Linux

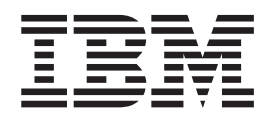

# **IBM Installation Toolkit User Manual**

Linux

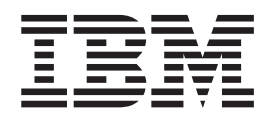

# **IBM Installation Toolkit User Manual**

Note

Before using this information and the product it supports, read the information in "Notices" on page 211.

First Edition (December 2010)

© Copyright IBM Corporation 2009, 2010. US Government Users Restricted Rights – Use, duplication or disclosure restricted by GSA ADP Schedule Contract with IBM Corp.

# Contents

| About 1  | this g | uide  | •   | •   | •  | •   | •   | • | •  | • | •  | • | • | v |
|----------|--------|-------|-----|-----|----|-----|-----|---|----|---|----|---|---|---|
| Part 1.  | Insta  | lling | j L | _ir | u) | κ ι | vit | h | th | е | IB | Μ |   |   |
| Installa | ation  | Tool  | ki  | t   |    |     |     |   |    |   |    |   |   | 1 |

#### Chapter 1. Introducing IBM Installation

| Toolkit, v4.2          | -   |     |      |     |      |  |  | . 3 |
|------------------------|-----|-----|------|-----|------|--|--|-----|
| Supported Linux distri | bu  | tio | ns   |     |      |  |  | . 3 |
| Hardware and software  | e r | equ | lire | eme | ents |  |  | . 3 |
| IBMIT running modes    |     |     |      |     |      |  |  | . 4 |
| IBMIT media contents   |     |     |      |     |      |  |  | . 5 |

#### Chapter 2. Obtaining and running the

| IBMIT                                      | . 7  |
|--------------------------------------------|------|
| Running IBMIT on a live system             | . 7  |
| Running IBMIT on an installed system       | . 9  |
| Starting and accessing the Welcome Center. | . 10 |
| Starting and accessing System tools        | . 10 |

#### Chapter 3. Actions available on a live

| system                             |  |  |  | 13   |
|------------------------------------|--|--|--|------|
| Install a Linux distro             |  |  |  | . 15 |
| Manually partitioning your disks   |  |  |  | . 28 |
| Updating your firmware             |  |  |  | . 32 |
| Configuring the network            |  |  |  | . 38 |
| Using the IBMIT recovery console . |  |  |  | . 40 |

#### Chapter 4. Actions available on an

| installed system: Welcome Center                 | . 43 |
|--------------------------------------------------|------|
| Installing IBM packages on the system            | . 46 |
| Install or uninstall PowerVM Lx86 on the system. | . 54 |
| Installing PowerVM Lx86                          | . 59 |
| Uninstalling PowerVM Lx86                        | . 66 |
| Manage repositories used by the system           | . 69 |

#### Chapter 5. Actions available on an

| installed system: System tools                 | 75   |
|------------------------------------------------|------|
| Server Management tools.                       | . 75 |
| Configure the boot server for IBM Installation |      |
| Toolkit                                        | . 76 |

| Manage client systems for the boot server 82<br>Manage Linux installation repositories available                                                                                                    |
|----------------------------------------------------------------------------------------------------|
| on the server                                                                                                    |
| IBM Server Consolidation tool                                                                                                    |
| Server Consolidation tool environment                                                                                                    |
| Performing a migration                                                                                                    |
| Chapter 6. Actions available on both                                                                                                    |
| systems                                                                                                    |
| Create an IBM Installation Toolkit bootable USB                                                                                                    |
| key                                                                                                    |
| Browsing documentation                                                                                                    |
| Registering at IBM                                                                                                    |
| Monitor tasks                                                                                                    |
| Chapter 7. Known issues and                                                                                                    |
| workarounds                                                                                                    |
| Chapter 8. Troubleshooting                                                                                                    |
| Error, information, and warning messages 147                                                                                                    |
| Part 2. Appendixes                                                                                                    |
| Annendives 193                                                                                                    |
| Ting on using IBMIT text mode user interface 102                                                                                                    |
| How to get help from IBMIT community                                                                                                    |
| Creating an assigning virtual CD/DVD devices to                                                                                                    |
| an LPAR                                                                                                    |
| Associating an ISO image to a virtual CD/DVD                                                                                                    |
| device of an LPAR                                                                                                    |
| Configuring the boot method to be used by the                                                                                                    |
| system                                                                                                    |
| Manually configuring the boot server for IBM                                                                                                    |
| Installation Toolkit                                                                                                    |
| Manually configuring a client machine for the                                                                                                    |
| IBMIT boot server         .         .         .         .         .         .         .         .         .         .         .         .         .         .         .         .         .         .         .         .         .         .         .         .         .         .         .         .         .         .         .         .         .         .         .         .         .         .         .         .         .         .         .         .         .         .         .         .         .         .         .         .         .         .         .         .         .         .         .         .         .         .         .         .         .         .         .         .         .         .         .         .         .         .         .         .         .         .         .         .         .         .         .         .         .         .         .         .         .         .         .         .         .         .         .         .         .         .         .         .         .         .         .         .         . |
| Manually creating a network installation repository 208                                                                                                    |
| Notices                                                                                                    |
| Trademarks                                                                                                    |

# About this guide

This manual is intended for system/network administrators of POWER<sup>®</sup> systems who would like to install Linux, update firmware, or execute diagnostics/recovery tools on their machines. This edition applies to version 4.2 of the IBM<sup>®</sup> Installation Toolkit for Linux (formerly IBM Installation Toolkit for Linux on POWER) and to all subsequent releases and modifications until otherwise indicated in new editions.

**Note:** This manual does not reflect all of the technical changes for IBM Installation Toolkit for Linux version 4.2. The final documentation will be delivered online at http://www14.software.ibm.com/webapp/set2/sas/f/lopdiags/installtools/home.html.

#### **Release Notes**

IBM Installation Toolkit release notes can be found on the root directory of the DVD and at http://www14.software.ibm.com/webapp/set2/sas/f/lopdiags/installtools/home.html

#### Support

You can find support information at: http://www-128.ibm.com/developerworks/forums/ dw\_forum.jsp?forum=937&cat=72

#### Conventions

In this manual, IBM Installation Toolkit and IBMIT is an abbreviation of IBM Installation Toolkit for Linux.

Whenever this manual refers to a command, a system file, or directory, it is displayed with monospaced font. Whenever a word or term requires special emphasis, it is displayed in *italic*.

# Part 1. Installing Linux with the IBM Installation Toolkit

The IBM Installation Toolkit for Linux (IBMIT) provides a set of tools and functions that simplifies the installation of Linux on IBM Power Systems<sup>M</sup>.

# Chapter 1. Introducing IBM Installation Toolkit, v4.2

The IBM Installation Toolkit for Linux provides a set of tools that simplifies the installation of Linux. The toolkit gives you access to the IBM value-added software necessary to fully use the capabilities of the Power platform.

**Note:** This manual does not reflect all of the technical changes for IBM Installation Toolkit for Linux version 4.2. The final documentation will be delivered online at http://www14.software.ibm.com/webapp/set2/sas/f/lopdiags/installtools/home.html.

The toolkit can also be used as a bootable rescue DVD to run diagnostic tools and repair previously installed operating systems. You can also access IBM documentation for configuring and managing Linux.

The toolkit is provided as a bootable ISO image that can be burned on a DVD (boot servers from DVD drive) or stored on a network boot server (boot servers from network).

After booting the server, you will be prompted to run the Welcome Center, the toolkit's main application. This application provides a centralized interface that allows you to update firmware, run diagnostics and recovery tools, prepare the server for Linux installation, and have access to Linux documentation.

You can use the toolkit for the following:

- Install and configure Linux on a non-virtualized Power server and with IBM RAS Tools
- Install and configure Linux on servers with previously configured Logical Partitions (virtualized servers) and with IBM RAS Tools
- · Install IBM RAS Tools on a previously installed Linux system
- Upgrade system firmware level on POWER machines
- · Perform diagnostics or maintenance operations on previously installed systems
- · Browse and search Linux documentation included on the Toolkit ISO
- Migrate a LAMP server (software stack and application data) from a System x<sup>®</sup> to a System p<sup>®</sup> server
- Install PowerVM<sup>™</sup> Lx86 for Linux

### **Supported Linux distributions**

Use this information to determine which Linux distributions are supported by the IBM Installation Toolkit for Linux.

IBM Installation Toolkit supports installation of the following Linux distributions:

- Red Hat Enterprise Linux 4 Update 7 and 8
- Red Hat Enterprise Linux 5 Update 4 and 5
- Red Hat Enterprise Linux 6 (GA)
- SuSE Linux Enterprise Server 10 SP2 and SP3
- SuSE Linux Enterprise Server 11 (GA) and SP1

#### Hardware and software requirements

Before you install the IBM Installation toolkit for Linux, verify that you have the necessary hardware and software.

- · Hardware requirements to use the IBM Installation Toolkit
  - Supported system families

- OpenPower<sup>®</sup>
- POWER processor-based blade servers (IBM BladeCenter<sup>®</sup> JS12, JS20, JS21, JS22, JS23, and JS43 Express<sup>®</sup>)
- Power System servers
- Intellistation POWER 185 (ATX)
- Supported processor families
  - PPC 970
  - POWER5<sup>TM</sup>
  - POWER5+ $^{\text{TM}}$
  - POWER6®
  - POWER6+<sup>TM</sup>
  - POWER7®
- CD or DVD-ROM reader, for CD or DVD-based installations
- Network card, for installations over the network
- Minimum of 1 GB of RAM
- Additionally, refer to Red Hat Enterprise Linux or SLES documentation for their minimum hardware requirements
- · Requirements to install Linux using the toolkit
  - Red Hat Enterprise Linux 4 or Red Hat Enterprise Linux 5 installation media if installing Red Hat Enterprise Linux
  - SLES 10 or SLES 11 installation media if installing SLES
- Requirements to run IBM Installation Toolkit's Welcome Center on a previously installed Linux system
  - wui, wui-core, PAM-authenticate RPM packages, provided from the toolkit
  - pam-devel RPM package, provided from the installation media of the selected Linux distribution
  - SLES11 systems require the python-pam RPM package, provided from the installation media of the distribution
  - a graphical (Firefox) or text-mode (w3m or elinks) Web browser

#### Note:

- IBM Installation Toolkit does not support Qlogic FiberChannel cards on Power Architecture® blades
- IBM Installation Toolkit v4.1 does not support Multipath, LVM, or NPIV configurations.

## **IBMIT running modes**

The IBM Installation Toolkit can run on two different environments: the live system and the installed system. These two modes are explained in detail below.

### Live System

The Live System is the IBMIT native environment that is used for tasks such as Linux installation, system recovery, firmware update. The live system can be booted from a DVD-ROM, ISO image (for LPARs with virtual DVD devices), network, or USB key. For information about how to run the live system, refer to "Running IBMIT on a live system" on page 7.

#### **Installed System**

The Installed System is a running Linux system (that was either installed with IBMIT or previously installed) with the IBMIT package(s) installed. For information about how to run IBMIT on an installed system, refer to "Running IBMIT on an installed system" on page 9.

## **IBMIT** media contents

The IBM Installation Toolkit media contains documentation, firmware images, and value-added IBM packages.

The list of packages available in the media includes the following:

- *csm.client* and *csm.core*: The CSM packages provide for the exchange of host-based authentication security keys. These tools also set up distributed RMC features on the Hardware Management Console (HMC).
- *devices.chrp.base.ServiceRM*: Service Resource Manager is a Reliable, Scalable, Cluster Technology (RSCT) resource manager that creates the Serviceable Events from the output of the Error Log Analysis tool (diagela). ServiceRM then sends these events to the Service Focal Point<sup>™</sup> on the Hardware Management Console (HMC).
- *diagela*: The Error Log Analysis tool provides automatic analysis and notification of errors reported by the platform firmware on IBM eServer<sup>™</sup> pSeries<sup>®</sup> systems.
- *DynamicRM*: Dynamic Resource Manager is a Reliable, Scalable, Cluster Technology (RSCT) resource manager that allows a Hardware Management Console (HMC) to do tasks such as dynamically add or remove processors or I/O slots from a running partition, concurrently update system firmware, and perform certain shutdown operations on a partition.
- *IBMinvscout*: The Inventory Scout tool surveys one or more systems for hardware and software information. The gathered data can be used by Web services such as the Microcode Discovery Service, which generates a report indicating if installed microcode needs to be updated.
- *ibm-java2-ppc64-sdk*: IBM 64-bit SDK for Linux on iSeries<sup>®</sup> and pSeries, Java 2 Technology Edition, Version 5.0.
- *ibm-java2-ppc-sdk*: IBM 32-bit SDK for Linux on iSeries and pSeries, Java 2 Technology Edition, Version 5.0.
- *ibm-java-ppc64-sdk*: IBM 64-bit SDK for Linux on pSeries architecture, Java Technology Edition, Version 6.
- *ibm-java-ppc-sdk*: IBM 32-bit SDK for Linux on pSeries architecture, Java (TM) Technology Edition, Version 6.
- *iSeries Access*: IBM i Access for Linux allows you to access the DB2<sup>®</sup> for i using its ODBC Driver and to establish a 5250 session to an IBM i from a Linux client.
- *JTOpen*: Open source Version of the IBM toolbox for Java. The IBM toolbox for Java is a library of Java classes supporting the client/server and Internet programming models to an iSeries or AS/400<sup>®</sup> system.
- JTOpen-doc: Documentation for JTOpen package
- *librtas*: The librtas package contains a library that allows applications to access certain functionality provided by platform firmware. This functionality is required by many of the other higher-level service and productivity tools.
- *libservicelog*: A library that provides the API by which Servicelog stores, retrieves, and modifies system event and error notification details.
- *libvpd*: The libvpd package contains the classes that are used to access a vpd database created by vpdupdate in the lsvpd package.
- *lop-docs*: This package contains all of the Redbooks<sup>®</sup>, Whitebooks and other Linux on Power Systems Servers documentation from IBM.
- *lsvpd*: The lsvpd package contains the lsvpd, lscfg, and lsmcode commands. These commands, along with a boot-time scanning script called update-lsvpd-db, constitute a hardware inventory system.
- nmon: Performance Analyzer for Linux on Power Systems Servers.
- openmpi / openmpi-sles10 / openmpi-sles11: Open MPI is a project combining technologies and resources from several other projects (FT-MPI, LA-MPI, LAM/MPI, and PACX-MPI) in order to build the best MPI library available.

- *PAM-authenticate*: Check authentication using PAM (Pluggable Authentication Modules) for WelcomeCenter and SystemTools.
- *powerpc-utils-sles10-addons*: Additional utilities for maintaining and servicing PowerPC<sup>®</sup> systems on SLES10.
- *ppc64-diag*: The Error Log Analysis tool provides automatic analysis and notification of errors reported by the platform firmware on IBM eServer pSeries systems.
- *pseries-energy*: pSeries Energy Management daemon automatically manages Linux OS settings based on system power modes.
- *rsct.core* and *rsct.core.utils*: The RSC packages provide the Resource Monitoring and Control (RMC) functions and infrastructure needed to monitor and manage one or more Linux systems.
- sct-pexpect: Custom Python Expect module used by Server Consolidation tool
- sct-post: Server Consolidation tool Post-Install scripts
- *servicelog*: The Service Log package creates a database to store system-generated events that may require service. The package includes tools for querying the database.
- *sg3\_utils-devel*: This package contains the static sg3\_utils library and its header files.
- *src*: SRC is a facility for managing daemons on a system. It provides a standard command interface for defining, undefining, starting, stopping, querying status and controlling trace for daemons.
- *systools*: SystemTools provides a set of utilities for configuring a network boot server for the IBM Installation Toolkit, managing distros and IBM Packages repositories, and managing clients registered for booting the IBMIT live system.
- wui: This package provides the IBM Installation Toolkit Welcome Center.
- *wui\_core*: The core package is used by both the Welcome Center and System tools. It provides the necessary files for these two packages to run.
- *xconfig*: This package is used to configure the X System when SuSE boots for the first time.

# Chapter 2. Obtaining and running the IBMIT

This section explains all of the steps needed to have IBM Installation Toolkit (IBMIT) up and running so that you can start using it.

IBM Installation Toolkit is available for download from IBM's Web site at http://www14.software.ibm.com/webapp/set2/sas/f/lopdiags/installtools/.

# **Running IBMIT on a live system**

This section explains how to get IBMIT live system up and running.

In order to run the live system, download the IBMIT media and boot a machine with it. Various boot methods can be used: *CD/DVD-ROM* boot, *IBMIT ISO image* directly, *network-based* boot or *USB device* boot. After the boot process is completed, choose if you want to use the IBMIT live system user interface or the recovery console.

To learn more about the steps described above, consult these sections:

- "Configure the boot server for IBM Installation Toolkit" on page 76
- "Manage client systems for the boot server" on page 82
- "Create an IBM Installation Toolkit bootable USB key" on page 127
- "Configuring the boot method to be used by the system" on page 203
- "Creating an assigning virtual CD/DVD devices to an LPAR" on page 194
- "Associating an ISO image to a virtual CD/DVD device of an LPAR" on page 196

#### Booting from CD/DVD-ROM

To boot from a DVD disk, follow these steps:

- 1. Burn the IBMIT ISO image onto a DVD disk
- 2. Ensure the IBMIT DVD disk is in the CD/DVD-ROM drive of the machine you want to boot
- 3. Restart the system or power it on
- 4. Configure the system to boot from the CD/DVD-ROM drive and proceed

#### Booting from the ISO image directly

This type of boot is possible only with LPARs that can have virtual CD/DVD devices assigned to it.

To boot directly from the IBMIT ISO image, follow these steps:

- 1. Create a new CD/DVD virtual device and assign it to the LPAR you want to boot with IBMIT
- 2. Associate the IBMIT ISO image with that CD/DVD virtual device
- 3. Restart the LPAR or power it on
- 4. Configure the LPAR to boot from the CD/DVD virtual device and proceed

#### Booting from the network

To boot IBMIT from the network, follow these steps:

- 1. Configure a network boot server for IBMIT
- 2. Configure the boot server for the machine to boot from it

- 3. Restart the system or power it on
- 4. Configure the system to boot from the network interface and proceed

#### **Booting from USB**

To boot IBMIT from a USB key, follow these steps:

- 1. Create an IBM Installation Toolkit bootable USB key
- 2. Restart the system or power it on
- 3. Configure the system to boot from the USB device and proceed

#### Choosing what to do on the live system

After the live system is booted, choose if you want to use the IBMIT live system user interface or the recovery console. A screen with a menu will be presented. Choose what you want by pressing the number corresponding to one of the options and press **Enter**.

The following options are available:

- 1. **Wizard mode (performs the installation)**: Choose this option to use the live system user interface. It will be presented in the console (text mode) and you will be able to perform a Linux installation or any of the other tasks described in Chapter 3, "Actions available on a live system," on page 13.
- 2. Wizard mode graphical (using X): Choose this option to use the live system user interface. This interface is the same as the previous, but in graphical mode. This option is only available on systems that have a graphical card.
- **3. Rescue mode (initiates a terminal)**: Choose this option to use the recovery console. You will have access to a Linux console to perform recovery tasks, as described in "Using the IBMIT recovery console" on page 40.

```
******* WELCOME TO IBM INSTALLATION TOOLKIT ******
*** Machine IP address is: 192.168.1.54 **
If you want to connect to Welcome Center froma remote browser, you **must** sta
rt the Wizard mode first. Web-based applications will be displayed in your remot
e browser, but all non web-based applications will be displayed in the text-mode
display.
Please choose one of the options below:
1 - Wizard mode (performs installation)
2 - Wizard mode graphical (using X)
3 - Rescue mode (goes to terminal)
Option:
```

#### Accessing the user interface in text mode

If you choose to use the live system user interface in text mode, the text mode client will be opened and you will be asked to accept a self-signed SSL certificate. The following messages will be shown:

```
self signed certificate: accept? (y/n)
Bad cert ident 143.106.167.133 from localhost: accept? (y/n)
```

Press y to accept each of them and proceed to the user interface

#### Accessing the user interface in graphical mode

If you choose to use the live system user interface in graphical mode, Mozilla Firefox will be opened and you may be asked to accept a self-signed SSL certificate. You need to accept it to proceed.

#### Remotely accessing the user interface

If you choose to use the live system user interface, in text or graphical mode, you will also be able to remotely access it. In order to do that, open Mozilla Firefox in any machine of your network and point it to https://<machine IP>/. Replace <machine IP> by the machine IP address shown in the screen Live system start menu. Mozilla Firefox may ask you to accept a self-signed SSL certificate. You need to accept it to proceed.

## **Running IBMIT on an installed system**

This section explains how to run IBMIT on a running Linux system.

If you are running a system which was installed without the IBM Installation Toolkit, first you must install the necessary packages. For a system installed using the IBM Installation Toolkit, the packages are already available and you can skip the instructions in the next section.

**Note:** On a system installed using the IBM Installation Toolkit, you may have not chosen to install the *systools* package during the wizard process. If so and you intend to use it, use the tool "Installing IBM packages on the system" on page 46 from Welcome Center to install the package.

For the following instructions, these conventions apply:

- 1. *<isofile>* is the IBMIT ISO image file
- 2. <mountdir> is the directory where the IBMIT ISO image or DVD will be mounted

#### Install IBMIT on Red Hat Enterprise Linux 4 system

- 1. Ensure that you have the text-mode browser *Elinks* installed.
- 2. Install the *pam-devel* (ppc version only, ppc64 not needed) package that is provided by the distro.
- 3. Install IBMIT by running the following commands:

\$ mount -o loop -t iso9660 <isofile> <mountdir>

\$ umount <mountdir>

#### Install IBMIT on Red Hat Enterprise Linux 5 system

- 1. Ensure that you have the text-mode browser *Elinks* installed.
- 2. Install the *pam-devel* (ppc version only, ppc64 not needed) and *yum-utils* packages that are provided by the distro.
- 3. Install IBMIT by running the following commands:

```
$ mount -o loop -t iso9660 <isofile> <mountdir>
```

\$ umount <mountdir>

#### Install IBMIT on SLES10 system

- 1. Ensure that you have the text-mode browser *w*3*m* installed.
- 2. Install the *pam-devel*, *python-openssl*, and *python-xml* packages that are provided by the distro.

3. Install IBMIT by running the following commands:

\$ mount -o loop -t iso9660 <isofile> <mountdir>

\$ umount <mountdir>

#### Install IBMIT on SLES11 system

- 1. Ensure that you have the text-mode browser *w*3*m* installed.
- 2. Install the *python-pam* and *python-xml* packages that are provided by the distro.
- 3. Install IBMIT by running the following commands:

```
$ mount -o loop -t iso9660 <isofile> <mountdir>
```

```
$ umount <mountdir>
```

## Starting and accessing the Welcome Center

After the packages are installed, the next step is to start the IBMIT Welcome Center.

If the system was installed with support for the X Window System, then you can access the Welcome Center by clicking on the desktop icon or using system's menu. Otherwise, you will always be able to run the Welcome Center in the shell by issuing the following command:

\$ welcomecenter

The Welcome Center is started along with a text mode browser. Then, you are asked to accept a self-signed certificate. Click 'y'. At this point, you can choose either to access the Welcome Center using the text mode already opened or using the graphical mode. In order to use the graphical mode, open a Mozilla Firefox browser in your machine and point it to the address https://<machine IP>:4234, where <machine IP> is the IP address or host name of the server where the Welcome Center was started. The first time you use Firefox, you will be asked to accept the self-signed certificate. Remember to accept it to proceed.

For information about how to use the Welcome Center on an installed system, refer to Chapter 4, "Actions available on an installed system: Welcome Center," on page 43.

# Starting and accessing System tools

After you have installed the necessary packages, you can start and access the System tools.

To start System tools, type the following command in the shell:

> systemtools

System tools function is then started and differently from Welcome Center, there is only the graphical mode available. In order to access it, open a Mozilla Firefox browser in your machine and point it to the address https://<machine IP>:8080, where <machine IP> is the IP address or host name of the server where System tools was started. The first time you use Firefox, you will be asked to accept the self-signed certificate. Accept it to proceed.

For information about using System tools, refer to Chapter 5, "Actions available on an installed system: System tools," on page 75.

# Chapter 3. Actions available on a live system

After booting your machine with IBMIT, you can work with the IBMIT Live System.

After you access the IBMIT Live System, you will be presented to a menu similar to this window:

| IBM Installation Toolkit for Linux on POWER |
|---------------------------------------------|
| Welcome Center                              |
| Install Linux       Utilities       Help    |

Figure 1. Live system main menu

On the Live system main menu, you can select the following options:

- Install Linux opens the Install Linux function
- Utilities opens the Utilities submenu:

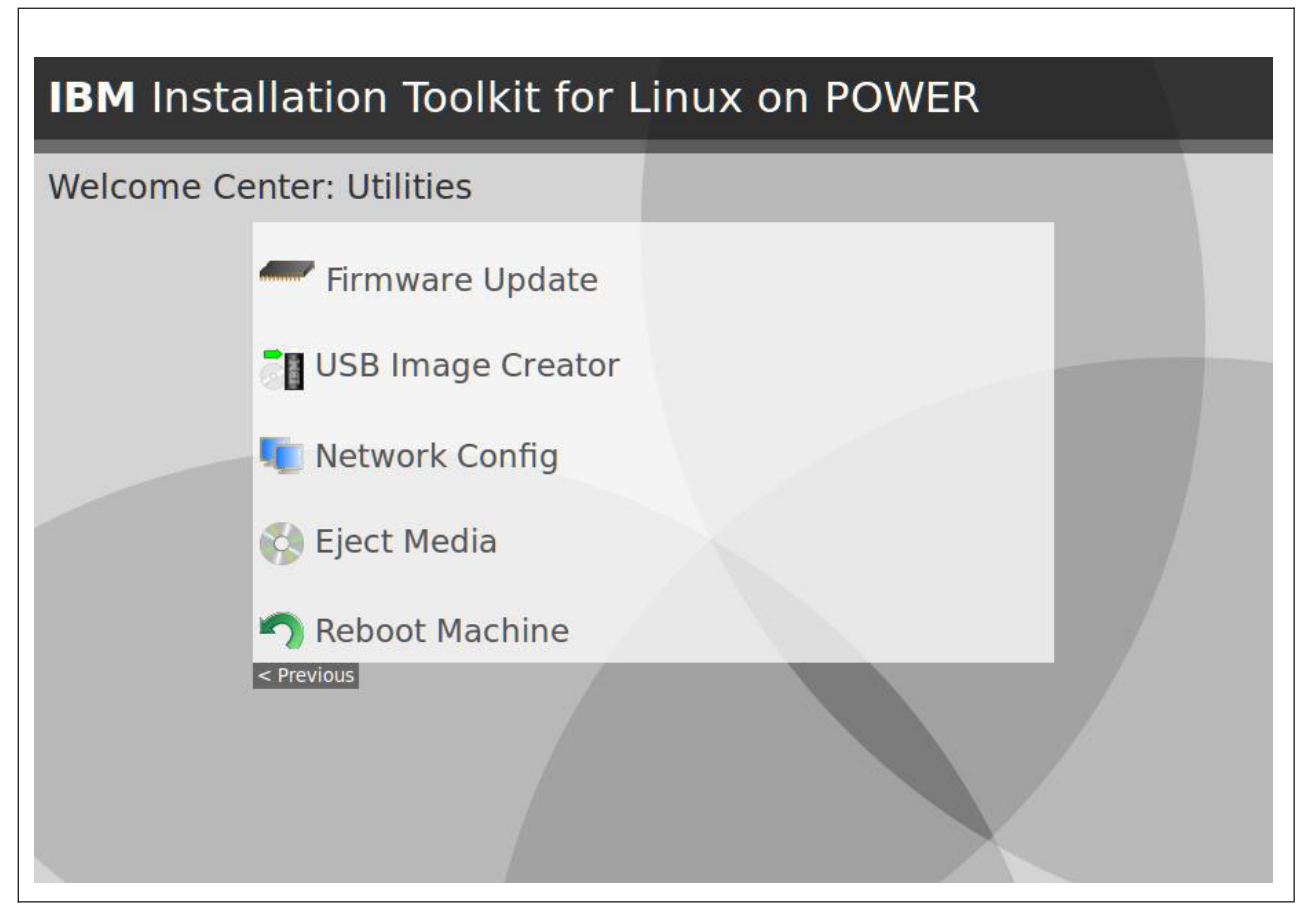

Figure 2. Live system utilities menu

• Help - opens the help and documentation submenu:

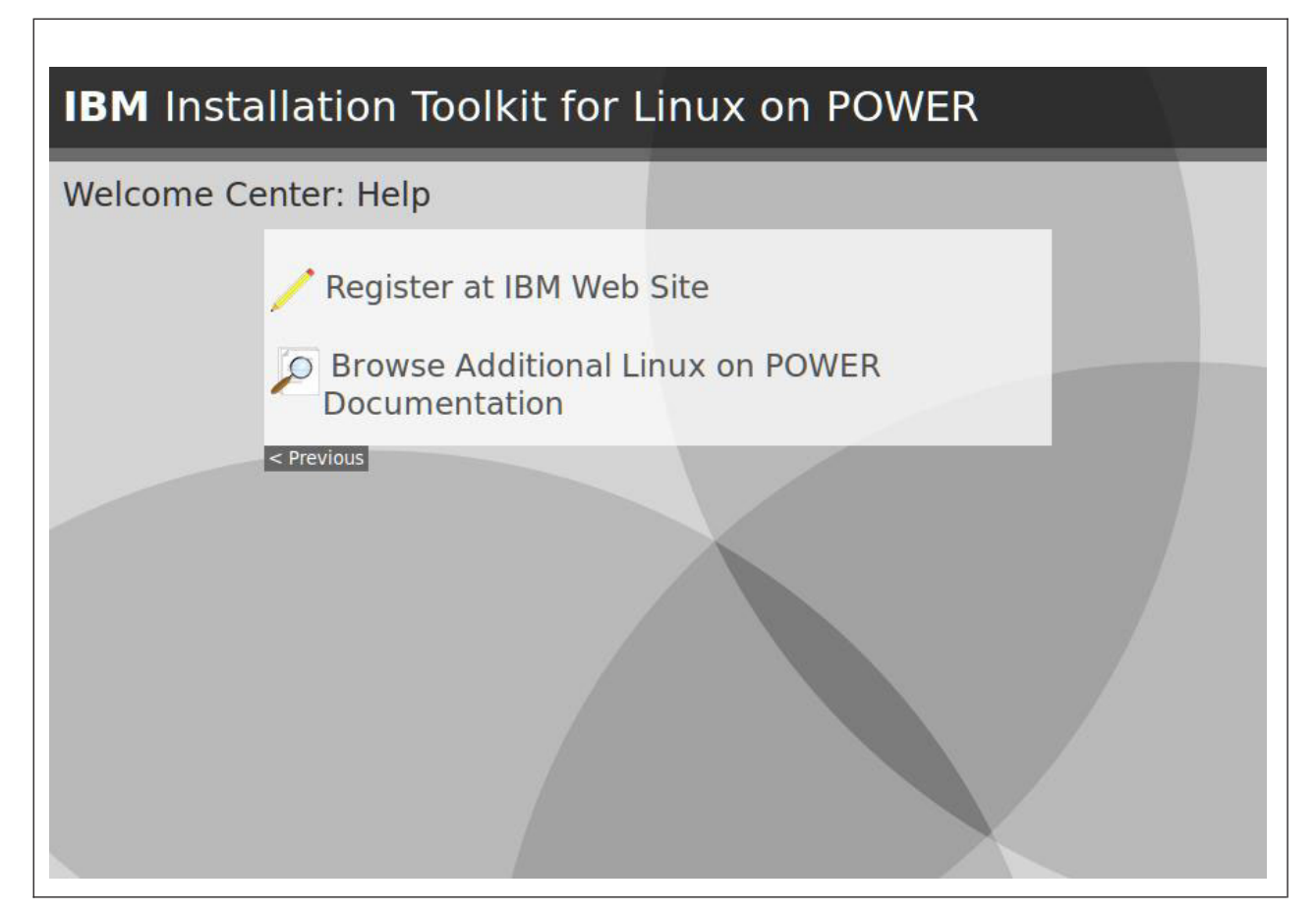

Figure 3. Live system help menu

## Install a Linux distro

This tool installs Linux on your machine as well as installing IBM software.

To learn about the supported Linux distributions, supported hardware and IBMIT software available, refer to the section Chapter 1, "Introducing IBM Installation Toolkit, v4.2," on page 3.

**Note:** This manual does not reflect all of the technical changes for IBM Installation Toolkit for Linux version 4.2, including LVM partitioning and Driver disks. The final documentation will be delivered online at http://www14.software.ibm.com/webapp/set2/sas/f/lopdiags/installtools/home.html.

#### Prerequisites

Before starting the installation, you must have the following items:

- 1. CD/DVD disks or a network installation repository for the Linux distro to be installed
- 2. DVD disk, USB key, or a network installation repository for IBMIT

You can create network installation repositories for both the distro and IBMIT with the tool "Manage Linux installation repositories available on the server" on page 95. You can create an IBMIT USB key with the function "Create an IBM Installation Toolkit bootable USB key" on page 127.

To install Linux on your machine, follow these steps:

1. Select **Install Linux** from the Live system main menu.

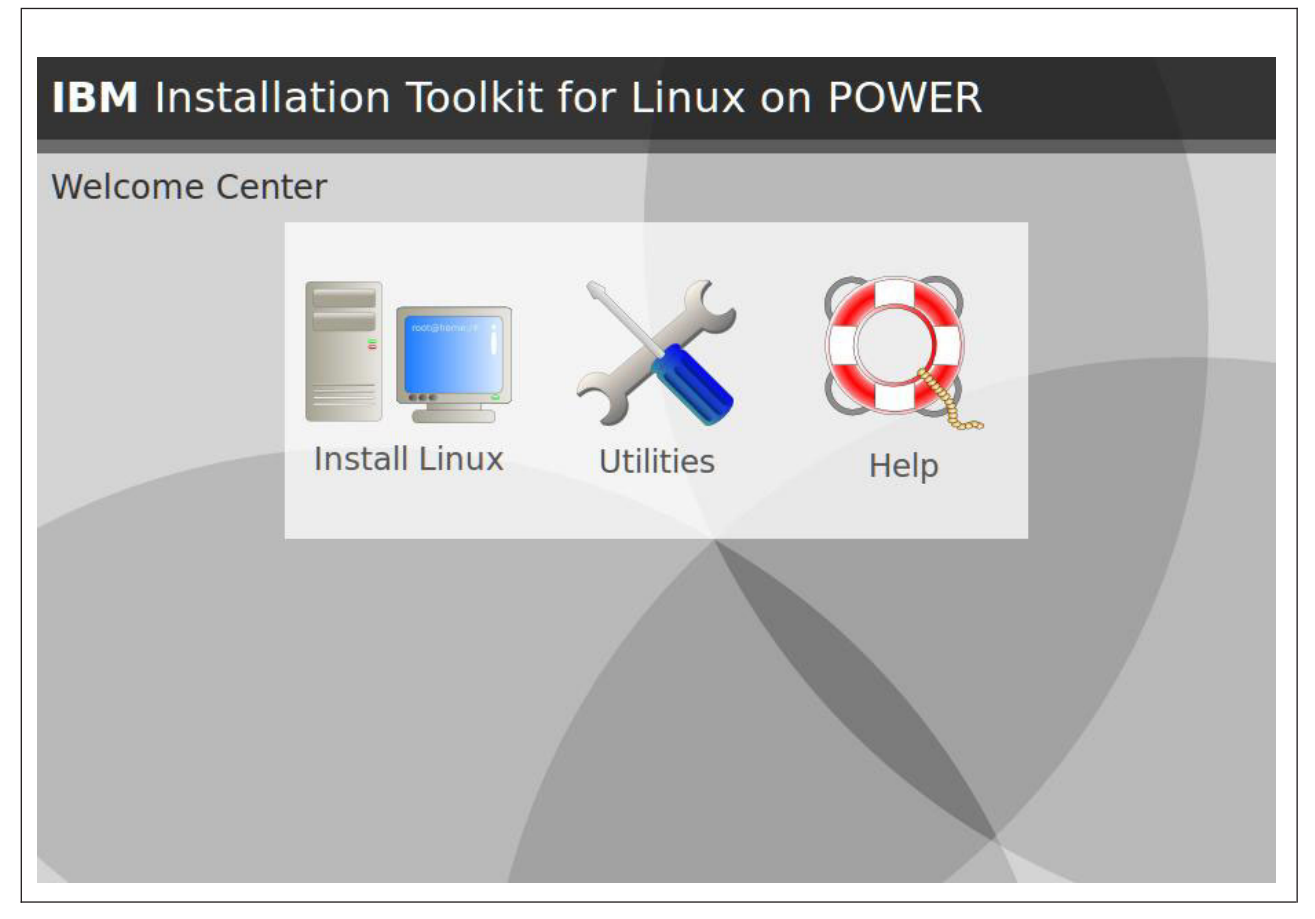

Figure 4. Live system main menu

- 2. Choose the installation settings:
  - Linux distribution: Choose one of the supported Linux distributions to be installed.
  - **Installation Profile**: Choose the set of packages to be installed. Click **More info** to see details about each of them. The available profiles are:

#### Minimal

Installs the smallest set of packages that allows the system to boot and to perform basic tasks. The disk usage is kept to a minimum. You can choose to install additional packages in the future using the standard method provided by each Linux distribution.

#### Minimal with X

Installs all the packages included in *Minimal* but also installs the X Window System, a graphical environment that runs on Linux. This option is useful for servers that have a graphics card, but still have storage space restrictions.

Default

Installs the distribution's default package selection and provides a balance between disk usage and functionality.

- **Full** Installs all of the package sets provided by the distribution. Requires the most disk space, but you should not need to install any other package in the future.
- **Disk partitioning**: Choose to install Linux on an automatically partitioned disk or to use manual partitioning. If you choose to use an automatically partitioned disk, *all data in it will be lost*. Note that NPIV and Multipath are not supported.

|                          | settings for the target sy                                | /stem |  | 1) choose the Linux distro you |  |  |
|--------------------------|-----------------------------------------------------------|-------|--|--------------------------------|--|--|
| inux distribution:       | distribution: Red Hat Enterprise Linux 4 (Update 7) and a |       |  | a packages profile [set of     |  |  |
| Installation<br>profile: | Default                                                   | •     |  | packages to be installed] 3)   |  |  |
| Disk partitioning:       | Automatic on /dev/sda                                     | 0     |  | partition your disk(s) by      |  |  |
|                          |                                                           |       |  |                                |  |  |

Figure 5. Installation settings

- **3**. Choose the installation sources. Click **Refresh sources** to update the list with a newly-created network installation repository or an inserted USB key.
  - **Distro source**: Choose the installation source for the Linux distro. Depending on your system, CD/DVD-ROM devices and network installation repositories may be available.
  - Use custom network URL: If you want to use a Linux distro network installation repository not listed above, type its URL in this field.
  - **IBMIT source**: Choose the installation source for the IBM packages. Depending on your system, CD/DVD-ROM devices, USB key devices, and network installation repositories may be available.
  - Use custom network URL: If you want to use an IBM packages network installation repository not listed above, enter the URL in this field.

| nstallation sou                                                                                                    | rces selection                           |                                                                                                    |
|----------------------------------------------------------------------------------------------------|------------------------------------------|----------------------------------------------------------------------------------------------------|
| Distro packages source<br>Distro source:<br>Distro source:<br>Distro source<br>Distro source<br>IBMIT source:<br>District of the source<br>District of the source of the source o | http://9.8.234.146/RHEL4U8<br>CD/DVD-ROM | <ul> <li>1) Choose from the list a source with packages for the distro you wish to be installed</li> <li>2) Choose from the list a source with IBM packages to be installed on the distro 3) If a network repository is not in the list, you may type its URL in the correspondent text box 'Use custom network URL' using the URL notation. For example nfs://1.2.3.4/path</li> </ul> |
| Refresh sources                                                                                                    |                                          |                                                                                                    |

Figure 6. Installation sources selection

4. If you chose manual partitioning, you will need to manually partition the disk. Refer to the section "Manually partitioning your disks" on page 28 for details about accomplishing this task.

| ur | rent disk: | /dev/    | sda ᅌ        | C <u>h</u> | ange     |         |        | 1) select the disk you wish to partition and click on [Change] |
|----|------------|----------|--------------|------------|----------|---------|--------|----------------------------------------------------------------|
| le | v/sda: ca  | pacity 1 | 0.24 GB, fro | ee 1.03 GB |          |         |        | and click on [Add] to create a                                 |
|    | Name       | Туре     | Size         | Free       | F.System | M.Point | Format | partition on it 3) select a                                    |
| D  | sda1       | Pri      | 7.00 MB      | N/A        | prep     | N/A     | no     | partition and click on [Edit] or                               |
| )  | sda2       | Pri      | 94.00 MB     | 73.00 MB   | ext3     | /boot   | no     | [Delete] to edit or delete it 4)                               |
| )  | sda3       | Pri      | 8.09 GB      | 7.53 GB    | ext2     | N/A     | no     | click on [Delete all] to remove                                |
| )  | sda4       | Ext      | N/A          | N/A        | N/A      | N/A     | no     | all partitions 5) click on [Reset                              |
| 5  | new3       | N/A      | 1.02 GB      | 1.02 GB    | swap     | N/A     | yes    | to restore the initial                                         |
| 2  | blk2       | N/A      | 1.03 GB      | 1.03 GB    | N/A      | N/A     | N/A    | partitioning                                                   |
|    | 4 ( easi   | Delete   |              | Dentel     | _        |         |        |                                                                |

Figure 7. Manual disk partitioning

5. Configure the network for the installed system. You will need to configure global network settings as well as a network interface.

| etwork settings to                                                                            | r the instal       | led system                                    |                                                                                                    |
|-----------------------------------------------------------------------------------------------|--------------------|-----------------------------------------------|----------------------------------------------------------------------------------------------------|
| Slobal network settings<br>Sully qualified hostname: IBMIT<br>DNS server ( <i>Optional</i> ): | Linux.localdom     | ain                                           | 1) set a hostname and DNS<br>server to be used by the<br>installed system 2) configure                                                                                                    |
| <ul> <li>MAC Address</li> <li>● AE:B3:C4:FD:49:04</li> <li>○ AE:B3:C4:FD:49:05</li> </ul>     | Link<br>Up<br>Down | <b>Configuration</b><br>Automatic<br>Disabled | the installed system by<br>selecting it in the table and<br>clicking on [Configure] <b>3</b> ) see<br>the configuration details for a<br>network card by selecting it<br>and clicking on [Details] |
| <u>C</u> onfigure Details                                                                     |                    |                                               |                                                                                                    |

Figure 8. Network settings for the installed system

To configure your global settings, enter the following information:

- Fully qualified hostname: The hostname to be used in the installed system.
- DNS server: Optionally, the IP address of the DNS server to be used in the installed system.

To configure your network interface, follow these steps:

- a. On the Network configuration main screen, select the interface you want to configure and click **Configure**.
- b. Enter the following information:
  - **Configuration type**: Choose whether the interface will be Disabled, Automatic-ally (DHCP) or Manual-ly configured.
  - **IP**: For manual configuration, type the IP address to be used.
  - **Netmask**: For manual configuration, type the netmask to be used.
  - Gateway: Optionally, for manual configuration, type the IP address of the gateway to be used.

| Vetwork se                                                                                                    | ttings for the installed sy                  | stem                                                                                                    |
|----------------------------------------------------------------------------------------------------|----------------------------------------------|----------------------------------------------------------------------------------------------------|
| Network card con<br>MAC address:<br>Configuration type:<br>IP:<br>N <u>e</u> tmask:<br><u>G</u> ateway ( <i>Optional</i> ): | figuration<br>AE:B3:C4:FD:49:04<br>Automatic | 1) choose whether the<br>network interface associated to<br>this network card will be<br>disabled, configured<br>automatically (DHCP) or<br>manually 2) if manually, set<br>the IP address, netmask and<br>the gateway IP for it |
|                                                                                                    |                                              |                                                                                                    |

Figure 9. Network settings for the installed system: configure interface

c. Click Save to finish.

You can check the configuration of a network interface by selecting it and clicking **Details**.

| Network settings for the insta                                                                                                    | lled system |                                                                                                    |
|----------------------------------------------------------------------------------------------------|-------------|----------------------------------------------------------------------------------------------------|
| Network card configuration<br>MAC address: AE:B3:C4:FD:49:04<br>Configuration type: Automatic<br>IP: N/A<br>Netmask: N/A<br>Gateway: N/A |             | This shows the network card<br>details. Click on [OK] to return<br>to the main network settings<br>screen. |
| OK                                                                                                    |             |                                                                                                    |

Figure 10. Network settings for the installed system: check interface configuration

Click **OK** to return to the Network setting window.

When you are finished configuring your network settings, click Next.

- 6. Choose the general settings for the installed system:
  - **Keyboard**: Language to be used for the keyboard.
  - Mouse: Mouse to be used.
  - Language: Language to be used on the installed system.
  - **Timezone**: Timezone to be used for the time and date settings on the installed system. Check **Use UTC** if you want to use UTC.
  - Root password: Root password for the installed system.
  - Confirm root password: Root password again to confirm it.

| General settings for the installed system                                                                                                    |                                                                                                    |
|----------------------------------------------------------------------------------------------------|----------------------------------------------------------------------------------------------------|
| Input peripherals   Keyboard: English (US)   Mouse: Automatic   Localization   Language: English (US)   Time zone: Eastern   Eastern Image:   Localization   System security   Root password:   Onfirm root password: | 1) choose the keyboard and<br>mouse types you need 2)<br>choose the language and time<br>zone you wish the installed<br>system to use 3) set a<br>password for the root user and<br>confirm it |

Figure 11. General settings for the installed system

7. Select the IBM software to be installed. You can see the packages that belong to a specific category by selecting it and clicking **Apply**. You can see details for a specific package by clicking **See details**. Packages that are unavailable for selection will be automatically installed.

| ilter packages by: Optional | Image: Apply                                                                                                    | 1) select a category and click<br>on [Apply] in order to see only<br>the packages in it 2) check in |
|-----------------------------|----------------------------------------------------------------------------------------------------|----------------------------------------------------------------------------------------------------|
| Package                     | Information                                                                                                    | the list the packages you wish                                                                      |
| ] ibm-java-ppc-sdk          | See details to be install<br>details to se<br>a given pack<br>See details<br>See details<br>See details<br>See details | details to see the description of                                                                   |
| ] ibm-java-ppc64-sdk        |                                                                                                    | a given package                                                                                     |
| ibm-java2-ppc-sdk           |                                                                                                    |                                                                                                    |
| 🛛 ibm-java2-ppc64-sdk       |                                                                                                    |                                                                                                    |
| ] lop-docs                  |                                                                                                    |                                                                                                    |
| systools                    | See details                                                                                                    |                                                                                                    |
| ∃ systools                  | See details                                                                                                    |                                                                                                    |

Figure 12. IBM packages to be installed

8. Accept the licenses for the IBM software to be installed by checking I accept all the licenses above. You cannot proceed without accepting all of them. For each license, click **Read license** to learn more about it.

| BM packages licenses                                                                                                    |                                                                                         |                                                                                                    |
|----------------------------------------------------------------------------------------------------|-----------------------------------------------------------------------------------------|----------------------------------------------------------------------------------------------------|
| License<br>BM Common Public License (CPL) v1.0<br>LAN<br>nternational Licence Agreement for Non-Warranted Programs<br>Commercial<br>BM Proprietary<br>BM Corp. | Details<br>Read license<br>Read license<br>Read license<br>Read license<br>Read license | This shows all of the licenses<br>you must accept in order to<br>install the selected IBM<br>packages. If you want to read<br>a license, click on <i>Read license</i><br>In order to proceed, you need<br>to accept all licenses by<br>checking the box <i>I accept all</i><br><i>the licenses above</i> . |
| I accept all the licenses above                                                                                                    |                                                                                         |                                                                                                    |

Figure 13. IBM packages licenses

**9**. Confirm the chosen Linux installation settings, the IBM software to be installed, and the partitions to be deleted and formatted. If you are sure this action is what you want, click **Next** to start the installation process.

| Summary                                                                                                    |                                                                                                    |
|----------------------------------------------------------------------------------------------------|----------------------------------------------------------------------------------------------------|
| <ul> <li>What will be installed         <ul> <li>Distro: Red Hat Enterprise Linux 4 (Update 7) and above             Profile: Default</li> <li>Distro media: Network</li> <li>IBMIT media: CD/DVD-ROM</li> </ul> </li> <li>IBM packages         <ul> <li>To be DynamicRM, IBMinvscout, csm.client, csm.core, devices.chrp.base.ServiceR             installed: diagela, ibm-java2-ppc-sdk, ibm-java2-ppc64-sdk, librtas, lsvpd, nmon,             rsct.core, rsct.core.utils, servicelog, src</li> </ul> </li> <li>Partitions         <ul> <li>To be deleted: none</li> <li>To be formated: sda3</li> </ul> </li> </ul> | Check the Linux installation<br>settings and the IBM packages<br>you chose to install. Also,<br>check the partitions which will<br>be deleted and the ones which<br>will be formated. If you are<br>sure this is what you want,<br>click on [Next] to start the<br>installation process. Please<br>note that THIS CANNOT BE<br>UNDONE! |

Figure 14. Summary

10. If you chose to install the Linux distro from CD/DVD-ROM, you will be asked to insert the first disk to proceed.

| IBM Installation Toolkit for Linux on POV                                                                                          | VER                                                          |
|----------------------------------------------------------------------------------------------------|--------------------------------------------------------------|
| Insert CD/DVD media                                                                                                    |                                                              |
| Please insert the first disc of Red Hat Enterprise Linux 4 (Update 7) or above and click [Next] to start the installation process. | Please insert the requested<br>CD/DVD disc and click [Next]. |
| Quit Prev Next                                                                                                    |                                                              |

Figure 15. Insert CD/DVD media

The beginning of the installation process will be shown until the system reboots. After that, you can watch the terminal of the system to see the installation progress.

#### **IBM** Installation Toolkit for Linux on POWER Installation progress /toolscenter/sgdeploy/sgtklinux/tk/setuptk.sh: line 113: 2625 Killed Follow the progress in the /bin/setup menu.sh message board. cp: will not create hard link `/tmp/14171.29672/./t/ppc' to directory /tmp/14171.29672/./t/initrd/etc' /tmp/14171.29672 /sgdeploy/sgtklinux/tk/wfscripts/copy logs.sh 17:43:08 - Starting /sgdeploy/sgtklinux/tk/wfscripts/copy logs.sh... 17:43:08 - Storing log file /tmp/\*.log cp: cannot stat `/tmp/\*.log': No such file or directory 17:43:08 - Storing log file /var/log/wui/20100529.log ... 17:43:08 - Storing log file /var/IBMIT-version .. /sgdeploy/sgtklinux/tk/wfscripts/ibmit\_key.sh 17:43:08 - Starting /sgdeploy/sgtklinux/tk/wfscripts/ibmit key.sh... /sgdeploy/sgtklinux/tk/wfscripts/manage parts.sh 17:43:08 - Starting /sgdeploy/sgtklinux/tk/wfscripts/manage\_parts.sh... 17:43:08 [manage parts.py] - Fixing partition table of disk /dev/sda 17:43:09 [manage\_parts.py] - Needed to fix? False 17:43:09 [manage\_parts.py] - Adapting geometry of disk /dev/sda Warning: extended partition does not start at a cylinder boundary. DOS and Linux will interpret the contents differently.

Figure 16. Installation progress

# Manually partitioning your disks

This topic explains how to manually partition your disks to have Linux installed on them.

#### Note:

- This version of IBMIT does not support partitions under LVM.
- All of your LVM partitions will be erased in a SLES installation
- NPIV and Multipath are not supported.
- You can use RAID by manually configuring it in the IBMIT recovery console, before running the Linux installation tool. You can use *iprutils*, namely *iprconfig*, *iprdbg*, *iprdump*, *iprinit*, and *iprupdate*. Refer to the section "Using the IBMIT recovery console" on page 40 to learn how to use the IBMIT recovery console.

If there is more than one disk, the partitioner main screen will show them in the Current disk field. In order to see the partitions of a disk, select it and click **Change**. If there is only one disk, it will be used by default. For each disk, its partitions are listed. For each partition, there are columns as follows:

- **Name**: The partition name. Previously existing partitions have names that start with *sd*. New partitions start with *new*. Blank space slots start with *blk*.
- Type: The partition type. It indicates if the partition is *Pri*-mary, *Log*-ical or *Ext*-ended.
- **Size**: The partition size.
- Free: How much free space the partition has.
- **F.System**: The file system the partition will use.
- M.Point: Where the partition will be mounted in the installed system, for example / or /boot.
- Format: Whether the partition will be formatted and lose all data.

| <u>2</u> ur | rent disk: | /dev/    | sda ᅌ        | C <u>h</u> | ange     |         |        | 1) select the disk you wish to partition and click on [Change] |
|-------------|------------|----------|--------------|------------|----------|---------|--------|----------------------------------------------------------------|
| de          | //sda: ca  | pacity 1 | 0.24 GB, fro | ee 1.03 GB |          |         |        | and click on [Add] to create a                                 |
|             | Name       | Туре     | Size         | Free       | F.System | M.Point | Format | partition on It 3) select a                                    |
|             | sdal       | Pri      | 7.00 MB      | N/A        | prep     | N/A     | no     | [Delete] to edit or delete it 4)                               |
| 1           | sda2       | Pri      | 94.00 MB     | 73.00 MB   | ext3     | /DOOL   | 110    | click on [Delete all] to remove                                |
| 1           | sdaa       | PI       | 8.09 GB      | 7.53 GB    | extz     | IN/A    | no     | all partitions 5) click on [Reset                              |
| ŝ           | Sud4       |          | 1.02 CP      | 1.02 CP    | N/A      | N/A     | Nos    | to restore the initial                                         |
| 5           | hlka       | N/A      | 1.02 GB      | 1.02 GB    | Swap     | N/A     | yes    | partitioning                                                   |
|             |            |          |              |            |          |         |        |                                                                |

Figure 17. Partitioner: main screen

### Adding a partition

To add a partition:

- 1. Select an empty space in the current disk and click Add.
- 2. Enter the following partition settings:
  - **File system**: Specify the file system that the partition will use. If this partition will be the first partition of the disk, the file system must be *prep*.
  - **Size**: Enter the size in *MB*, *GB* or *TB* that the partition will have. Check **All available** to use all the space available.
  - Mount point: Specify where the partition will be mounted, for example / or /boot.

| ляк ра                                                               | rtitioning            |    |                 |                                                                                                    |
|----------------------------------------------------------------------|-----------------------|----|-----------------|----------------------------------------------------------------------------------------------------|
| ettings for<br>file system:<br><u>S</u> ize:<br><u>A</u> ount point: | new partition<br>ext3 | MB | C All available | 1) choose the file system you<br>wish the partition to use 2) set<br>a size for the partition or set it<br>to use all available space 3)<br>set a mount point for the<br>partition on the installed<br>system |
|                                                                      |                       |    |                 |                                                                                                    |

Figure 18. Partitioner: add a partition

3. Click Add to finish.

### **Editing a partition**

To edit a partition, follow these steps:

- 1. On the Partitioner main window, select the partition you want to edit and click Edit.
- 2. Modify the partition settings you want. If this partition is a new partition, follow the steps in "Adding a partition" on page 29.

| Settings fo<br><u>F</u> ile system<br><u>S</u> ize<br><u>M</u> ount point | swap<br>1024 MB | <ul> <li>1) choose the file system you wish the partition to use [if you change the file system, the partition will be formated whether you choose it or not]</li> <li>2) set a size for the partition</li> <li>3) set a mount point for the partition</li> </ul> |
|---------------------------------------------------------------------------|-----------------|----------------------------------------------------------------------------------------------------|

Figure 19. Partitioner: edit a new partition

For an existing partition, edit the following settings:

- **File system**: Specify the file system that the partition will use. If this partition will be the first partition of the disk, the file system must be *prep*.
- Format: Specify if the partition will be formatted.
- Mount point: Specify where the partition will be mounted, for example / or /boot.

Note that you cannot change the size of an existing partition.

| le system ext3                                                                                                    | 1) choose the file system you                                                                                                    |
|----------------------------------------------------------------------------------------------------|----------------------------------------------------------------------------------------------------|
| Format no Construction of the second second | wish the partition to use [if you<br>change the file system, the<br>partition will be formated<br>whether you choose it or not]<br>2) choose whether the<br>partition will be formated or<br>not 3) set a mount point for<br>the partition |

Figure 20. Partitioner: edit a previously existing partition

#### 3. Click Apply to finish.

### **Deleting partitions**

On the Partitioner main window, select the partition you want to delete and click **Delete**. If you want to delete all partitions at the same time, click **Delete all**.

#### Reseting the partitioning scheme

On the Partitioner main window, click **Reset** to discard all your modifications and reset the partitioning scheme.

### Updating your firmware

This tool updates the firmware of your machine. The IBMIT media comes with many firmware images that may be used for updating.

**Note:** This tool is not intended to be a replacement for the IVM/HMC firmware update tools. It is instead intended to be used as a recovery utility in cases where IVM/HMC is not working, but you are still able to boot the machine with IBMIT. If you have IVM/HMC properly working, you should use it to update the firmware.

### Prerequisites

Before starting, you must have the firmware image file you want to be installed.

The firmware update process consists of the following steps:

- 1. Install a new firmware image in the temporary side
- 2. Try to boot the machine using this firmware version and check if everything is working properly
- **3**. If it worked well, commit the firmware image from the temporary side to the permanent side. Otherwise, reject it.

### Starting the tool

To start the tool, follow these steps:

1. Select Firmware Update from the Live system Utilities menu.

| IBM Insta  | allation Toolkit for Linux on POWER |
|------------|-------------------------------------|
| Welcome Ce | enter: Utilities                    |
|            | Firmware Update                     |
|            | USB Image Creator                   |
|            | Network Config                      |
|            | 😵 Eject Media                       |
|            | Reboot Machine                      |
|            | < Previous                          |
|            |                                     |

Figure 21. Live system utilities menu

2. Check the machine architecture, the firmware level in the temporary side, and on the permanent side. Also check whether the firmware currently in use is from the temporary or permanent side. Then, decide if you want to update a new firmware image in the temporary side, to commit firmware to the permanent side or to reject the firmware that is in the temporary side.

| elect action                                                                                                    |                                                         |
|----------------------------------------------------------------------------------------------------|---------------------------------------------------------|
| System information<br>Machine architecture: POWER6BLADE<br>Temporary firmware level: EA340_095<br>Permanent firmware level: EA350_038<br>Current firmware level: EA340_095 (from temporary)<br>Choose one of the following actions:<br>O Update firmware in temporary side<br>Commit firmware to permanent side<br>Reject the firmware in the temporary side | 1) Choose an action to be<br>performed and click [Next] |
| Quit <u>Prev Next</u>                                                                                                    |                                                         |

Figure 22. Firmware update: main screen

### Updating firmware in the temporary side

After you have accessed, the tool, you can update firmware in the temporary side. Follow these steps:

- 1. Select Update the firmware image in the temporary side and click Next.
- 2. Browse the file system and select the firmware image file to be used. If you prefer to use a firmware image contained in the IBMIT DVD, click **Load DVD** to allow the system automatically look for the best firmware option for your machine.

| Select firmware image                                                                                                    |                                                                                                    |
|----------------------------------------------------------------------------------------------------|----------------------------------------------------------------------------------------------------|
| f you want to use a firmware image from the the IBM Installation Toolkit CD/DVD, insert the<br>nedia in the drive and click the button [Load DVD]. Otherwise, you may specify a firmware image<br>in the filesystem from the box below. <b>Note that only RPM packages and raw data files are</b><br><b>allowed</b> .<br><u>Load CD/DVD</u> | 1) Browse the filesystem and find<br>a firmware image file 2) If you<br>want to use a firmware from the<br>IBM Installation Toolkit media,<br>click [Load CD/DVD] 3) When file<br>is selected, click [Next] to<br>proceed |
| Location / All files Browse                                                                                                    |                                                                                                    |
|                                                                                                    |                                                                                                    |
| 🗋 📻 anaconda-templates                                                                                                    |                                                                                                    |
| j in dev                                                                                                    |                                                                                                    |
| etc                                                                                                    |                                                                                                    |
| 🗋 🧰 home                                                                                                    |                                                                                                    |
| 🗋 🧰 initrd                                                                                                    |                                                                                                    |
| lib                                                                                                    |                                                                                                    |

Figure 23. Firmware update - updating firmware in the temporary side

**3**. Confirm the list and start the operation by clicking **Yes**, **I am sure - UPDATE FIRMWARE IN TEMPORARY SIDE**. Do not try to restart or turn off the machine during the process. This action may render the system inoperable.

| System information         Machine architecture: POWER6BLADE         Temporary firmware level: E340_095         Permanent firmware level: E350_038         Current firmware level: E340_095 (from temporary)         Action details         Action: Update firmware in temporary side         Firmware lice: 01EL340_101_039.rpm         Firmware location: /tmp         WARNING: The system WILL be rebooted! Wait until the flash process has completed.         This can be anywhere from 2 minutes to 20 minutes (or more) depending on the system         The op panel display will show that the system is flashing. Failure to wait may render a system inoperable.         Yes, I am sure - UPDATE FIRMWARE IN TEMPORARY SIDE | 1) Review the action selected<br>and click [Next] to apply it |
|----------------------------------------------------------------------------------------------------|---------------------------------------------------------------|

Figure 24. Firmware update: updating firmware in the temporary side

### Committing firmware to the permanent side

After you have successfully rebooted your machine with the firmware update on the temporary side, you can commit the firmware to the permanent side.

- 1. Select **Commit firmware to permanent side** from the main and click **Next**.
- 2. You are warned that this operation cannot be undone. To proceed, click **Yes, I am sure COMMIT FIRMWARE TO PERMANENT SIDE**.

| Summary                                                                                                    |                                                               |
|----------------------------------------------------------------------------------------------------|---------------------------------------------------------------|
| System information<br>Machine architecture: POWER6BLADE<br>Temporary firmware level: EA340_095<br>Permanent firmware level: EA350_038<br>Current firmware level: EA340_095 (from temporary)<br>Action details<br>Action: Commit firmware to permanent side<br>WARNING: The system WILL be rebooted! Wait until the flash process has completed.<br>This can be anywhere from 2 minutes to 20 minutes (or more) depending on the system.<br>The op panel display will show that the system is flashing. Failure to wait may render a sy<br>inoperable. | 1) Review the action selected<br>and click [Next] to apply it |
| Yes, I am sure - COMMIT FIRMWARE TO PERMANENT SIDE         Quit       Prev                                                                                                    |                                                               |

Figure 25. Firmware update - committing to the permanent side

### Rejecting the firmware in the temporary side

If the firmware was unsuccessful in the temporary side, you can reject it.

- 1. Select **Reject the firmware in the temporary side** from the Firmware window.
- 2. You are warned that this operation cannot be undone. To proceed, click **Yes, I am sure REJECT FIRMWARE IN THE TEMPORARY SIDE**.

| ummary                                                                                                    |                                                               |
|----------------------------------------------------------------------------------------------------|---------------------------------------------------------------|
| System information<br>Machine architecture: POWER6BLADE<br>Temporary firmware level: EA340_095<br>Permanent firmware level: EA350_038<br>Current firmware level: EA340_095 (from temporary)<br>Action details<br>Action: Reject the firmware in the temporary side<br>WARNING: The system WILL be rebooted! Wait until the flash process has completed.<br>This can be anywhere from 2 minutes to 20 minutes (or more) depending on the system.<br>The op panel display will show that the system is flashing. Failure to wait may render a system<br>inoperable. | 1) Review the action selected<br>and click [Next] to apply it |
| Quit Prev Next                                                                                                    |                                                               |

Figure 26. Firmware update - rejecting a firmware on the temporary side

## Configuring the network

When you select the Configure Network option in the Welcome Center's *Utilities* window, you can set up your network configuration either automatically (through DHCP) or manually. It configures the network for the live DVD session environment, not for the target system's environment. This option is unavailable on the installed system.

To configure your network, select the network interface to be configured from the Network interfaces table and select the type of configuration you want (automatic or manual) from **Configuration Type**. Then click **[Next]**.

| System N                                                                    | etwork Setti                                          | ngs                               |                                           |                                       |                    |                                                                                                    |
|-----------------------------------------------------------------------------|-------------------------------------------------------|-----------------------------------|-------------------------------------------|---------------------------------------|--------------------|----------------------------------------------------------------------------------------------------|
| Network Interface <ul> <li>Interface</li> <li>eth1</li> <li>eth0</li> </ul> | MAC Address<br>00:1A:64:45:4A:21<br>00:1A:64:45:4A:20 | IP Address<br>9.8.234.152<br>None | <b>Netmask</b><br>255.255.255.128<br>None | <b>Gateway</b><br>9.8.234.138<br>None | Link<br>Up<br>Down | 1) Choose a network interface to<br>be configured from the list 2)<br>Select the configuration type<br>(automatic or manual) and click<br>[Next] |
| Site Servers.                                                               | 5.0.251.100, 5.10.2                                   | .52.112.0                         |                                           |                                       |                    |                                                                                                    |
| Configuration o                                                             | ptions                                                |                                   |                                           |                                       |                    |                                                                                                    |
| Configuration typ                                                           | Automatic (DHCP)                                      |                                   |                                           |                                       |                    |                                                                                                    |
|                                                                             |                                                       |                                   |                                           |                                       |                    |                                                                                                    |
|                                                                             |                                                       |                                   |                                           |                                       |                    |                                                                                                    |
|                                                                             |                                                       |                                   |                                           |                                       |                    |                                                                                                    |
|                                                                             |                                                       |                                   |                                           |                                       |                    |                                                                                                    |
|                                                                             |                                                       |                                   |                                           |                                       |                    |                                                                                                    |
|                                                                             |                                                       |                                   |                                           |                                       |                    |                                                                                                    |
|                                                                             |                                                       |                                   |                                           |                                       |                    |                                                                                                    |

Figure 27. Configure network (graphical mode)

### Configuring network automatically

If you selected the automatic configuration, a confirmation window is displayed. Verify that your selection is correct and click **[Next]** to proceed.

### Configuring network manually

If you select manual configuration, a new window displays. On that window, you must provide the following information:

- IP address: IP address number to be used by the machine
- Network mask: Network mask of the IP address entered
- **Gateway**: IP address number of the machine used as a gateway to access the external networks. This field is optional.
- DNS server: DNS server to be used to resolve names. This field is optional.

When you are finished entering the information requested, click [Next] to continue. Read the summary window and, if the values are correct, click [Next] again to apply the configuration.

| Manual Network Settings                                                                                                    |                                                                       |
|----------------------------------------------------------------------------------------------------|-----------------------------------------------------------------------|
| Network Interface Information<br>Interface: eth1<br>MAC address: 00:1A:64:45:4A:21<br>Link status: Up<br>Configuration parameters<br>IP address: 9.8.234.152<br>Network mask: 255.255.128 | 1) Enter the network parameters<br>for the interface and click [Next] |
| DNS server (Optional): 9.8.234.180                                                                                                    |                                                                       |

Figure 28. Configure network manually

**Note:** Remember that if you do not provide a valid gateway you will not be able to access the external networks, such as the Internet.

### Using the IBMIT recovery console

In order to access the IBMIT recovery console, you must boot the live system.

For details about accessing the console from the live system, refer to "Choosing what to do on the live system" on page 8.

The IBM Installation Toolkit bootable image loads a minimal Linux system in order to run Linux install, firmware update, diagnostic and recovery tools, and other applications.

As a common Linux System, this minimal Linux system comes with a wide-range of applications that allow you to perform system diagnostic and recovery tools. Besides sysdiag and many IBM RAS tools (lsvpd, ofpathname, bootlist, and so on), you can use 1000+ Linux applications. These applications include system shells (bash, sh), line editing utilities (sed, awk), text editors, Linux partitioners (fdisk, sfdisk), mount/umount applications, chroot, archivers (tar, gzip/gunzip), and a python interpreter. For a complete list of applications available, you can either type TAB key twice on system shell or check the following directories on a system booted with the Toolkit:

- /sbin
- /usr/sbin
- /usr/local/sbin
- /root/bin

- /usr/local/bin
- /usr/bin
- /usr/X11R6/bin
- /bin

All of these applications have their own documentation. They can be found at the Web site http://www.linuxmanpages.com/. Most of these applications have a built-in help which serves as a quick reference for common-used options. In general, this built-in help can be accessed by giving a "help" argument to any command (for example: mount -help), but this action may vary from application to application.

**Note:** While running the recovery console, you can access the Welcome Center at any time by typing welcomecenter. If you want to leave the Welcome Center and return to the console, type 'q'.

# Chapter 4. Actions available on an installed system: Welcome Center

On an installed system, you can perform a number of actions from the Welcome Center.

After running the Welcome Center and accessing it, you will be presented to a menu similar to this one:

| IBM    | nstallation To | oolkit for L | inux on POW  | /ER  |  |
|--------|----------------|--------------|--------------|------|--|
| Welcon | ne Center      |              |              |      |  |
|        | Install Tools  | Utilities    | Task Monitor | Help |  |
|        |                |              |              |      |  |

Figure 29. Welcome Center main menu

On the installed system main menu, you can select the following options:

• Install Tools - opens the submenu with tools related to installation tasks:

### Welcome Center: Install Tools

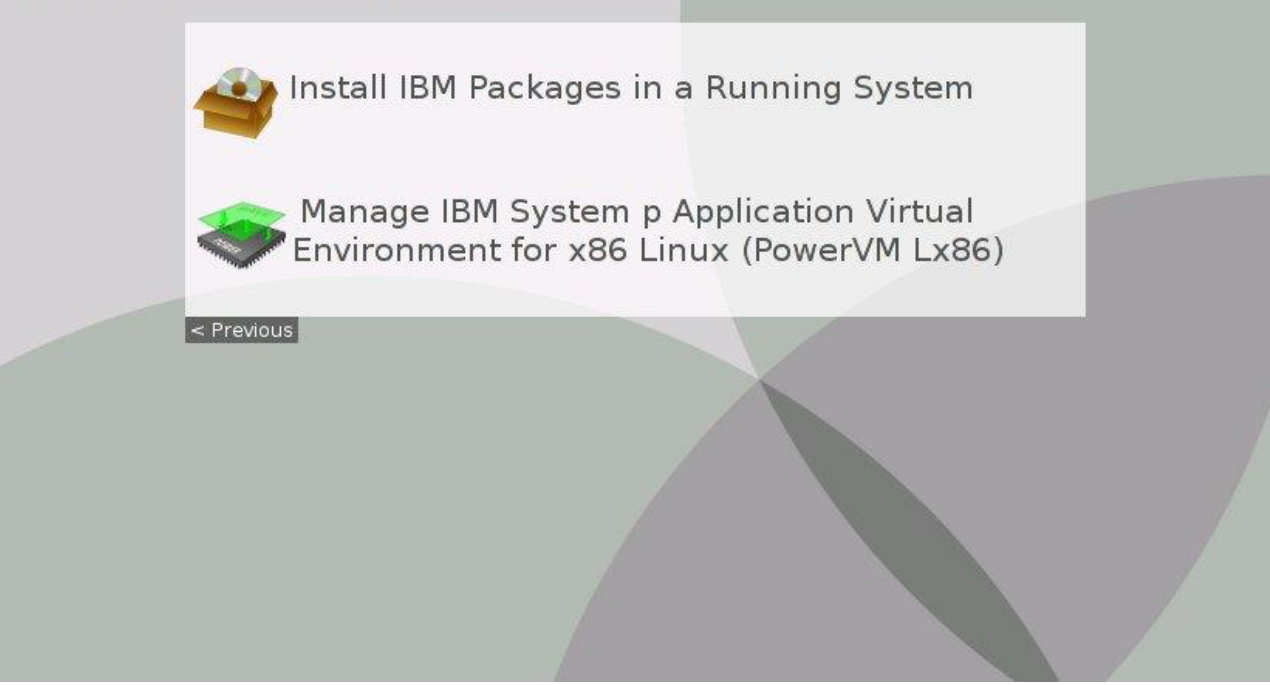

Figure 30. Install Tools window (graphical mode)

• Utilities - opens a submenu with utilities:

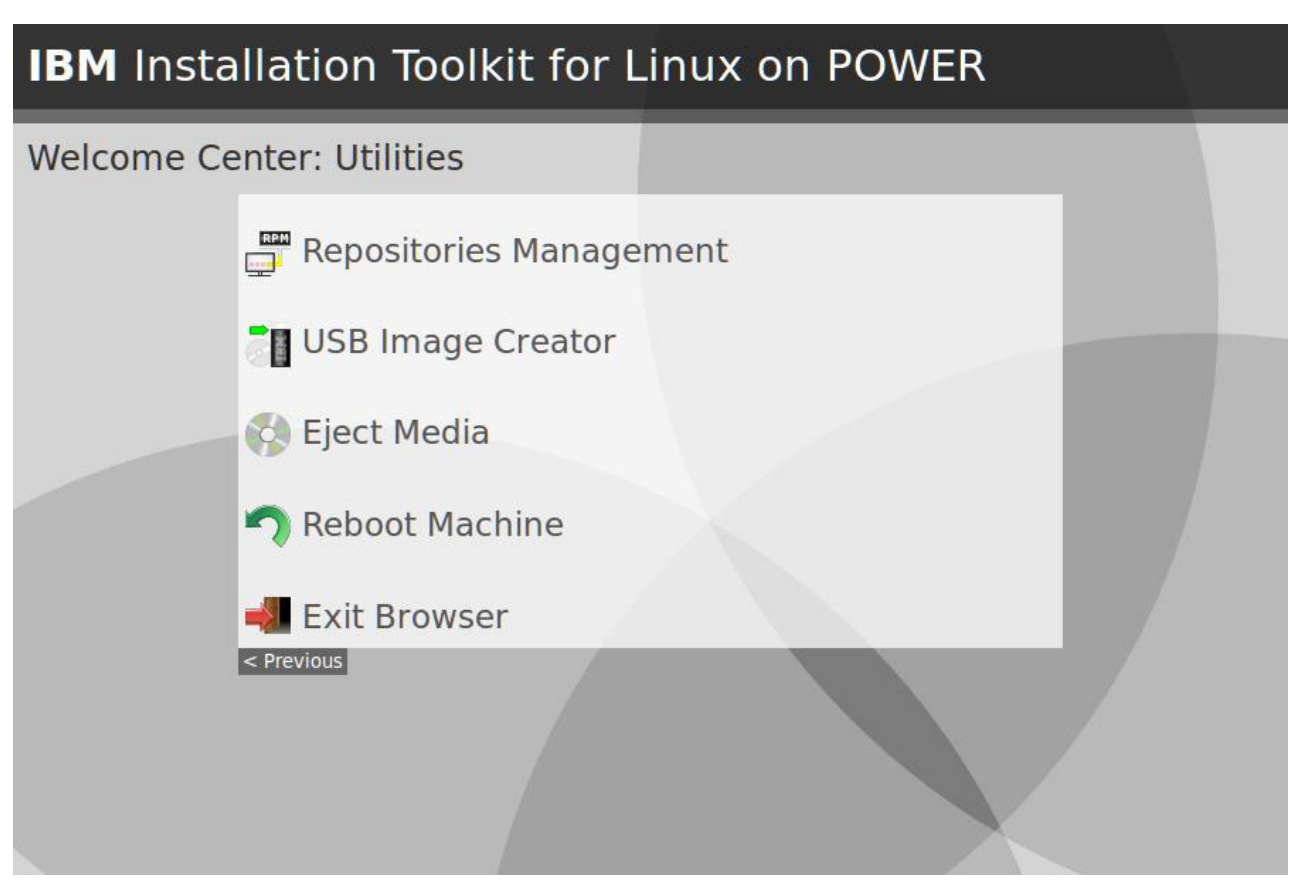

Figure 31. Welcome Center menu Utilities

- Task Monitor opens the Task monitory function. For more information, see "Monitor tasks" on page 139.
- Help opens the submenu with items related to help and documentation:

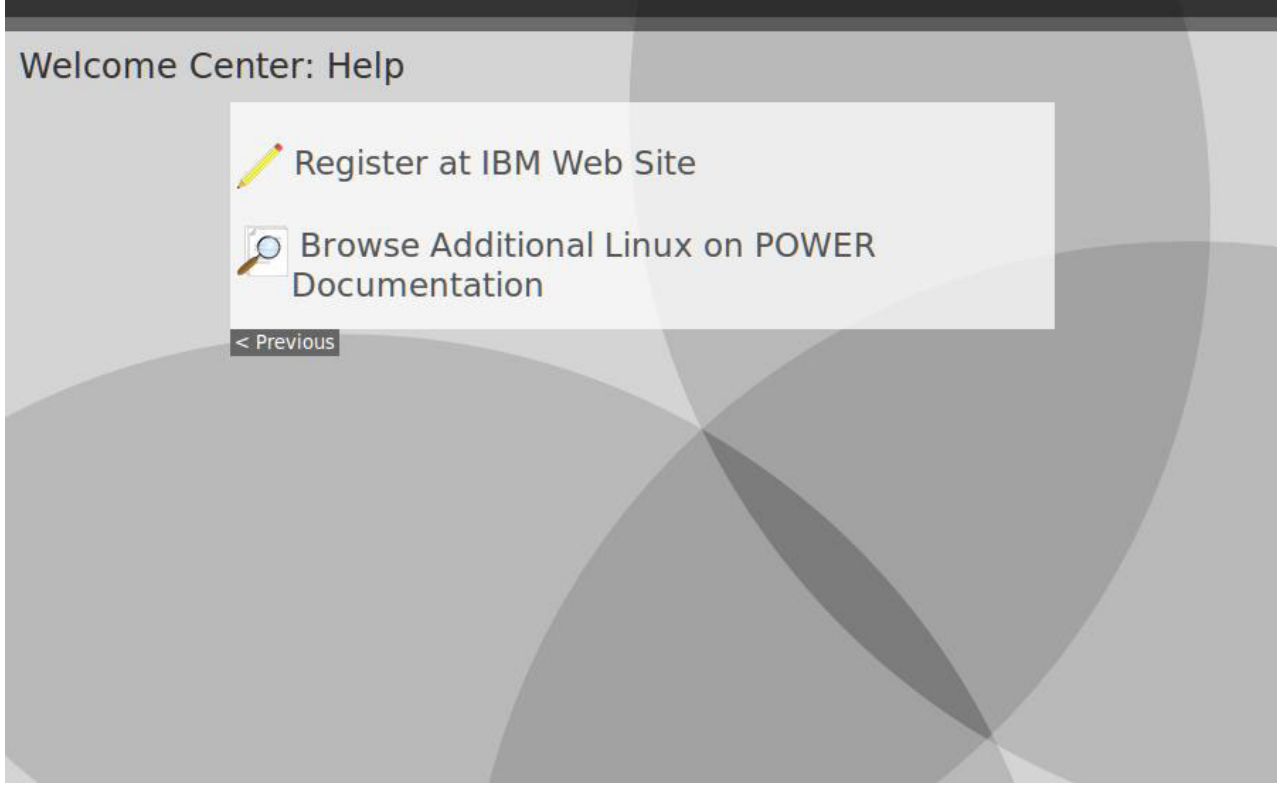

Figure 32. Welcome Center menu Help

### Installing IBM packages on the system

This tool installs IBM Packages on a previously installed Linux system.

### Prerequisites

Before starting this task, you must have the following items:

- A software installation repository for IBM packages configured, unless on Red Hat Enterprise Linux 4
- An IBMIT DVD, ISO image, or network installation repository, if on Red Hat Enterprise Linux 4

You can configure software installation repositories with the tool "Manage repositories used by the system" on page 69 or you can use the package manager of your distro to do it manually. You can create an IBMIT network installation repository with the tool "Manage Linux installation repositories available on the server" on page 95.

To install IBM Packages on a previously installed Linux system, follow these steps:

- 1. From the Welcome Center, select Install Tools.
- 2. Select Install IBM Packages in a Running System from the Install tools menu.

### Welcome Center: Install Tools

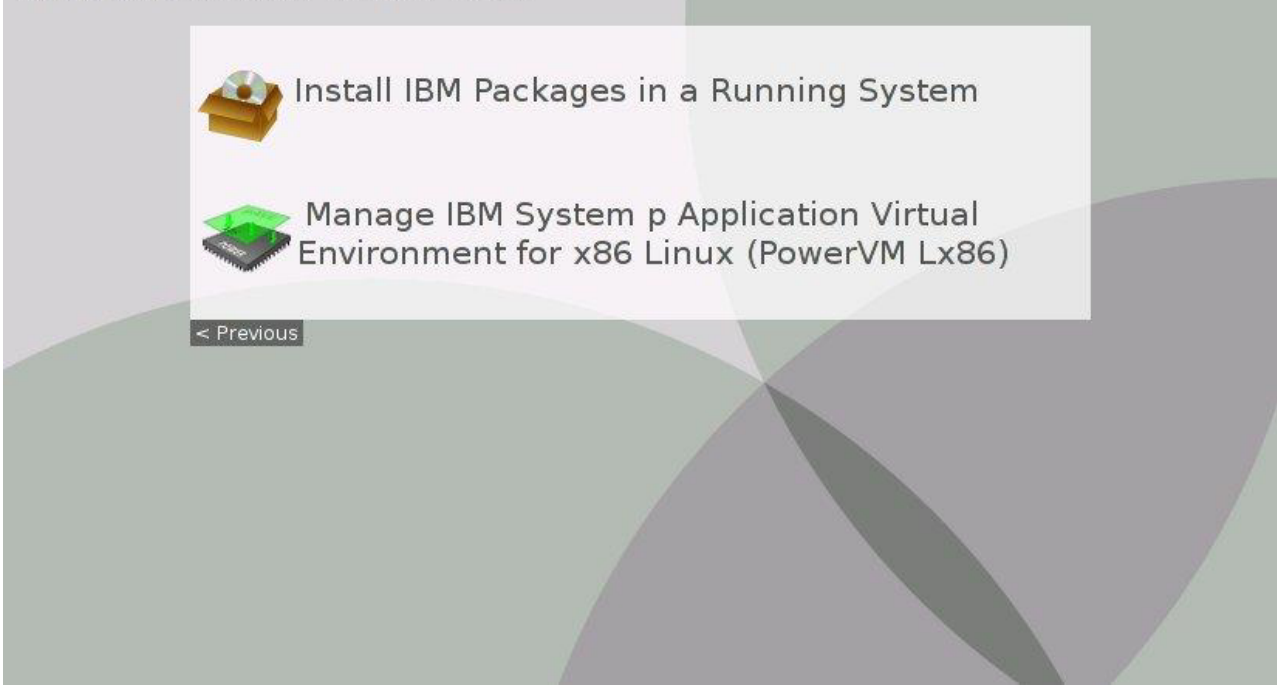

Figure 33. Install Tools window

**3**. If you are running a system other than Red Hat Enterprise Linux 4, the first window is displayed with a message warning you that before you use the tool, you must make sure that the distro repositories are correctly configured on the system. Click **Next** to proceed.

| IBM BAS Tools                                                                                                    |                                           |
|----------------------------------------------------------------------------------------------------|-------------------------------------------|
| This wizard will guide you through the IBM packages installation process. Prior to using the wizard, <b>make sure to have the distro repositories correctly configured on the system</b> so that packages dependencies can be successfully resolved. Please be aware that if the distro repositories are not available, dependencies problems may occur.<br>Click [Next] to proceed. | 1) Click [Next] to move to the next step. |
| Quit Prev Next                                                                                                    |                                           |

Figure 34. Choose your package servers

4. If you are running an Red Hat Enterprise Linux 4 system, you must select the packages location: CD/DVD media or Network repository.

| elect installation source                                                                                                    |                                                        |
|----------------------------------------------------------------------------------------------------|--------------------------------------------------------|
| <ul> <li>hoose the installation source:</li> <li>Network repository</li> <li>IBM Installation Toolkit CD/DVD media</li> </ul> | 1) Choose the installation source<br>and click [Next]. |
| Quit Prev Next                                                                                                    |                                                        |

Figure 35. Installing packages: source of installation selection

Click Next.

5. If you selected Network repository, enter the server URL. For example, http://192.168.1.54/myrepo. The supported protocols are HTTP, FTP, and NFS.

| Select IBM packages repository                                         |                                                                                                    |
|------------------------------------------------------------------------|----------------------------------------------------------------------------------------------------|
| BM packages repository<br>Repository URL: http://192.168.0.1/dist/RHEL | 1) If available, choose a<br>repository from the list or enter a<br>custom URL 2) If the list is not<br>available, enter the repository<br>URL |
| Quit Prev Next                                                         |                                                                                                    |

Figure 36. Choose your package servers

When you are finished, click Next.

- 6. Choose the IBM packages to be installed. You can see the packages that belong to a specific category by selecting it and clicking **Apply**. You can see details for a specific package by clicking **See details**. For each package, a column with status is displayed:
  - I: Indicates the package is already installed. This field editable and you cannot uninstall the package.
  - N: Indicates the package is not yet installed and can be installed by selecting the it.
  - D: Indicates the package is not yet installed but cannot be installed due to unresolved dependencies problems. In order to see which dependencies must be installed for a given package, click **See details**. After the needed dependencies are installed, the package will be available for installation.

| BM packages to                      | be installed                                                        |                   |               |                                                                                                    |
|-------------------------------------|---------------------------------------------------------------------|-------------------|---------------|----------------------------------------------------------------------------------------------------|
| ilter packages by: All              |                                                                     | <u>×</u> <u>A</u> | pply          | 1) select a category and click on<br>[Apply] in order to see only the<br>packages in it 2) check in the list |
| ackage status: <b>N</b> = not insta | lled   $\mathbf{I}$ = installed   $\mathbf{D}$ = dependency missing | ļ.                | Â             | the packages you wish to be<br>installed <b>3</b> ) click on <i>See details</i> t                            |
| Package                             | Category                                                            | Stat              | us Informatic | package                                                                                                    |
| advance-toolchain-devel             | Advanced Toolchain for SLES10 Servers -<br>Optional                 | Ν                 | See details   |                                                                                                    |
| advance-toolchain-<br>runtime       | Advanced Toolchain for SLES10 Servers -<br>Optional                 | N                 | See details   |                                                                                                    |
| 🖉 librtas                           | All Servers                                                         | Ι                 | See details   |                                                                                                    |
| Iibservicelog                       | All Servers                                                         | Ι                 | See details   |                                                                                                    |
| 🕗 libvpd                            | All Servers                                                         | Ι                 | See details   |                                                                                                    |
| 🛛 lsvpd                             | All Servers                                                         | I                 | See details   |                                                                                                    |
| a nmon                              | All Servers                                                         | Ι                 | See details   |                                                                                                    |
| powerpc-utils-sles10-<br>addons     | All Servers                                                         | N                 | See details   |                                                                                                    |
| ppc64-diag                          | All Servers                                                         | Ι                 | See details   |                                                                                                    |
| 3 servicelog                        | All Servers                                                         | Ι                 | See details   |                                                                                                    |
| SFC                                 | All Servers                                                         | I                 | See details * |                                                                                                    |

Figure 37. Installing packages: Packages selection

7. Accept the licenses of the packages you selected. If you do not accept the licenses, the installation will not proceed. For each license, click **Read license** to read it.

| BM packages lic                        | enses                                   |                                                                                                    |
|----------------------------------------|-----------------------------------------|----------------------------------------------------------------------------------------------------|
| License<br>Open MPI<br>Commercial      | Details<br>Read license<br>Read license | This shows all of the licenses you<br>must accept in order to install the<br>selected IBM packages. If you<br>want to read a license, click on<br><i>Read license</i> . In order to proceed<br>you need to accept all licenses by<br>checking the box <i>I accept all the</i><br><i>licenses above</i> . |
| □ <u>I</u> accept all the licenses abo | ve                                      |                                                                                                    |

Figure 38. Installing packages: Licenses Agreement

8. Confirm the packages to be installed and click **Next** to start the installation process.

| ummary                                                                                                    |                                                                                        |
|----------------------------------------------------------------------------------------------------|----------------------------------------------------------------------------------------|
| IBM packages to be installed<br>Packages to install: ibm-java-ppc-sdk, openmpi-sles10<br>Click [Next] to begin the installation process. | Verify your package selection<br>and click [Next] to start the<br>installation process |
| Quit <u>Prev Next</u>                                                                                                    |                                                                                        |

Figure 39. Installing packages: Summary

9. The installation progress is displayed. Click **OK** when the installation is finished.

| Packages installation                                                                                                    |                                                                                                    |
|----------------------------------------------------------------------------------------------------|----------------------------------------------------------------------------------------------------|
| Installation progress:<br>Looking for an IBM Installation Toolkit repository<br>IBM Installation Toolkit repository found at http://9.8.234.146/ppack/ | <ol> <li>Follow the installation<br/>progress in the message board</li> <li>If you want to abort the<br/>task and return to the<br/>Welcome Center, click [Cancel</li> </ol> |
| Package Arch Version Repository Size                                                                                                    |                                                                                                    |
| Installing:<br>ibm-java2-ppc-sdk ppc 5.0-11.1 IBMIT 70 M<br>ibm-java2-ppc64-sdk ppc64 5.0-11.1 IBMIT 69 M                                              |                                                                                                    |
| Transaction Summary                                                                                                    | _                                                                                                    |
| Install 2 Package(s)<br>Upgrade 0 Package(s)                                                                                                    |                                                                                                    |
| Total download size: 139 M<br>Checking the Kernel Version<br>Checking the Kernel Version                                                               |                                                                                                    |
| <u>د</u> ۱۱۱                                                                                                    | >                                                                                                    |
|                                                                                                    |                                                                                                    |

Figure 40. Choose your package servers

### Install or uninstall PowerVM Lx86 on the system

This tool installs or uninstalls PowerVM Lx86 on your machine. PowerVM Lx86 can be used to run x86 binary files on POWER machines.

PowerVM Lx86 is composed by two components: the translator and the x86 World. The translator is the virtual machine that allows x86 binary files to be run on POWER machines. The x86 World is a directory with a complete x86 Linux distro where the x86 binary files to be run must be installed. Both components must be installed for PowerVM Lx86 to be used.

### **Prerequisites**

Before installing or uninstalling PowerVM Lx86, you must have the following items:

- PowerVM Lx86 installer CD/DVD, ISO image, or tarball
- ISO images for the x86 distro to be installed with PowerVM Lx86
- The *advance-toolchain-runtime* and *advance-toolchain-devel* packages installed, except when using Red Hat Enterprise Linux 4.

The PowerVM Lx86 installer can be downloaded at http://www.ibm.com/developerworks/linux/lx86/.

You can install the advance-toolchain packages with the tool Install IBM packages on the system, after adding the advance-toolchain repository with the tool Manage repositories used by the system. The repository URL should be automatically displayed. In case it is not, the URL is ftp://

linuxpatch.ncsa.uiuc.edu/toolchain/at/at05/redhat/RHEL5/, ftp://linuxpatch.ncsa.uiuc.edu/toolchain/at/at05/suse/SLES\_10/ or ftp://linuxpatch.ncsa.uiuc.edu/toolchain/at/at05/suse/SLES\_11/, depending on your distro.

To start the tool, follow these steps:

1. Select Manage PowerVM Lx86 in the Install tools menu.

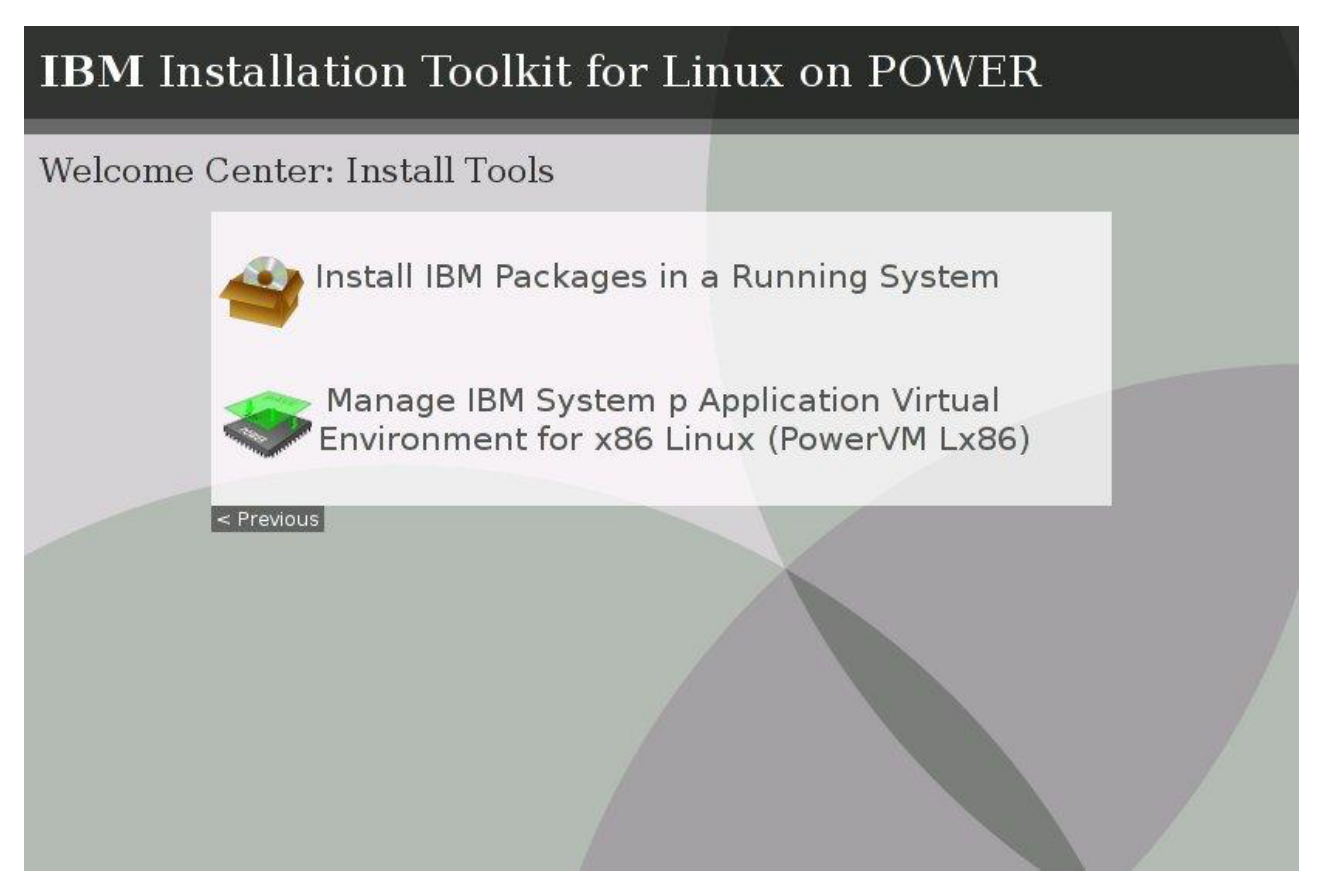

Figure 41. Welcome Center menu Install Tools

2. In order to use this tool, it is necessary to provide the PowerVM Lx86 installer. Select the type of media where the installer is available: **Optical Disk**, **ISO**, or **Tarball**.

| PowerVM Lx86 installer retrieval                                                           |                                                                                                    |
|--------------------------------------------------------------------------------------------|----------------------------------------------------------------------------------------------------|
| Retrieval methods<br>PowerVM Lx86 CD/DVD<br>PowerVM Lx86 ISO image<br>PowerVM Lx86 tarball | In order to go on, the Power\/M<br>Lx86 installer needs to be<br>retrieved. Choose the method to<br>be used for that [Power\/M Lx86<br>CD/D\/D, ISO image or tarball].<br>Note: Power\/M Lx86 can be<br>downloaded at<br>http://www.ibm.com<br>/developerworks/linux/lx86/. |
| Quit Prev Next                                                                             |                                                                                                    |

Figure 42. Media type selection for PowerVM Lx86 Installer

Click Next.

**3.** If you selected ISO or Tarball on the previous step, then browse through your files and click the PowerVM installer. If you selected Optical Disk, then choose the optical device where the installer is.

|                                      | arban me se   | election |                              |
|--------------------------------------|---------------|----------|------------------------------|
| ocation /mnt/nfs                     | Tarball files | Browse   | Browse through the files and |
| Name                                 |               |          | tarball file                 |
| ] 🥅                                  |               |          |                              |
| 🔚 lost+found                         |               |          |                              |
| ] 🔜 ppack                            |               |          |                              |
| ) 🧰 ppc                              |               |          |                              |
| ) 🔜 tmp                              |               |          |                              |
| i 📷 vios                             |               |          |                              |
| powervm-lx86-1.3.1.0-1.tgz           |               |          |                              |
| powervm-lx86-1.4.0.9-1.tgz           |               |          |                              |
| powervm-lx86-1.4.1.0-RC2.tar.gz      |               |          |                              |
| powervm-lx86-installer-1.4.0.0-1.tgz |               |          |                              |
|                                      |               |          |                              |
|                                      |               |          |                              |

Figure 43. Media browser for PowerVM Lx86 Installer

4. Read the license and accept it. You can only proceed if you agree to the license.

| license                                                                                                    |                                                                                                    |
|----------------------------------------------------------------------------------------------------|----------------------------------------------------------------------------------------------------|
| International License Agreement for Non-Warranted Programs<br>Part 1 - General Terms<br>BY DOWNLOADING, INSTALLING, COPYING, ACCESSING, CLICKING ON AN "ACCEPT"<br>BUTTON, OR OTHERWISE USING THE PROGRAM, LICENSEE AGREES TO THE TERMS OF<br>THIS AGREEMENT. IF YOU ARE ACCEPTING THESE TERMS ON BEHALF OF LICENSEE,<br>YOU REPRESENT AND WARRANT THAT YOU HAVE FULL AUTHORITY TO BIND LICENSEE<br>TO THESE TERMS. IF YOU DO NOT AGREE TO THESE TERMS,<br>* DO NOT DOWNLOAD, INSTALL, COPY, ACCESS, CLICK ON AN "ACCEPT" BUTTON, OR<br>USE THE PROGRAM; AND<br>* PROMPTLY RETURN THE UNUSED MEDIA AND DOCUMENTATION TO THE PARTY FROM<br>WHOM IT WAS OBTAINED FOR A REFUND OF THE AMOUNT PAID. IF THE PROGRAM WAS<br>DOWNLOADED, DESTROY ALL COPIES OF THE PROGRAM.<br>1. Definitions<br>"Authorized Use" - the specified level at which Licensee is authorized to<br>execute or run the Program. That level may be measured by number of | Read the license text then<br>accept or decline it by clicking<br>on one of the buttons. If you<br>decline the license, you will no<br>be able to use this software. |

Figure 44. License for PowerVM Lx86 Installer

5. If you do not have any component of PowerVM Lx86 installed, you will be directly moved to the PowerVM Lx86 installation procedure. If you have all the components installed, you will be directly moved to the PowerVM Lx86 uninstallation procedure. If you have at least one, but not all components installed, you will be asked which action you want to take. Choose one and proceed.

| Action to be performed                                                                      |                                                                                                    |
|---------------------------------------------------------------------------------------------|----------------------------------------------------------------------------------------------------|
| Installed components<br>translator<br>Actions<br>Install x86World<br>O Uninstall translator | 1) Either the PowerVM Lx86<br>translator or x86World is<br>already installed. Choose one<br>of the options in order to <i>Install</i><br>the PowerVM Lx86 component<br>which is not yet installed, or 2)<br><i>Uninstall</i> the one that is<br>already installed |
|                                                                                             |                                                                                                    |
| Quit Prev Next                                                                              |                                                                                                    |

Figure 45. Action selection for PowerVM Lx86 Installer

Click Next or Quit.

### Installing PowerVM Lx86

If you do not have any components already installed, or if you explicitly chose so, you will be directed to install PowerVM Lx86. Use these instructions to install.

To install PowerVM Lx86 and x86 World, follow these instructions:

- 1. Follow the instruction in "Install or uninstall PowerVM Lx86 on the system" on page 54 to provide IBM Installation Toolkit with the PowerVM Lx86 installer.
- 2. Choose the Linux distribution, installation directory, and a temporary directory for the RPM files. The default setting is to use the home directory of the POWER installed system as the x86World home directory.
  - Installation directory: Directory where the translator will be installed.
  - Log files directory: Directory where the translator will place its log files.
  - Linux distribution: Linux distro to be installed in x86 World. Note that only x86 Linux distros whose version is minor or equal than the Linux on Power Systems Servers distro you are running are available. For example, for a POWER system running Red Hat Enterprise Linux 5 Update 2, the x86 Linux distro can be one of Red Hat Enterprise Linux 5 GA, Update 1 or Update 2, but not Red Hat Enterprise Linux 5 Update 3. Consult the PowerVM Lx86 manual for more details.
  - Installation directory: Directory where the x86 World Linux distro will be installed.
  - **Home directory**: Home directory to be used in the x86 World Linux distro. The default is to use the same home directory as the Linux on Power Systems Servers distro you are running. Leave it blank if you want to have a home directory created inside the x86 World.

• **RPM files temporary directory**: Temporary directory to hold the x86 World Linux distro installation files.

| Settings for ther Translation settings                                                              | PowerVM LX86 Installation            | 1) set the directory where the                                                                                                    |
|----------------------------------------------------------------------------------------------------|--------------------------------------|----------------------------------------------------------------------------------------------------|
| Installation directory /opt/p<br>Log files directory /var/o<br>x86 World settings                   | owervm-lx86<br>ot/powervm-lx86/log   | PowerVM Lx86 translator will<br>be installed and 2) the<br>directory where it will place its<br>log files 3) choose the x86<br>Linux distro to be installed 4)                                       |
| Linux distribution<br>Installation directory<br>Home directory (*)<br>RPM files temporary directory | RedHat Enterprise Linux 5 Update 3 3 | set the directory where the x86 world will be installed <b>5</b> )                                                                                                    |
|                                                                                                    | /i386                                | set the home directory path,<br>(*)or leave it blank to create a<br>new one inside the x86 world<br>path <b>6</b> ) set a temporary<br>directory to hold the RPM files<br>used to install the distro |
|                                                                                                    | /home<br>/tmp/ibmit_x86_world_rpms   |                                                                                                    |
|                                                                                                    |                                      |                                                                                                    |

Figure 46. Settings for PowerVM Lx86 Installation

Click Next.

- **3**. Select Installation profile, Media source, and Media type for the x86 World installation. The following options are available:
  - Installation profile: Full or Minimal installation
  - Media source: Optical device or ISO image
  - Media type: CD or DVD

| IBM Installation Toolkit for Linux on POWER     |                       |                                                                                                    |  |  |
|-------------------------------------------------|-----------------------|----------------------------------------------------------------------------------------------------|--|--|
| Settings for the x86 World installation process |                       |                                                                                                    |  |  |
| Settings<br>Installation profile                | MIN O<br>ISO images O | 1) choose the set of packages<br>to be installed in the x86 Linux<br>distro [MIN or FULL] 2) choose<br>the media source to be used<br>for the installation [optical |  |  |
|                                                 |                       | disks or ISO images] <b>3)</b> choose<br>the media type to be used [CD<br>or DVD, if both are available]                                                            |  |  |
|                                                 |                       |                                                                                                    |  |  |
| Quit Prev Next                                  | ]                     |                                                                                                    |  |  |

Figure 47. Settings for PowerVM Lx86 Installation - x86 World

4. If you selected ISO images, then browse through your files, select the ISO image files required to install the x86 World Linux distro. If you selected Optical disks, then select which optical device you want to use.

| IBM Installation Toolkit for Linux on POWER                                                                                             |                                                                                        |  |  |  |
|----------------------------------------------------------------------------------------------------|----------------------------------------------------------------------------------------|--|--|--|
| x86 World media source selection                                                                                                    |                                                                                        |  |  |  |
| Required medias<br>Red Hat Enterprise Linux AS release 5, Update 3 DVD number: 1                                                        | Browse through the files and select the ISO image files for the listed required medias |  |  |  |
| Name         Iso mildge mest         storse           □         □            ☑         □         RHEL5.3-Server-20090106.0-i386-DVD.iso |                                                                                        |  |  |  |
|                                                                                                    |                                                                                        |  |  |  |
| Quit Prev Next                                                                                                    |                                                                                        |  |  |  |

Figure 48. Settings for PowerVM Lx86 Installation - x86 World media location

Click Next.

5. Fill out the registration form. All the fields that are marked with (\*) must be filled before proceeding.

| Registration                                                                                                    | ļ                                       |                                                                                                    |
|----------------------------------------------------------------------------------------------------|-----------------------------------------|----------------------------------------------------------------------------------------------------|
| General information<br>Company name (*)<br>Registrant name (*)<br>Email address (*)<br>Address<br>Telephone number<br>Distro specific info<br>RHN login<br>RHN Account number | Nameless Inc. Joe User joe@nameless.inc | 1) set the name of your<br>company, your own name and<br>your contact information 2) set<br>your RedHat Network login<br>and account number, if you<br>have it |
| Quit Prev Next                                                                                                    | ]                                       |                                                                                                    |

Figure 49. Settings for PowerVM Lx86 Installation - Registration

Click Next.

6. Review the summary of your configuration and click Next.

# Installation summary

| Lx86 Translator installation<br>Translator /opt/powervm-lx86<br>Logs /var/opt/powervm-lx86/log<br>x86 World installation       |     | Check the x86 World<br>installation settings and the<br>directories which will be used.<br>If you wish to change<br>anything, click on [Prev] until |
|----------------------------------------------------------------------------------------------------|-----|----------------------------------------------------------------------------------------------------|
| Linux distribution RedHat Enterprise Linux 5 Update<br>Installation profile MIN<br>Source DVD<br>x86 World /i386<br>Home /home | 5 3 | you get back to the desired<br>screen. If you are sure this is<br>what you want, click on [Next]<br>to start the installation<br>process.           |
|                                                                                                    |     |                                                                                                    |
| Quit Prev Next                                                                                                    |     |                                                                                                    |

Figure 50. Settings for PowerVM Lx86 Installation - Summary

The installation will start in background and the progress can be monitored in the Task Monitor.
## Tasks overview

| Tas | ks<br>name        | description                       | state   | duration | 1) Choose a task in the table<br>and click on [Cancel] in order                                                                                                    |
|-----|-------------------|-----------------------------------|---------|----------|----------------------------------------------------------------------------------------------------|
| •   | Lx86              | PowerVM Lx86 installation         | Running | los      | to cancel it, or 2) click on<br>[Details] in order to see the its<br>details screen, or 3) click on<br>[Clear not active tasks] in order<br>to remove the no longer active<br>tasks from the table |
| Qu  | iit <u>C</u> anco | el Details Clear not active tasks | ]       | _        |                                                                                                    |

Figure 51. PowerVM Lx86 installation process task monitor

| [task Lx86] PowerVM Lx86 installation progress                                                                 |                                                                      |
|----------------------------------------------------------------------------------------------------|----------------------------------------------------------------------|
| Step 2 of 6 - x86 World installation step 1                                                                    | This is the details screen for the task <i>Lx86</i> . Click on [Show |
| ncurses-5.5-24.20060715.i386.rpm<br>[20100610 04:02:38] copied Red Hat Enterprise Linux AS release 5, Update 3 | all tasks] in order to go to the tasks overview screen.              |
| DVD 1                                                                                                    |                                                                      |
|                                                                                                    |                                                                      |
|                                                                                                    |                                                                      |
|                                                                                                    |                                                                      |
|                                                                                                    |                                                                      |
| Cancel                                                                                                    |                                                                      |
| Quit Show all tasks                                                                                            |                                                                      |

Figure 52. PowerVM Lx86 installation process task monitor details screen

# **Uninstalling PowerVM Lx86**

If you have all components already installed, or if you explicitly chose so, you will be directed to the PowerVM Lx86 uninstall function. Use these instructions to uninstall.

To uninstall PowerVM Lx86, follow these instructions:

- 1. Follow the instruction in "Install or uninstall PowerVM Lx86 on the system" on page 54 to provide IBM Installation Toolkit with the PowerVM Lx86 installer.
- 2. Select the components that you want to uninstall. Only the components that are currently installed will be available for selection.

| Jninstallation options                         |                                                                                                    |
|------------------------------------------------|----------------------------------------------------------------------------------------------------|
| Components  PowerVM Lx86 Translator  X86 World | Select in the list the PowerVM<br>Lx86 components to be<br>uninstalled. If a component is<br>disabled in the list, it means i<br>is not currently installed. |
|                                                |                                                                                                    |

Figure 53. PowerVM Lx86 translator and x86World uninstall window

3. Confirm the uninstallation options and click Next.

| Jninstallation summary                                                                  |                                                                                                    |
|-----------------------------------------------------------------------------------------|----------------------------------------------------------------------------------------------------|
| What will be uninstalled<br>Components: x86World<br>Directories<br>To be removed: /i386 | Check the PowerVM Lx86<br>components which will be<br>uninstalled and the directories<br>which will be removed. If you<br>are sure this is what you want,<br>click on [Next] to start the<br>uninstallation process. |

Figure 54. PowerVM Lx86 uninstall summary

The process will take place on background and can be followed in the Task Monitor at any time.

| IBM In<br>Tasks ov | nstallation Toolki<br>verview                     | t for Linu | x on PO | WER                                                                                                    |
|--------------------|---------------------------------------------------|------------|---------|----------------------------------------------------------------------------------------------------|
| Tasks              | 4                                                 |            |         | 1) Choose a task in the table                                                                                                    |
| • Lx86.1           | PowerVM Lx86 uninstallation                       | Running    | 35      | to cancel it, or <b>2</b> ) click on<br>[Details] in order to see the its<br>details screen, or <b>3</b> ) click on<br>[Clear not active tasks] in order<br>to remove the no longer active<br>tasks from the table |
| Quit Cance         | el <u>D</u> etails <u>Cl</u> ear not active tasks |            |         |                                                                                                    |

Figure 55. PowerVM Lx86 uninstall process task monitor window

# Manage repositories used by the system

You can use this tool to manage repositories used by the system.

This tool configures the software installation repositories used by the system. Those repositories are used to install software on the system. For more information about using the tool that creates Linux installation repositories on a network installation server, refer to "Manage Linux installation repositories available on the server" on page 95.

To start the tool, select Repositories Management from the Utilities menu.

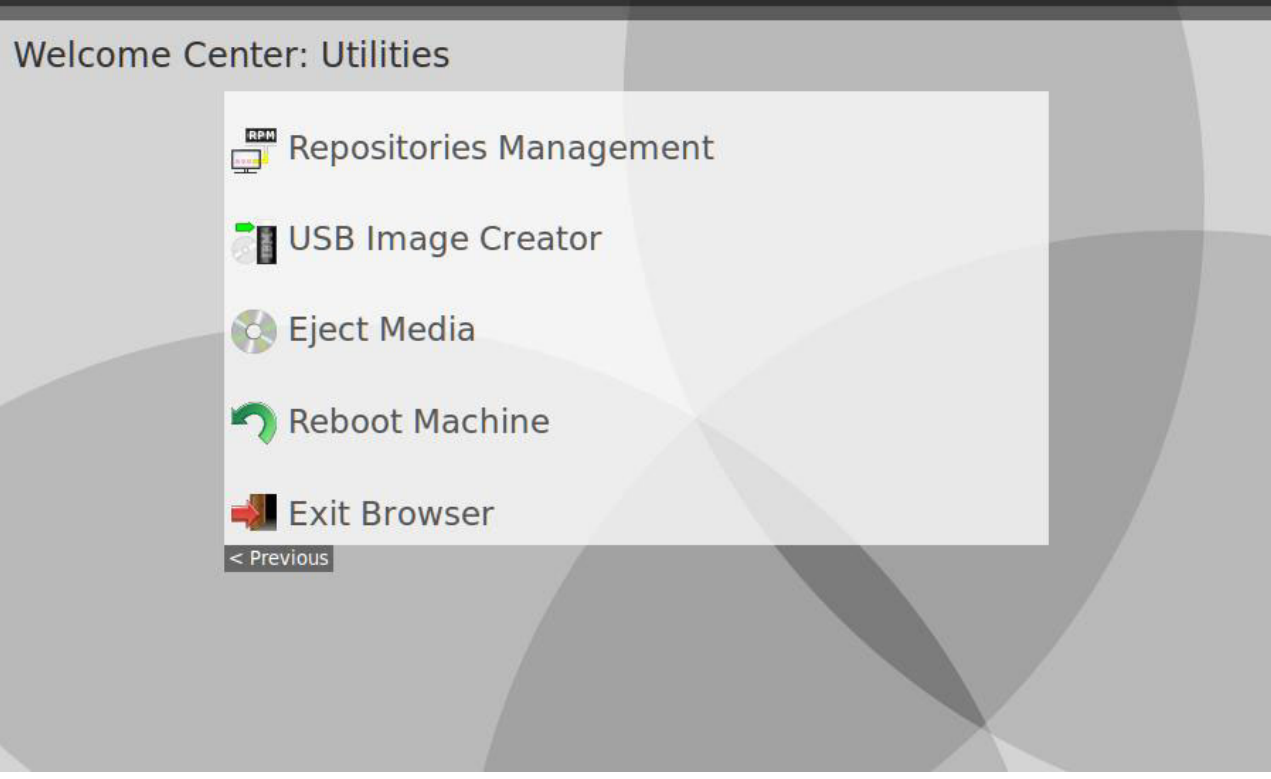

Figure 56. Welcome Center menu Utilities

The main screen shows a list with the repositories currently configured. For each repository in the list, there are three columns:

- Name: Displays the repository name
- **Resource**: Displays a URL with the repository location
- **State**: Indicates whether the repository is currently active or inactive. An inactive repository is not used by the system as a possible software source.

If you select one of the repositories, you can Activate, Inactivate, or Remove an existing repository or add a new repository. Those actions are described below.

## **Repository management**

| Rep | ositories currently installed<br>Name                  | Resource                                                                          | State    | 1) Click [Add] to include a new repository 2) If you want to delete          |
|-----|--------------------------------------------------------|-----------------------------------------------------------------------------------|----------|------------------------------------------------------------------------------|
| ۲   | IBM Installation Toolkit                               | http://9.8.234.146/ppack/RedHat/RPMS/                                             | active   | a repository, select it and click                                            |
| 0   | IBMIT Advance_Toolchain                                | ftp://linuxpatch.ncsa.uiuc.edu/toolchain/at/at05<br>/redhat/RHEL5/                | active   | [Remove] <b>3)</b> In order to activate<br>or inactivate a repository, click |
| 0   | Red Hat Enterprise Linux                               | http://9.8.234.146/RHEL5U5RC4/Server                                              | active   | [Activate/Inactivate]                                                        |
| 0   | Red Hat Enterprise Linux 5Server<br>- ppc - Debug      | ftp://ftp.redhat.com/pub/redhat/linux/enterprise<br>/5Server/en/os/ppc/Debuginfo/ | inactive |                                                                              |
| 0   | Red Hat Enterprise Linux 5Server<br>Beta - ppc - Debug | ftp://ftp.redhat.com/pub/redhat/linux/beta/5Server<br>/en/os/ppc/Debuginfo/       | inactive |                                                                              |
|     |                                                        |                                                                                   |          |                                                                              |
| Qu  | it Activate/Inactivate Remove                          | Add                                                                               |          |                                                                              |

Figure 57. Repository management main screen

## Activating or inactivating a repository

If you want to activate or inactivate a repository, select it from the list and click Activate/Inactivate.

### **Removing a repository**

If you want to remove a currently configured repository, select it from the list and click **Remove**.

## Adding a repository

If you want to add an existing repository or a new custom repository, follow these steps:

1. After clicking **Add** in the main screen, the IBMIT looks for external repositories in the Internet. If you do not want to wait for this to load, click **Skip** and move directly to the **New custom repository registration** screen.

| New repository registration            |                                                                                                    |
|----------------------------------------|----------------------------------------------------------------------------------------------------|
|                                        |                                                                                                    |
| Downloading external repositories list | 1) Choose the repositories you<br>want to add from the list and click<br>[Add] 2) If you want to enter your<br>own repository, click [Add<br>custom] |
|                                        |                                                                                                    |
|                                        |                                                                                                    |
|                                        |                                                                                                    |
|                                        |                                                                                                    |
| Quit Skip Add custom Add               |                                                                                                    |

Figure 58. Repositories Management: looking for external repositories

2. If you did not skip the previous step, a list with the external repositories available will be shown. To add any of those repositories, select it and click **Add**. To add a custom repository, click **Add custom**.

## New repository registration

| External repositories ava | illable                                                        | 1) Choose the repositories you                                              |
|---------------------------|----------------------------------------------------------------|-----------------------------------------------------------------------------|
| Name                      | Resource                                                       | want to add from the list and click                                         |
| ☐ Advance_Toolchain       | ftp://linuxpatch.ncsa.uiuc.edu/toolchain/at/at05/redhat/RHEL5/ | [Add] 2) If you want to enter your<br>own repository, click [Add<br>custom] |
| Quit Cancel Add cu        | stom Add                                                       |                                                                             |

Figure 59. New repository registration

- 3. If you chose to add a custom repository enter the following information and click Add to proceed:
  - **Repository name**: The name you want to use for the new repository.
  - **Repository type**: The type of the repository you are adding. The available options depend on your system:
    - Red Hat Enterprise Linux: baseurl, metalink, mirrorlist, NFS, and CD/DVD media
    - SLES: URL and CD/DVD media
  - Location: Indicates where the repository can be found. This field depends on the repository type chosen above:
    - *baseurl*: Provide the URL where the repository can be found. The URL must be of the type file://, ftp://, or http://. For example, ftp://192.168.1.54/my/ftp/repo/ could be used.
    - NFS: Similar to baseurl but uses nfs:// URL type. For example, nfs://192.168.1.54/my/nfs/ repo/ could be used.
    - *metalink*: Specify a location for a metalink file.
    - *mirrorlist*: Specify a location for a mirror list.
    - *CD/DVD media* (*Red Hat Enterprise Linux*): The repository will be added by copying the content of a CD/DVD to a destination directory. Provide the path for that directory.
    - *URL*: Provide the URL where the repository can be found. The URL must be of the type ftp://, nfs://, http:// or https://. For example, http://192.168.1.54/my/http/repo/ could be used.
    - CD/DVD media (SLES): Nothing must be copied on SLES. Leave the field blank.
  - State: Defines whether the repository will initially be active or inactive.

# New custom repository registration

| Custom repository information<br><u>Repository name:</u> | SLES10          |               | 1) Enter the repository name and choose its type 2) For example, |
|----------------------------------------------------------|-----------------|---------------|------------------------------------------------------------------|
| Resource type:                                           | NES             |               | <br>for NFS enter the location in the                            |
| Location (destination dir for CD/DVD):                   | INF 3           |               | <br>Choose the repository state in                               |
| Ebeation (destination dir for eb)5vb).                   | mis://192.108.0 | .1/repo/SLESI | <br>system (active/inactive) 4) Click                            |
| <u>s</u> tate.                                           | Active          | <u></u>       | <br>[Add] to confirm                                             |
|                                                          |                 |               |                                                                  |
|                                                          |                 |               |                                                                  |
|                                                          |                 |               |                                                                  |
|                                                          |                 |               |                                                                  |
|                                                          |                 |               | /                                                                |
|                                                          |                 |               |                                                                  |
|                                                          |                 |               |                                                                  |
|                                                          |                 |               |                                                                  |
|                                                          |                 |               |                                                                  |
|                                                          |                 |               |                                                                  |
|                                                          |                 |               |                                                                  |
|                                                          |                 | -             |                                                                  |
|                                                          |                 |               |                                                                  |
|                                                          |                 |               |                                                                  |
| 1                                                        |                 |               |                                                                  |

Figure 60. New custom repository registration

The repository is added.

# Chapter 5. Actions available on an installed system: System tools

The IBM Installation Toolkit System tools includes server management tools, a server consolidation tool, and a task monitor.

- Server management: Set up and configure a network boot server and an installation server.
- Server consolidation: Migrate a server from System x to POWER machines.
- Task monitor: Monitor tasks that are running in the background.

The main window is displayed below:

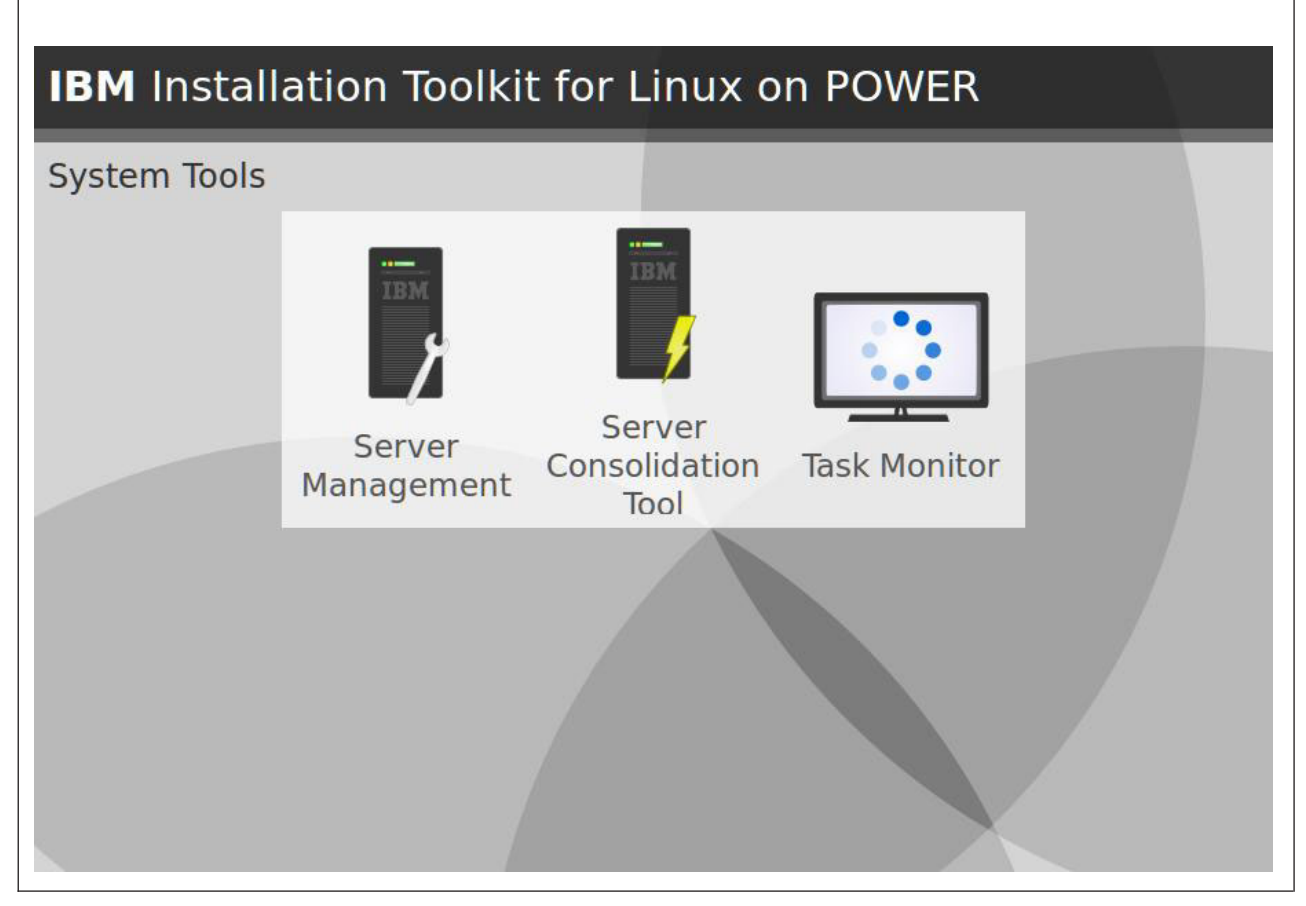

Figure 61. System tools main window

# **Server Management tools**

Server Management tools allow you to set up a boot server with the IBM Installation Toolkit images and can also be used to create and manage repositories with distros and IBM Installation Toolkit packages.

This tool has three basic parts:

• *Setup Boot Server*: Use this option to set up a boot server with the IBM Installation Toolkit images. After setting up a boot server, other machines on the network can use these images to boot-up the IBM Installation Toolkit instead of using an optical disk.

- *Setup Network Server*: Provides distribution management capabilities to System tools, making it possible to add or delete repositories of Red Hat Enterprise Linux/SLES distributions or IBM packages.
- *Manage Client Systems*: Manages clients that use the Network Boot feature of IBM Installation Toolkit. This option allows you to add or remove client machines.

The figure below displays these options:

| IBM Installation Toolkit for Linux on POWER |   |
|---------------------------------------------|---|
| System Tools: Server Management             | V |
| 🗶 Setup Boot Server                         |   |
| Setup Network Server                        |   |
| Manage Client Systems                       |   |
|                                             |   |

Figure 62. Server Management Main menu window

# Configure the boot server for IBM Installation Toolkit

This tool configures your machine to work as a boot server for IBMIT. This action allows client machines to boot the IBMIT from the network, instead of needing to use the CD/DVD-ROM for it.

**Note:** This tool currently works only on POWER machines. If you want to configure an IBMIT boot server in other type of machine, you can manually do it as described in the section "Manually configuring the boot server for IBM Installation Toolkit" on page 207.

# Prerequisites

Before starting, you must have the following items:

- A TFTP server installed and working on your system
- An IBMIT DVD or ISO image file

To configure the boot server, follow these steps:

1. Select Setup Boot Server from the Server Management menu.

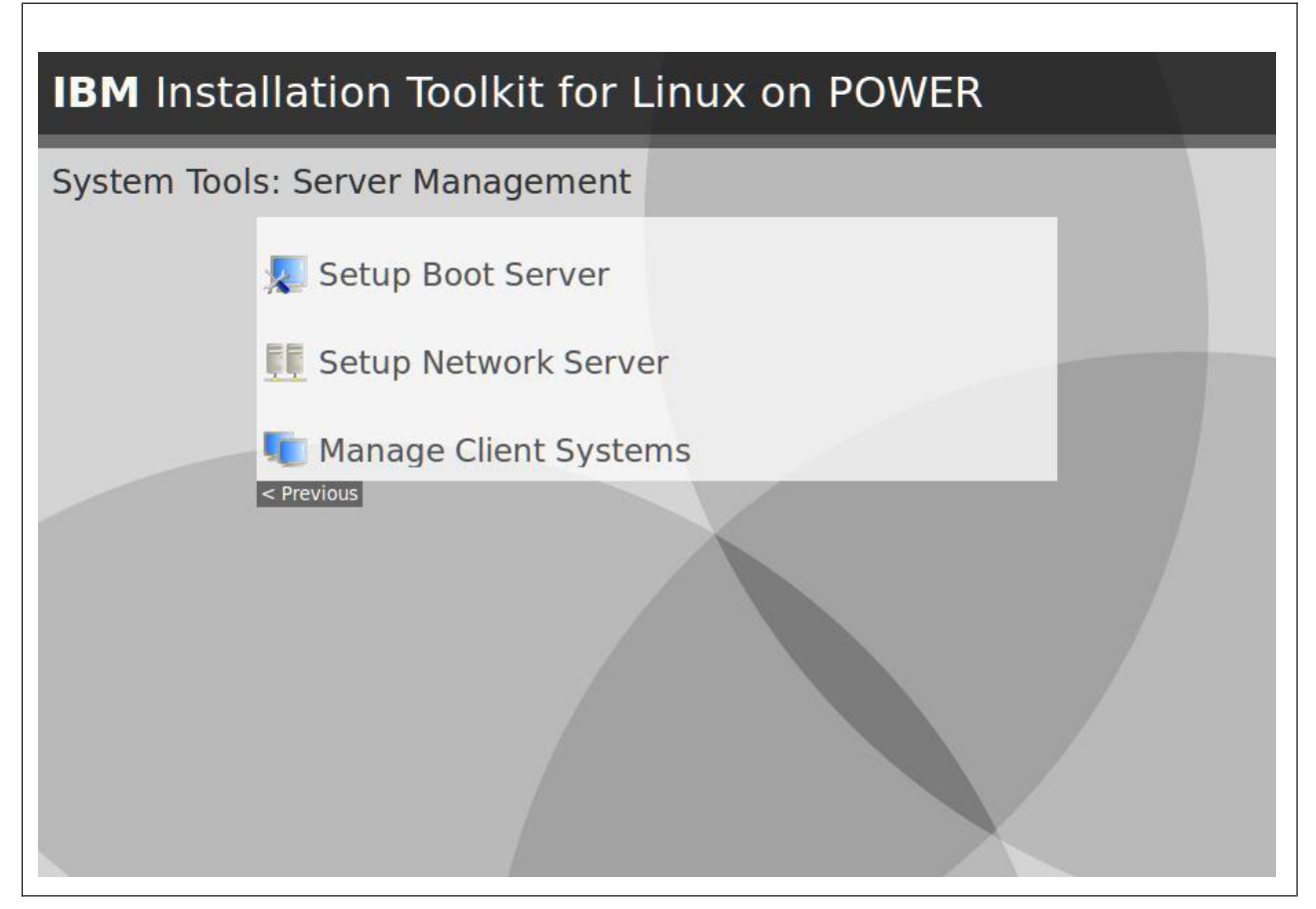

Figure 63. Server management menu

- 2. Enter the following information:
  - **TFTP export path**: This directory is where the TFTP server hosts the files to be accessed through it. Files related to the network boot feature of IBMIT will be copied to this location, so that they can be accessed by client machines. Make sure that your TFTP server is correctly configured to use this directory by looking at the TFTP server configuration file (/etc/xinetd.d/tftp).
  - **IBMIT media source**: This field indicates where the IBMIT media will be available to be read: CD/DVD-ROM drive or ISO image file. Files needed to configure the boot server must be retrieved from the IBMIT media, so this field is required.

| oot server setup                                                                 | parameters |                                                                                                    |
|----------------------------------------------------------------------------------|------------|----------------------------------------------------------------------------------------------------|
| Parameters<br><u>T</u> FTP export path: //tftpboo<br>IBMIT media Source: ISO ima | ot<br>age  | 1) type the path where the<br>TFTP server to be set up<br>exports its files 2) specify the<br>IBM Installation Toolkit media<br>source to be used |
| Quit Prev Next                                                                   |            |                                                                                                    |

Figure 64. Boot server configuration parameters

**3**. If you chose ISO image as the IBMIT media source, browse your file system and select the ISO image file to be used.

| BM Installation Too                                                                                                    | lkit ISO image selection |                                                                          |
|----------------------------------------------------------------------------------------------------|--------------------------|--------------------------------------------------------------------------|
| Location /tmp/iso Name Boundary Strain Strain Strai | ISO image files Drowse   | Browse through the file system<br>and select an IBM Toolkit ISO<br>image |
|                                                                                                    |                          |                                                                          |

Figure 65. IBMIT ISO image selection

4. Confirm your choices and click **Next** to start the boot server configuration process.

| summary                                                                                                    |                                                                                                    |
|----------------------------------------------------------------------------------------------------|----------------------------------------------------------------------------------------------------|
| Parameters<br>TFTP export path: /tftpboot<br>IBMIT media source: /tmp/iso/IBM-Installation-Toolkit-for-Linux-4-1.iso | Confirm the TFTP server export<br>path and IBM Installation<br>Toolkit media source to be<br>used. If you are sure this is<br>what is you want, click [Next]<br>to proceed. |

Figure 66. Boot server configuration summary

The process will take place in background and can be followed in the Task Monitor at any time.

| Configuring the boot server                                                                                                    |                                                                                                    |
|----------------------------------------------------------------------------------------------------|----------------------------------------------------------------------------------------------------|
| The boot server setup process has been started and is running in background. Its progress can be seen in task monitor at any time under the task name <b>IBMITBOOT</b> , or right now by clicking on [Monitor progress]. | 1) click on [OK] to go to main<br>menu, or 2) click on [Monitor<br>progress] to see the boot<br>server setup progress in task<br>monitor |

Figure 67. Boot server configuration process running in background

| [task IBMITBOOT] Boot server setup progress                          |                                                                                                    |
|----------------------------------------------------------------------|----------------------------------------------------------------------------------------------------|
| Copying IBM Installation Toolkit for Linux DVD 1/1<br>img4a (46.07%) | This is the details screen for<br>the task <i>IBMITBOOT</i> . Click on<br>[Show all tasks] in order to go<br>to the tasks overview screen. |
|                                                                      |                                                                                                    |
|                                                                      |                                                                                                    |
|                                                                      |                                                                                                    |
| Cancel                                                               |                                                                                                    |
| Quit Show all tasks                                                  |                                                                                                    |

Figure 68. Boot server configuration process task monitor screen

# Manage client systems for the boot server

Manage client systems tool provides an easy way to register and unregister client machines that are permitted to use the Network Boot feature. These client machines can then boot IBMIT by using the network from this boot server.

**Note:** This tool currently works only on POWER machines. If you want to use an IBMIT boot server configured in other type of machine, you can manually do it as described in the section "Manually configuring the boot server for IBM Installation Toolkit" on page 207.

### **Prerequisites**

Before starting, you must have the following items:

- Your system configured to act as an IBMIT boot server
- · DHCP server installed and working on your system

You can configure the system to act as an IBMIT boot server using the tool "Configure the boot server for IBM Installation Toolkit" on page 76.

This tool reads the DHCP server configuration file to retrieve the client machines present in it and writes it back to have the clients and subnets that have been added and modified in the tool properly configured, to erase the ones that have been deleted, as well as to update DHCP headers. It also restarts

the DHCP server for changes to take effect and performs some configurations in the TFTP boot server. Note that the DHCP configuration file will be updated only if actions are performed in the tool. Otherwise, it will remain untouched.

To start the tool, click Manage Clients Systems on Server management menu.

| IBM Insta   | allation Toolkit for Linux on POWER |
|-------------|-------------------------------------|
| System Tool | s: Server Management                |
|             | 🔊 Setup Boot Server                 |
|             | Setup Network Server                |
|             | Manage Client Systems               |
|             |                                     |

Figure 69. Server Management Main menu window

If there are clients in the DHCP configuration file that are not yet registered in the tool, they will be listed and you will be asked if you want to import and automatically register them. Select the clients you want to import and select **Import**. If you do not want any client to be imported, select **Skip** to ignore it.

| inport un cgi                                                                                                    | Stored Drie                                                                                          | I CHOIRS                                                                                                    |                                                                                                    |                                                                                                    |
|----------------------------------------------------------------------------------------------------|----------------------------------------------------------------------------------------------------|----------------------------------------------------------------------------------------------------|----------------------------------------------------------------------------------------------------|----------------------------------------------------------------------------------------------------|
| Subnet: All                                                                                                    | ≎ <u>F</u> ilter                                                                                     |                                                                                                    |                                                                                                    | 1) select the clients you wish and<br>click [Import] in order to use<br>them, or 2) click [Skip] in order to |
| Unregistered clients<br>Hostname<br>ashley-grub2<br>yaboot<br>shield-eclipz3<br>shield-eclipz2<br>shield-eclipz1<br>kow-ppack-test6 | IP Address<br>9.8.234.170<br>9.8.234.207<br>9.8.234.206<br>9.8.234.205<br>9.8.234.204<br>9.8.234.165 | MAC Address<br>0a:11:bd:e3:e3:04<br>62:12:80:00:80:04<br>62:12:80:00:70:04<br>62:12:80:00:60:04<br>62:12:80:00:50:04<br>ae:b3:c1:b6:b4:04 | Subnet<br>9.8.234.128<br>9.8.234.128<br>9.8.234.128<br>9.8.234.128<br>9.8.234.128<br>9.8.234.128<br>9.8.234.128 | subnet and click [Filter] in order<br>to see only the clients inside it                                      |

Figure 70. Manage Clients System: import unregistered DHCP clients

The main screen will be displayed and you can see all the currently registered clients. You can see only the clients that belong to a given subnet by selecting it and clicking **Filter**. You can also add, edit, and delete clients. Finally, you can manage subnets. After performing any actions, you must click **Apply changes** for them to take effect.

| ubne       | et: All            | <u>F</u> ilter |                   |             |          | 1) To add new clients, click the                              |
|------------|--------------------|----------------|-------------------|-------------|----------|---------------------------------------------------------------|
|            |                    |                |                   |             |          | click [Edit] 3) To remove a client                            |
| legis      | tered clients      |                |                   |             |          | click [Delete] 4) If you want to<br>manage the subnets, click |
| H I        | lostname           | IP Address     | MAC Address       | Subnet      | Comments | [Manage subnets] 5) When done                                 |
| e k        | cow-ppack-test4    | 9.8.234.163    | ae:b3:c1:fa:da:04 | 9.8.234.128 |          | click the [Apply changes] button                              |
|            | rawford            | 9.8.234.152    | 00:1A:64:45:4A:21 | 9.8.234.128 |          | to save the changes                                           |
|            | ishley-fedora      | 9.8.234.192    | 0a:11:bf:9c:a0:04 | 9.8.234.128 |          |                                                               |
| a          | isniey-ecm         | 9.8.234.193    | 0a:11:ba:81:29:04 | 9.8.234.128 |          |                                                               |
| 2 5        | hield-ppack-test-2 | 9.8.234.219    | 62:12:80:00:90:04 | 9.8.234.128 |          |                                                               |
| r          |                    | 9.8.234.167    | 00:0D:60:4D:EB:6A | 9.8.234.128 | 1        | -                                                             |
| 2 <b>r</b> | icolp1             | 9.8.234.168    | 12:29:80:00:30:02 | 9.8.234.128 |          |                                                               |
| 3 5        | icolp2             | 9.8.234.169    | 12:29:80:00:20:02 | 9.8.234.128 |          |                                                               |
|            | egend              | 9.8.234.174    | 00:11:25:C0:3A:6D | 9.8.234.128 |          |                                                               |
| K          | cow-ppack-test1    | 9.8.234.160    | ae:b3:c0:00:20:04 | 9.8.234.128 |          |                                                               |
| k          | cow-ppack-test2    | 9.8.234.161    | ae:b3:c0:00:30:04 | 9.8.234.128 |          |                                                               |
|            | cow-ppack-test3    | 9.8.234.162    | ae:b3:c4:fd:49:04 | 9.8.234.128 |          |                                                               |
| 2 k        | ow-ppack-test5     | 9.8.234.164    | ae:b3:c4:96:89:04 | 9.8.234.128 |          |                                                               |

Figure 71. Manage Clients System: main screen

## Adding a client

You can add a client from the Manage client systems window.

To add a client, follow these steps:

- 1. On the Client Systems Management window, select Add.
- 2. Enter the following client parameters:
  - *Hostname*: The client machine host name, an identifier used to create this machine entry into the dhcpd.conf file. Note that this name is an arbitrary name, and not an Internet hostname, such as somename.ibm.com.
  - *Subnet*: Select the subnet of the new client. To manage the available subnets, select **Manage subnets**. Refer to Managing subnets for details.
  - *IP address*: The IP address that is assigned to the MAC (hardware) address of this machine. This address is fixed and will be assigned to this machine every time it connects to the local network.
  - *MAC address*: The client machine MAC address of the network device being used to boot through network.
  - Comments: Additional comments used to identify this client machine. This field is optional.

| dd client system                                                                                                    |                                                                                                    |
|----------------------------------------------------------------------------------------------------|----------------------------------------------------------------------------------------------------|
| Lient parameters         Hostname:         Subnet:       9.8.234.128         IP address:         MAC address:         Comments (Optional): | 1) type a hostname, choose a<br>subnet, type the IP and MAC<br>address and comments for the<br>client to be added then click<br>[Add], 2) or click [Manage<br>subnets] in order to add, edit or<br>delete subnets to be used |

Figure 72. Manage Clients System: add new client

3. When you are finished entering the information, click Add.

Note that if you do not click **Apply changes**, the changes will not take effect. See "Applying changes" on page 91.

### **Editing a client**

You can edit a client from the Manage client systems window.

To edit a client, follow these steps:

- 1. On the Client Systems Management window, select the client that you want to edit and click Edit.
- 2. Modify the client parameters that you want to change.
  - *Hostname*: The client machine host name, an identifier used to create this machine entry into the dhcpd.conf file. Note that this name is an arbitrary name, and not an Internet hostname, such as somename.ibm.com.
  - *Subnet*: Select the subnet of the new client. To manage the available subnets, select **Manage subnets**. Refer to Managing subnets for details.
  - *IP address*: The IP address that is assigned to the MAC (hardware) address of this machine. This address is fixed and will be assigned to this machine every time it connects to the local network.
  - *MAC address*: The client machine MAC address of the network device being used to boot through network.
  - Comments: Additional comments used to identify this client machine. This field is optional.
- 3. When you are finished, click OK.

Note that if you do not click **Apply changes**, the changes will not take effect. See "Applying changes" on page 91.

#### **Deleting a client**

You can delete a client from the Manage client systems window.

To delete a client, follow these steps:

- 1. On the Client Systems Management window, select the client that you want to delete.
- 2. Select Delete.

Note that if you do not click **Apply changes**, the changes will not take effect. See "Applying changes" on page 91.

### Adding a subnet

You can add a subnet from the Manage subnets window.

To add a subnet, follow these steps:

1. Open the Subnets management menu by selecting **Manage subnets** from the main Client Systems Management menu. You can also select Manage subnets when adding a new client or editing an existing client.

| Subnets mar                                     | nagement                   |                                           |                                                                                                    |
|-------------------------------------------------|----------------------------|-------------------------------------------|----------------------------------------------------------------------------------------------------|
| Registered subnets<br>IP Address<br>9.8.234.128 | Netmask<br>255.255.255.128 | Clients (registered/available)<br>26 / 32 | <ol> <li>click [Add] in order to add a<br/>new subnet, 2) choose an<br/>existing subnet and click [Edit] to<br/>modify or [Delete] to remove it,</li> <li>click [Edit DHCP headers] to<br/>control the headers of the DHCP<br/>config file and finally 4) click<br/>[Done] when you are done<br/>managing your subnets</li> </ol> |

Figure 73. Subnet management window

- 2. Select Add.
- 3. Enter the following subnet parameters:
  - *Subnet address*: Enter the IP address of the subnet.

- *Network mask*: Enter the netmask for the subnet.
- Gateway: Optionally, enter the IP address for the gateway of the subnet.
- DNS server 1: Optionally, enter the address of the primary DNS server to be used.
- DNS server 2: Optionally, enter the address of the secondary DNS server to be used.

| <b>BM</b> Installation Toolkit fo          | r Linux on POWER                                                                                                    |
|--------------------------------------------|----------------------------------------------------------------------------------------------------|
| Subnet parameters          Subnet address: | 1) Enter the information in the<br>fields for the new subnet and<br>click [Add] 2) You can edit the<br>subnet headers by clicking [Edit<br>headers] |
| Quit Edit headers Cancel Add               |                                                                                                    |

Figure 74. Manage Clients System: add new subnet

- 4. Optionally, click **Edit headers** to specify DHCP configuration headers for the subnet. Refer to the section "Editing DHCP headers" on page 90 to learn about this topic.
- 5. Click Add to finish.

Note that if you do not click **Apply changes**, the changes will not take effect. See"Applying changes" on page 91.

#### Editing a subnet

You can edit a subnet from the Manage subnets window.

To edit a subnet, follow these steps:

1. Open the Subnets management menu by selecting **Manage subnets** from the main Client Systems Management menu. You can also select Manage subnets when adding a new client or editing an existing client.

| 11000 1110                                    | inagement                        |                                           |                                                                                                    |
|-----------------------------------------------|----------------------------------|-------------------------------------------|----------------------------------------------------------------------------------------------------|
| egistered subnet<br>IP Address<br>9.8.234.128 | ts<br>Netmask<br>255.255.255.128 | Clients (registered/available)<br>26 / 32 | <ul> <li>1) click [Add] in order to add a new subnet, 2) choose an existing subnet and click [Edit] the modify or [Delete] to remove it,</li> <li>3) click [Edit DHCP headers] to control the headers of the DHCP config file and finally 4) click [Done] when you are done managing your subnets</li> </ul> |

Figure 75. Subnet management window

- 2. On the Subnets management menu, select the subnet that you want to edit and click Edit.
- 3. Modify the subnet parameters that you want to change.
  - Subnet address: Enter the IP address of the subnet.
  - *Network mask*: Enter the netmask for the subnet.
  - *Gateway*: Optionally, enter the IP address for the gateway of the subnet.
  - *DNS server 1*: Optionally, enter the address of the primary DNS server to be used.
  - DNS server 2: Optionally, enter the address of the secondary DNS server to be used.
- 4. Optionally, click **Edit headers** to specify DHCP configuration headers for the subnet. Refer to the section "Editing DHCP headers" on page 90 to learn about this topic.
- 5. When you are finished, click OK.

Note that if you do not click **Apply changes**, the changes will not take effect. See "Applying changes" on page 91.

### **Deleting a subnet**

You can delete a subnet from the Manage subnets window.

To delete a subnet, follow these steps:

1. Open the Subnets management menu by selecting **Manage subnets** from the main Client Systems Management menu. You can also select Manage subnets when adding a new client or editing an existing client.

| ubliets illali                                 | agement                    |                                           |                                                                                                    |
|------------------------------------------------|----------------------------|-------------------------------------------|----------------------------------------------------------------------------------------------------|
| egistered subnets<br>IP Address<br>9.8.234.128 | Netmask<br>255.255.255.128 | Clients (registered/available)<br>26 / 32 | <ol> <li>click [Add] in order to add a<br/>new subnet, 2) choose an<br/>existing subnet and click [Edit] to<br/>modify or [Delete] to remove it,</li> <li>click [Edit DHCP headers] to<br/>control the headers of the DHCP<br/>config file and finally 4) click<br/>[Done] when you are done<br/>managing your subnets</li> </ol> |

Figure 76. Subnet management window

2. Select the subnet that you want to delete click **Delete**.

Note that if you do not click **Apply changes**, the changes will not take effect. See "Applying changes" on page 91.

### **Editing DHCP headers**

You can specify DHCP configuration headers to be used. Both global and subnet specific headers may be specified.

To edit headers, follow these steps:

- 1. Open the Subnets management menu by selecting **Manage subnets** from the main Client Systems Management menu. You can also select Manage subnets when adding a new client or editing an existing client.
- 2. Select Edit DHCP headers from the Subnet management menu.
- **3**. Enter each header separated by a semicolon. Consult the DHCP server documentation to learn about headers.

| HCP configuration headers                                                                                                    |                                                                                                    |
|----------------------------------------------------------------------------------------------------|----------------------------------------------------------------------------------------------------|
| ddns-update-style ad-hoc;<br>#max-lease-time 14400;<br>#authoritative ;<br>log-facility local7;<br># LTC Br dhcpd configuration | 1) Enter the headers separated<br>by a semicolon (ex. header1;<br>header2) and click [OK] when<br>done |

Figure 77. Manage Clients System: edit DHCP headers

4. When you are finished, click **OK**.

Note that if you do not click Apply changes, the changes will not take effect. See "Applying changes."

#### **Applying changes**

After you have made all the changes to Client management systems, you must apply changes or none of these actions will take effect.

**Note:** When you click **Apply changes**, the DHCP server is restarted and the new configuration file will take effect. This action is unavailable until after you have made a change.

After performing any actions, such as adding, editing, or removing a client or a subnet, **Apply changes** will become active and you will see a message telling you to click it for those actions to take effect. Note that until you do it, *those actions will not have any effect*.

| BR  | LCS0033W - Config | uration has beer                                                                          | n changed; when you | are done, reme | ember to click | 1) To add new clients. click th                                                                     |
|-----|-------------------|-------------------------------------------------------------------------------------------|---------------------|----------------|----------------|----------------------------------------------------------------------------------------------------|
| ubn | et: All           | <u> </u> <u> </u> <u> </u> <u> </u> <u> </u> <u> </u> <u> </u> <u> </u> <u> </u> <u> </u> |                     |                |                | [Add] button 2) To edit a<br>client, click [Edit] 3) To remov<br>a client, click [Delete] 4) If you |
| egi | stered clients    |                                                                                           |                     |                |                | want to manage the subnets,                                                                         |
| -   | Hostname          | IP Address                                                                                | MAC Address         | Subnet         | Comments       | Click [Manage subnets] 5)                                                                           |
| D   | kow-ppack-test4   | 9.8.234.163                                                                               | ae:b3:c1:fa:da:04   | 9.8.234.128    |                | changes] button to save the                                                                         |
| D   | crawford          | 9.8.234.152                                                                               | 00:1A:64:45:4A:21   | 9.8.234.128    |                | changes                                                                                             |
| D   | ashley-fedora     | 9.8.234.192                                                                               | 0a:11:bf:9c:a0:04   | 9.8.234.128    |                | changes                                                                                             |
| D   | ashley-ecm        | 9.8.234.193                                                                               | 0a:11:ba:81:29:04   | 9.8.234.128    |                |                                                                                                    |
| D   | rico-vio          | 9.8.234.167                                                                               | 00:0D:60:4D:EB:6A   | 9.8.234.128    |                |                                                                                                    |
| D   | ricolp1           | 9.8.234.168                                                                               | 12:29:80:00:30:02   | 9.8.234.128    |                |                                                                                                    |
| D   | ricolp2           | 9.8.234.169                                                                               | 12:29:80:00:20:02   | 9.8.234.128    |                |                                                                                                    |
| )   | legend            | 9.8.234.174                                                                               | 00:11:25:C0:3A:6D   | 9.8.234.128    |                |                                                                                                    |
| )   | kow-ppack-test1   | 9.8.234.160                                                                               | ae:b3:c0:00:20:04   | 9.8.234.128    |                |                                                                                                    |
| D   | kow-ppack-test2   | 9.8.234.161                                                                               | ae:b3:c0:00:30:04   | 9.8.234.128    |                |                                                                                                    |
| 5   | kow posch tosta   | 0 0 224 162                                                                               | anhardifdi40:04     | 0 0 774 170    |                |                                                                                                    |

Figure 78. Manage Clients System: need to apply changes

When clicking Apply changes, the process begins and you can track its progress.

| lient system                                                                                                    | s management                                                                                                    |                                                                                                    |
|----------------------------------------------------------------------------------------------------|----------------------------------------------------------------------------------------------------|----------------------------------------------------------------------------------------------------|
| BRLCS0033W - Configu<br>Subnet: All                                                                                           | aration has been changed; when you are done, remember to click                                                                                                    | 1) To add new clients, click the<br>[Add] button 2) To edit a<br>client, click [Edit] 3) To remove<br>a client, click [Delete] 4) If you |
| Registered clients<br>Hostname<br>kow-ppack-test4<br>crawford<br>ashley-fedora<br>ashley-ecm<br>rico-vio<br>ricolp1<br>icolp2 | Apply changes Applying 9 9 Saving to disk and restarting DHCP service 9 9 9 View DHCP file                                                                                                    | o manage the subnets,<br>lanage subnets] <b>5)</b><br>lone, click the [Apply<br>s] button to save the<br>s                               |
| <ul> <li>legend</li> <li>kow-ppack-test1</li> <li>kow-ppack-test2</li> </ul>                                                  | 9.8.234.174         00:11:25:C0:3A:6D         9.8.234.128           9.8.234.160         ae:b3:c0:00:20:04         9.8.234.128           9.8.234.161         ae:b3:c0:00:30:04         9.8.234.128 |                                                                                                    |

Figure 79. Manage Clients System: applying changes

After the process is finished, you can click **View DHCP file** to see the resulting DHCP configuration file that is now in effect or click **OK** to return to the main screen.

| A BRLCS0033W - Config                                                                                                    | ration has been changed; when you are done, remember to click                                                                                                    | 1) To add new clients, click th<br>[Add] button 2) To edit a<br>client, click [Edit] 3) To remo-<br>a client, click [Delete] 4) if yo |
|----------------------------------------------------------------------------------------------------|----------------------------------------------------------------------------------------------------|----------------------------------------------------------------------------------------------------|
| Hostname                                                                                                    | IF Finished                                                                                                    | Ione, click the [Apply                                                                                                    |
| <ul> <li>crawford</li> <li>ashley-fedora</li> <li>ashley-ecm</li> <li>rico-vio</li> <li>ricolp1</li> <li>ricolp2</li> </ul> | The System Tools control file and the DHCP configuration file h<br>updated and the DHCP service restarted. If you want to check th<br>contents of the DHCP file, click [View DHCP file]. Otherwise, cli<br><u>View DHCP file</u> <u>OK</u> | have been<br>the new<br>ick [OK].                                                                                                    |

Figure 80. Manage Clients System: changes applied

If you chose to read the DHCP configuration file, click **OK** to return to the main screen.

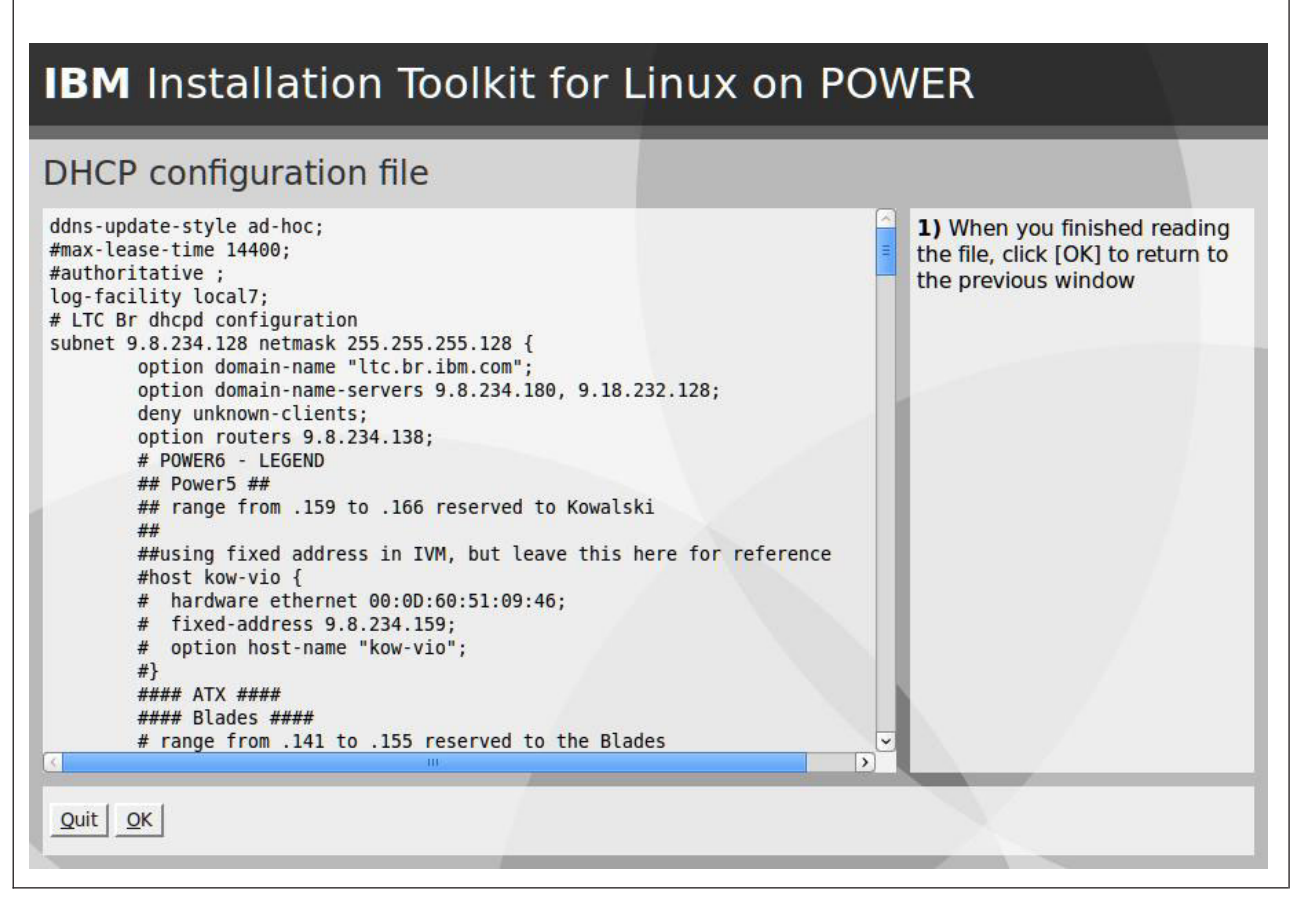

Figure 81. Manage Clients System: view DHCP configuration file

# Manage Linux installation repositories available on the server

This tool creates Linux and IBMIT network installation repositories. Those repositories can be used to perform Linux installations from the network, rather than from CD/DVD-ROM or USB key.

**Note:** This tool currently works only on POWER machines. If you want to create a network installation repository in other type of machine, you can manually do it as described in the topic "Manually creating a network installation repository" on page 208.

### **Prerequisites**

Before creating any repository, you must have the following items:

- ISO images or CD/DVD disks for the distros you want to create repositories
- AN HTTP, FTP, or NFS server installed and working, so that the created repositories can be accessed

To start the tool, click Setup Network Server on the Server management menu.

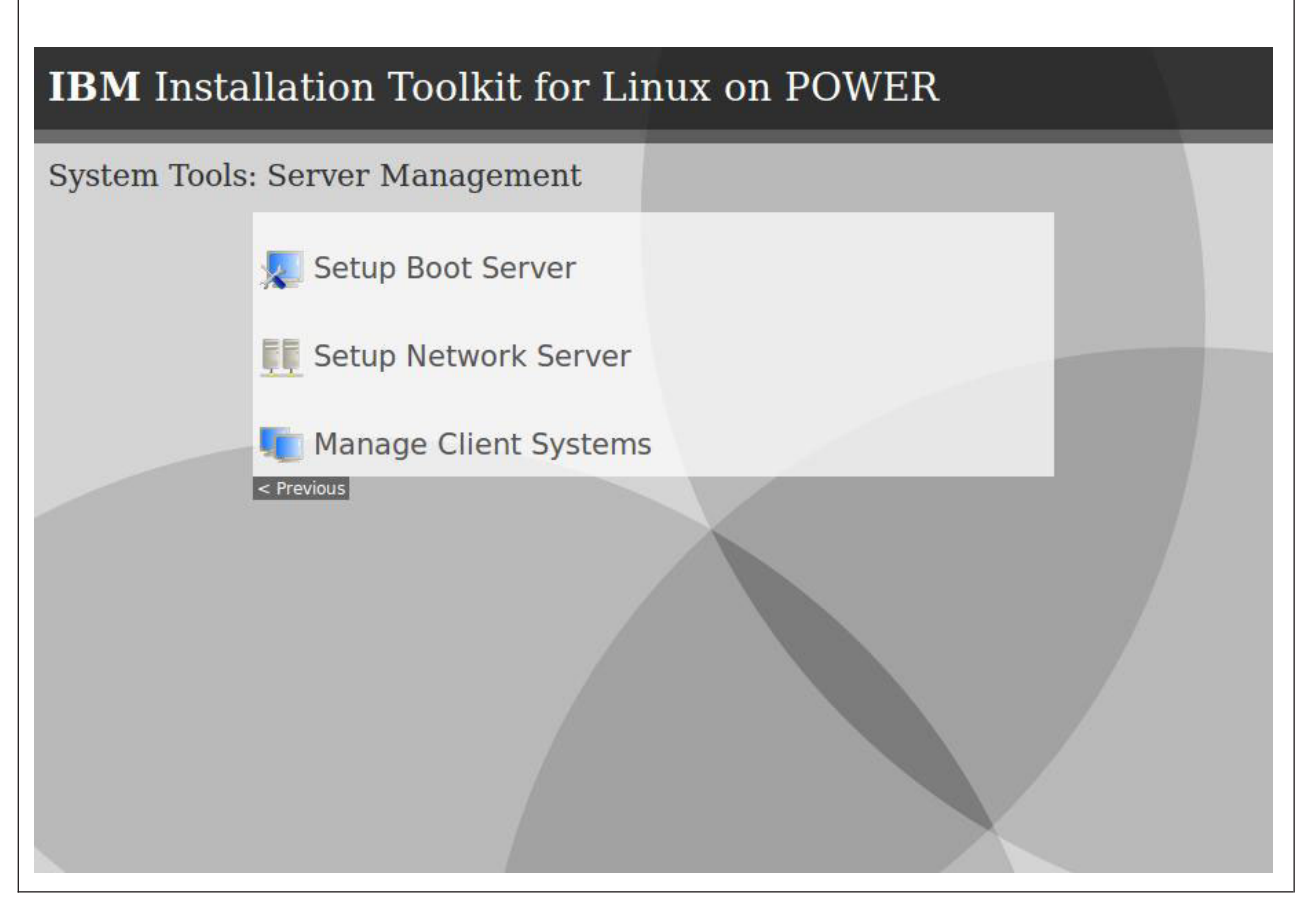

Figure 82. Server Management Module window

The main screen shows a list of the repositories currently available on the server. You can Add and Delete repositories. Repositories are accessible in the network through exported paths. You can also add and remove exported paths.

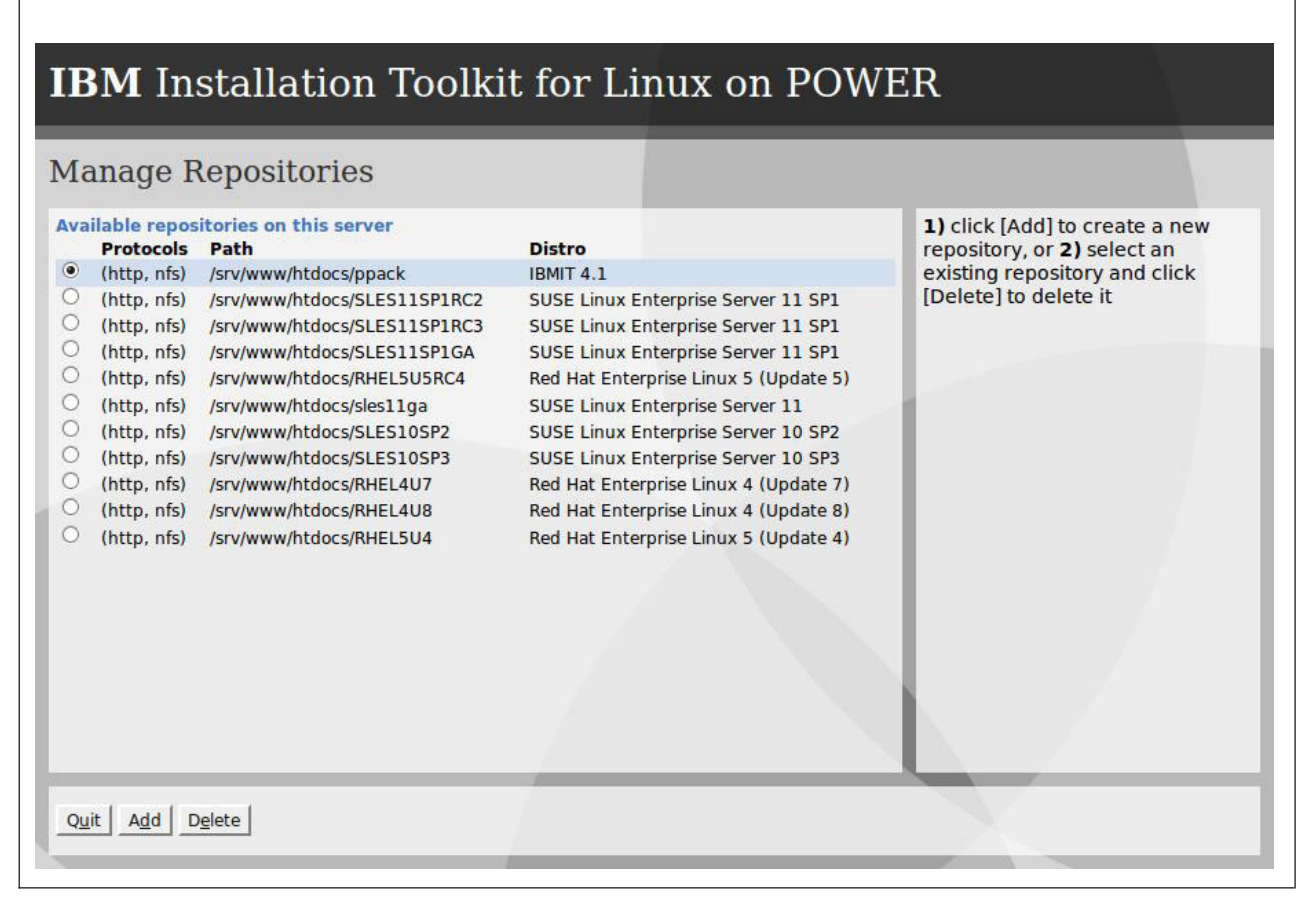

Figure 83. Server Management menu: main screen

## Adding a repository

You can use the Server management window to add a repository.

To add a repository, follow these steps:

- 1. On the Server Management window, click Add.
- 2. Enter the following information:
  - *Exported Path*: Location where the repository will be accessible in the network. To understand in details what an exported path is and to learn how to add a new one, refer to Adding an exported path.
  - *Directory Name*: Repository name. It is also the name of the subdirectory, inside the exported path directory, where the repository will be created. For example, if you type myrepo and choose the exported path at /srv/repositories/, accessible at http://192.168.1.54/repositories/, then your repository will be created at /srv/repositories/myrepo/ and will be accessible at http://192.168.1.54/repositories/myrepo/.
  - Distro: The distro whose repository will be created.
  - *Media Type*: Type of media that will be used as source to create the repository. Depending on the chosen distro, CD or DVD may be available.
  - *Media Source*: Source where the files will be retrieved and copied to the repository. The source can be a CD/DVD-ROM device or ISO files.

| ad new r              | repository                                 |   |                                     |
|-----------------------|--------------------------------------------|---|-------------------------------------|
| lew repository        | configuration                              |   | 1) select the exported path to be   |
| Exported Path:        | /repo - (http)                             |   | to be created on it 3) select the   |
| Directory Name:       |                                            | ] | distro 4) the media type and 5)     |
| D <u>i</u> stro:      | IBM Installation Toolkit for Linux - (DVD) | • | repository, or <b>6</b> ) add a new |
| Media Type:           | CD                                         | 6 | exported path or 7) remove          |
|                       | E                                          |   | exported path, or a remove          |
| Medi <u>a</u> Source: | CD/DVD-ROM - /dev/scd1                     | 0 | existing ones                       |

Figure 84. Setup Network Server: Add new repository

**3**. If you chose ISO files, browse the file system and select the ISO image files for the distro and media type (CD or DVD) you chose.

| dd new repository                                                                                                    |                          |                                                                                                    |
|----------------------------------------------------------------------------------------------------|--------------------------|----------------------------------------------------------------------------------------------------|
| Location /<br>Name<br>Name<br>Solution<br>Solution<br>Solutio | ISO image files S Browse | Browse through the file system<br>and select the ISO images for the<br>chosen distro and media type |

Figure 85. Setup Network Server: choose ISO image files

4. Confirm the chosen options and click Next to start the repository creation process.

| <b>IBM Installation Toolkit for Linux</b><br>Add new repository                                                                                                    | on POWER                                                  |
|----------------------------------------------------------------------------------------------------|-----------------------------------------------------------|
| Please confirm the information and click Next:         New repository summary         Destination: /srv/rhel4         Distro: Red Hat Enterprise Linux 4 (Update 8)         Media Type: DVD         Media /mnt/nfs/distros/redhat/ppc/ISO/rhel-4-u8/RHEL4-U8-re20090         Source: ppc-AS-DVD-ftp.iso | 1) Confirm the repository<br>information 2) Click on Next |
| Quit Prev Next                                                                                                    |                                                           |

Figure 86. Setup Network Server: confirm repository creation

The process will take place in background and can be followed in the Task Monitor at any time.
| <b>IBM</b> Installation Toolkit for Linux on POV                                                                                                    | VER                                                                                                    |
|----------------------------------------------------------------------------------------------------|----------------------------------------------------------------------------------------------------|
| Repository is being created                                                                                                    |                                                                                                    |
| The repository creation has been started and is running in background. Its progress can be seen in task monitor at any time under the task name RHEL4_8, or right now by clicking on [Monitor progress]. | 1) click on [OK] to go back to<br>repository manager, or 2) click<br>on [Monitor progress] to see<br>the repository creation<br>progress in task monitor |
| Quit OK Monitor progress                                                                                                    |                                                                                                    |

Figure 87. Setup Network Server: repository creation process running in background

| <b>IBM</b> Installation Toolkit for Linux o                                                         | on POWER                                                                                                    |
|----------------------------------------------------------------------------------------------------|----------------------------------------------------------------------------------------------------|
| [task RHEL4_7] Repository creation progress                                                         | S                                                                                                    |
| Copying RedHat Enterprise Linux 4 Update 7 DVD/1<br>kde-i18n-Norwegian-Nynorsk-3.3.1-2.1.noarch.rpm | This is the details screen for the<br>task <i>RHEL4_7</i> . Click on [Show all<br>tasks] in order to go to the tasks<br>overview screen. |
| Quit Show all tasks                                                                                 |                                                                                                    |

Figure 88. Setup Network Server: repository creation progress task monitor screen

#### **Delete a repository**

You can use the Server management window to delete a repository.

To delete a repository, follow these steps:

- 1. In the Server management window, select the repository that you want to delete
- 2. Click Delete.
- 3. Click Yes to confirm. The repository will be deleted from the list and also from the file system.

| Are you sure that you want remove the /srv/www/htdocs/ppack repository? All files on this epository will be erased. | he repository path |
|----------------------------------------------------------------------------------------------------|--------------------|
|                                                                                                    | to delete it       |

Figure 89. Setup Network Server: confirm repository deletion

#### Add an exported path

You can use the Server management window to add an export path.

An exported path is a directory that contains repositories in it and that is accessible in the network through an HTTP, FTP, or NFS server. For example, the exported path /srv/repositories/ could be accessible through an HTTP server at the URL http://192.168.1.54/repositories/ and might contain a SLES 10 SP3 the repository /srv/repositories/sles10sp3/ in it, accessible at the URL http://192.168.1.54/ repositories/sles10sp3/.

To add an exported path, follow these steps:

- 1. On the Server Management window, click Add to add a new repository.
- 2. On Add a new repository, select Add Exported Path.
- **3**. Enter the following information:
  - *Protocol*: Choose the network protocol used by the server that will make the export path accessible in the network. Possible values are HTTP, NFS, or FTP.
  - *Path*: Choose the directory that will contain the repositories created at the exported path and that will be made accessible in the network by the HTTP, FTP, or NFS server.
  - *URL path*: Specify the *path* part of the URL that points to the exported path. For example, if the HTTP server makes the directory chosen above accessible at http://192.168.1.54/repositories/, then the URL path will be /repositories. If it made it available at http://192.168.1.54/my/url/path/, then the URL path would be /my/url/path.

# **IBM** Installation Toolkit for Linux on POWER

| Add export path                                    |                                                                                                    |
|----------------------------------------------------|----------------------------------------------------------------------------------------------------|
| Client parameters Protocol: http  Path:  URL path: | 1) select the network protocol<br>used to export the path 2) type<br>the path to be exported and 3)<br>the URL path used to reach it (ex.<br>if the path is exported at<br>http://localhost/myserver/repo<br>then type /myserver/repo) |
| <u>Cancel</u> <u>Add</u>                           |                                                                                                    |
| Quit Cancel Prev Next                              |                                                                                                    |

Figure 90. Setup Network Server: adding an exported path

4. Click Add to add the export path.

#### Remove an exported path

You can use the Server management window to remove an export path.

To remove an exported path, follow these steps:

- 1. On the Server Management window, click Add to add a new repository.
- 2. Select Remove exported paths.
- 3. Select the path in the list and click **Delete**.

#### **IBM Server Consolidation tool**

The IBM Server Consolidation tool (SCT) is an application that helps the administrator get through the most time-consuming aspect of server consolidation - replicating the software stack and migrating application data from one machine to another.

The software stack that IBM SCT migrates is the commonly known LAMP Stack. LAMP stands for Linux + Apache HTTP Server + MySQL Server + PHP or Perl or Python. The tool finds the necessary information from a System X server (source machine) and installs a new POWER server (target machine) with the same users, groups, configuration files, and data of the source machine.

## Server Consolidation tool environment

The IBM SCT works in a special environment provided by the System tools. In order to understand how SCT works, you should know what the elements are in the solution.

The Server Consolidation tool includes three important elements:

- *Source machine*: The x86 (32 bits or 64 bits) machine that will be migrated. The SCT can migrate only x86 Linux machines, with or without Apache, MySQL, PHP, Perl and Python applications.
- *Target machine*: The new server machine (System p or System i<sup>®</sup>), that will be installed using the IBM Installation Toolkit for Linux and receive all the data and configuration files from the source machine.
- *Network Server machine*: The net boot server machine running the IBM Installation Toolkit System tools. This machine will orchestrate all the migration steps between the source machine and the target machine.

To perform a migration, you must connect remotely using a web browser to the Network Server machine using the same System tools port. This machine retrieves the information from the source target, creates a source profile with them, and uses it to replicate the LAMP Stack. After that, it performs a network installation of Linux, customizes the LAMP Stack, and copies data files from the source to the target machine.

The source and target machines must have network connectivity to migrate data such as files in /home, HTML, CGI scripts, MySQL databases, and so on. Network connectivity is not required between the source and target machines if the transfer of these files is not wanted (that is, if you have not selected the options to migrate LAMP data and User data). In that case, the tool provides a clean installation of the LAMP stack. At a minimum, both the source and target machines must have network connectivity to the Network Server machine.

# Performing a migration

Before starting a migration, you should understand some special characteristics of the tool.

- The IBM SCT assumes that there is only one single disk in the target machine that fits the entire file system to be migrated from source.
- If the sum of x86 partitions size is bigger than the available disk on POWER machine, the migration will fail.
- The IBM SCT cannot migrate x86 LVM and RAID partitions. If the source system has an LVM, the migrator creates a physical partition on target system with the size of the LVM.
- The IBM SCT migrates only official packages from the Linux distributions of the source machine. If there is any application that was installed manually, or not the official version of the application, the IBM SCT either does not migrate the application or installs the version distributed in the distro.
- The IBM SCT does not migrate users passwords.
- The root password of the target machine is **passw0rd** (note the zero, instead of o). After the first access, you should change this password.
- The IBM SCT only migrates the "DocumentRoot" data specified in the Apache configuration files; "Alias" data directories are not migrated by default.

#### Supported Linux distributions for migration

Use this information to determine which Linux distributions are supported by the Server Consolidation tool.

The IBM SCT supports the following Linux distributions:

- i386 and x86\_64:
  - Red Hat Enterprise Linux 4 (GA, U1, U2, U3, U4, U5, U6, U7, and U8)
  - Red Hat Enterprise Linux 5 (GA, U1, U2, U3, and U4)
  - SuSE Linux Enterprise Server 10 (GA, SP1, SP2, and SP3)
  - SuSE Linux Enterprise Server 11
- PPC:
  - Red Hat Enterprise Linux 4 (U7, and U8)

- Red Hat Enterprise Linux 5 (U4 and U5)
- SuSE Linux Enterprise Server 10 (SP2 and SP3)
- SuSE Linux Enterprise Server 11 (GA and SP1)

You can only migrate between the same Linux distribution. For example, if the source machine has a Red Hat Enterprise Linux 5U1 version installed, the target machine can be versions Red Hat Enterprise Linux 5U3 or Red Hat Enterprise Linux 5U4.

#### Using the Migration wizard

These instructions describe how to use Migration wizard to migrate to a new machine.

Before performing any migration, you first must set up and configure the network boot server and installation server using the System tools. For instructions about how to configure these System tools services, see "Manage Linux installation repositories available on the server" on page 95.

When the network boot server and installation server are set up and available, follow these steps:

- 1. Use your browser to initiate a LAMP stack migration by entering the IP address or host name of the network server machine plus the port 8080 (for example, http://9.8.234.4:8080), to access the tool.
- 2. From the IBM Installation Toolkit main window, click Server Consolidation Tool.
- **3**. Enter the IP address, the SSH port, and the root password for the source machine. This information is required in order to remotely access the source machine. The default port of SSH is 22, but if you have changed this information, use the correct port.

| er the IP address <b>2)</b> the<br>imber and <b>3)</b> the root<br>assword to be used to<br>t through SSH to the<br>e to be used as source for<br>gration process |
|----------------------------------------------------------------------------------------------------|
|                                                                                                    |

Figure 91. Getting information about the source machine

**Note:** If you are running a firewall in the source machine, make sure that it is not blocking the SSH port you set.

After entering all the necessary information, click Next >>.

4. The system attempts to get a source profile with all system information needed to perform the migration. You can see the progress of the operation. After it is completed, click **Next** to go on. If any error happens, you can click **Prev** to go back to the source machine connection parameters screen and try again.

| <b>IBM</b> Installation Toolkit for Lin<br>Source machine profile retrieval                                                                                                    | ux on POWER                                                                                                    |
|----------------------------------------------------------------------------------------------------|----------------------------------------------------------------------------------------------------|
| Retrieval progress         downloading         trying to connect to source machine         connected to source machine         client is running         creating an RPC connection to source machine         RPC connection created | Please wait while detailed<br>information about the source<br>machine is being retrieved. This<br>operation may take some time. |

Figure 92. Getting the source profile

5. Verify the system type of the source machine and select the system type of the target machine to be installed from a list of options provided.

| larget machii                                               | ne type                               |                                                                                    |
|-------------------------------------------------------------|---------------------------------------|------------------------------------------------------------------------------------|
| Machines type<br>Source machine type<br>Target machine type | i686<br>Power5 520/550/570/590/595  ≎ | 1) choose the type of machine to<br>be used as target for the<br>migration process |
| <u>Quit</u> <u>P</u> rev <u>N</u> ext                       |                                       |                                                                                    |

Figure 93. Selecting the target machine type

The available system type options for the target machine are:

- POWER5 520/550/570/590/595, POWER5 processor-based blades
- POWER6 520/550/570/575, POWER6 processor-based blades
- System i (iSeries)

Click Next >>.

6. Select the specific target machine (previously registered client) and the Linux distribution to install the target system. The options available for Linux distribution depend on the system type chosen in the previous step. One option is always selected by default, and is equal to the source machine Linux distribution.

The target machines list is retrieved from the Client System Management step of the Server Management module. To be sure that your target machine is in this list, you need to register the machine using the Client System Management module. To register the machine, see "Manage client systems for the boot server" on page 82.

| arget system settings                                                                                                    |                                                                                                    |
|----------------------------------------------------------------------------------------------------|----------------------------------------------------------------------------------------------------|
| Farget machine selection         Machine somehost - 9.8.234.172 ↓         Installation type         Source Linux distro SLES 10 Service Pack 2         Target Linux distro SLES 10 Service Pack 3 (ppc) ↓ | 1) choose a registered client to<br>be used as target machine or<br>create a new one by clicking on<br>[Create LPAR] 2) choose a Linux<br>distro to be installed on the<br>target machine |
| Create LPAR                                                                                                    |                                                                                                    |

Figure 94. Selecting the target machine and target's Linux distribution

You can also choose to create an LPAR to be used as target machine. Click **Create LPAR** and follow the steps in "Creating an LPAR" on page 116.

When you are finished, click **Next** >>.

7. Select the Network Install Server (distribution repository) and the IBM/Additional Packages Server (IBM Installation Toolkit repository). If there are not any repositories configured in the Network Server, you can enter a custom URL for another Server in the network.

| Package repositories selection                                                                                                    | POWER                                                                                                    |
|----------------------------------------------------------------------------------------------------|----------------------------------------------------------------------------------------------------|
| Distro packages repository<br>Repository: http://127.0.0.1/repository/suse/sles10-ppc-sp3 ↓<br>Use custom URL:<br>IBM packages repository<br>Repository: http://127.0.0.1/repository/powerpack4 ↓<br>Uge custom URL: | 1) choose from the list a<br>repository with packages for the<br>distro you wish to be installed 2)<br>choose from the list a repository<br>with IBM packages to be installed<br>on the distro 3) if a repository is<br>not in a list, you may type its URL<br>in the correspondent text box<br>'Use custom URL' using the URL<br>notation. For example<br>'nfs://1.2.3.4/path'. |

Figure 95. Repository servers information

Click Next >>.

- **8**. (Optional) Select server profile options to install in the target system. The available options are:
  - Web server (Apache)
  - File server (Samba)
  - Print server (Cups)
  - Database server (PostgreSQL)
  - Database server (MySQL)
  - Directory server (Open LDAP)
  - Mail server (Sendmail)
  - Mail server (Postfix)
  - DHCP and BOOTP server

**Note:** If the source machine already has Apache and MySQL installed, these two options are unavailable in the list. They are migrated by default to the target machine.

| Software profiles to be installed                                                                                                    |                                                                                                    |  |
|----------------------------------------------------------------------------------------------------|----------------------------------------------------------------------------------------------------|--|
| Profiles<br>File server (Samba)<br>Print server (Cups)<br>Database server (MySQL)<br>Database server (PostgreSQL)<br>Web Server (Apache Httpd)<br>Directory server (Open LDAP)<br>Mail server (Sendmail)<br>Mail server (Postfix)<br>DHCP and BOOTP server | 1) select the software profiles<br>you wish to be installed by<br>clicking on [Add >] and [<<br>Remove] on the selection boxes |  |

Figure 96. Software profiles to be installed

When you are finished, click **Next**.

**9**. (Optional) Select the options to migrate all users and groups, the home directories, and the LAMP data from the source machine to the target one.

The LAMP option is displayed only if there is the Apache or MySQL server applications on the source machine. If you select it, you must fill the field which asks for the MySQL root password if it is required by the source system.

Also, you can specify some additional data to be migrated along with LAMP stack. To add a new file/directory, type the complete name in the **Path** field and click **Add**.

The new chosen path is displayed in the **Additional directories to be migrated** box. For instance, in the figure below, /tmp directory was added for migration. You can remove directories from the list by selecting them (one or more) and clicking **Remove selected**.

You cannot migrate the following paths:

- /
- /bin
- /dev
- /lib
- /sbin
- /proc
- /usr
- /boot
- /etc
- initrd

- */opt*
- /selinux
- /sys
- /var

#### Note:

- To migrate the LAMP data the tool needs the root user's password of the MySQL server, and not the root password of the system itself.
- Be sure that the MySQL Server is running or can be started in the source machine before starting the migration, otherwise MySQL data cannot be migrated.
- The IBM SCT will not analyze or modify the LAMP configuration files during or after the migration.

| 1) select the type of settings and<br>data you wish to be migrated 2)<br>if you chose to migrate LAMP<br>data, enter the root password to<br>be used to access the MySQL<br>server in the source machine (if<br>one is needed) 3) enter the path<br>to a specific directory and click on<br>[Add] in order to migrate it 4)<br>select an added directory and<br>click on [Remove selected] in<br>order to remove it |
|----------------------------------------------------------------------------------------------------|
|                                                                                                    |

Figure 97. Data to be migrated

When you are finished, click Next >>.

**10.** 1.At this point, all the necessary information for migrating has been gathered. Verify the information in the Summary step before proceeding.

| Summary                                                                                                    | POWER                                                                                                    |
|----------------------------------------------------------------------------------------------------|----------------------------------------------------------------------------------------------------|
| Machine migration settings<br>Source: 9.3.117.150<br>Target: 9.3.111.185<br>System migration settings<br>Linux distro: SLES 10 Service Pack 3<br>Users and groups: Yes<br>Home directories: No<br>Software profiles: Database server (PostgreSQL), Mail server (Postfix)<br>Data migration settings<br>LAMP stack data: No<br>Additional directories: /tmp | Check the machine, system and<br>data migration settings you<br>chose. If you are sure this is<br>what you want, click on [Next] to<br>start the migration process.<br>Please note that THIS CANNOT<br>BE UNDONE. |

Figure 98. Summary

If you are satisfied, click Next in order to start the migration.

11. The migration is ready to run. You must boot the target machine from the network in order for the installation to run.

Note: You should record the task ID displayed so that you can easily monitor the progress.

| IBM Installation Toolkit for Linux on I                                                                                                    | POWER                                                                                                    |
|----------------------------------------------------------------------------------------------------|----------------------------------------------------------------------------------------------------|
| Migration is running                                                                                                    |                                                                                                    |
| The migration process has been started and is running in background. Its progress can be tracked at any time in the task monitor under the task id <b>migration.1</b> . Please, write it down. | 1) track the progress of this<br>migration by clicking on [Go to<br>task monitor] 2) start a new<br>migration or 3) go to the main<br>menu by click on the<br>corresponding button |
| Go to task monitor Start a new migration Go to main menu                                                                                                    |                                                                                                    |
| Quit Prev Next                                                                                                    |                                                                                                    |

Figure 99. Migration started

If you want to monitor the migration progress, click **Go to task monitor**. Then select the task ID that you recorded previously and click **Details**. After the first boot of the installed system, all the data is migrated from the source to the target machine and you will receive at that window messages reporting the progress of the migration.

# **IBM** Installation Toolkit for Linux on POWER

| Tasks overview                                                                  |                                        |                                                                                                    |
|---------------------------------------------------------------------------------|----------------------------------------|----------------------------------------------------------------------------------------------------|
| TasksnamedescriptionImage: migration.1Migration from 9.3.117.150 to 9.3.111.185 | <b>state duration</b><br>Running 2m06s | 1) Choose a task in the table and<br>click on [Cancel] in order to cancel<br>it, or 2) click on [Details] in order<br>to see the its details screen |
|                                                                                 |                                        |                                                                                                    |
| Cancel Details                                                                  |                                        |                                                                                                    |
| Quit Prev Next                                                                  |                                        |                                                                                                    |

Figure 100. Monitor your tasks window

| <b>IBM</b> Installation Toolkit for Linux on P                                                                                                    | OWER                                                                                                    |
|----------------------------------------------------------------------------------------------------|----------------------------------------------------------------------------------------------------|
| [task <i>migration</i> .1] Migration progress                                                                                                    |                                                                                                    |
| Migration settings<br>Source machine: 9.3.117.150<br>Target machine: 9.3.111.185<br>Migration messages<br>[2009-11-13 11:01:24] Connecting to target | This is the details screen for the<br>task <i>migration.1.</i> Click on [Prev]<br>in order to go back to the tasks<br>overview screen. |
| Cancel Quit Prev Next                                                                                                    |                                                                                                    |

Figure 101. Status window: migration finished

#### **Creating an LPAR**

Creating an LPAR The LPAR creator feature allows you to create an LPAR when migrating the LAMP stack from an x Series server to a POWER machine.

When choosing a target machine for the migration, you can use an already existent system, previously configured in System tools, or create a new LPAR on some POWER machine.

To create an LPAR, follow these steps:

1. When selecting the target Linux distribution and machine, in the Migration wizard, click **Create** LPAR.

| arget system settings                                                                                                    |                                                                                                    |
|----------------------------------------------------------------------------------------------------|----------------------------------------------------------------------------------------------------|
| Target machine selection         Machine somehost - 9.8.234.172 ↓         Installation type         Source Linux distro RHEL 4 Update 8         Target Linux distro RHEL 4 Update 8 (ppc) ↓ | 1) choose a registered dient to<br>be used as target machine or<br>create a new one by dicking on<br>[Create LPAR] 2) choose a Linux<br>distro to be installed on the<br>target machine |
|                                                                                                    |                                                                                                    |

Figure 102. Selecting the target Linux distribution and machine

The New LPAR window opens.

2. Enter the POWER management system information. If you are using an IVM system, provide the IVM IP address, user name, and password (usually, *padmin* is the user name). If you are using an HMC system, provide the HMC IP, user name, and password (usually, *hscroot* is the user name). If your IVM or HMC system uses an SSH port other than 22, then you can also set it here to the appropriate value.

| IBM Installation Toolkit for Linu                                                                                                    | ux on POWER                                                                                                    |
|----------------------------------------------------------------------------------------------------|----------------------------------------------------------------------------------------------------|
| Systems access info   Management system access info   IP address   9.8.234.187   SSH port   22   User   User   Issword     Password     Outt   Prev   Next | 1) enter the IP address, SSH port<br>number and root password to be<br>used to access the source system<br>which the new LPAR will be based<br>on 2) enter the IP address, SSH<br>port number, user and password<br>to be used to access the HMC or<br>IVM of the machine where the new<br>LPAR will be created |
| Quit Prev Next                                                                                                    |                                                                                                    |

Figure 103. POWER management system access info

When you are finished, click **Next** >>.

**Note:** If you are running a firewall on the management system machine, make sure that it is not blocking the SSH port you just provided.

**3.** If you are using an HMC system, select the Managed System to hold the new LPAR and enter the information of the Managed System VIOS. You must type the VIOS IP address, SSH port number, user name, and password (usually, *padmin* is the user name). If you are using an IVM-managed system, this step is automatically skipped.

| PAR Creator<br>Managed system selection                                                                                                    |                                                                                                    |
|----------------------------------------------------------------------------------------------------|----------------------------------------------------------------------------------------------------|
| Available managed systems <ul> <li>PROTEUS</li> <li>rico</li> <li>192.168.255.253</li> </ul> VIO access info         IP address         SSH port         User         padmin         Password         Quit       Prev         Next | 1) Choose the managed system<br>where the new LPAR will be<br>created, 2) Provide the IP address<br>SSH port number, user and<br>password to access managed<br>system VIO server |

Figure 104. Managed system selection and VIOS access info

When you are finished, click **Next** >>.

4. The next steps are the same for both IVM and HMC systems. Enter the new LPAR IP address (contact your Network Administrator if you are not sure about it), the host name and subnet to be used. The host name is used as the LPAR name as well.

| IBM Installation Toolkit for Li                                                                                       | nux on POWER                                                                                                    |
|----------------------------------------------------------------------------------------------------|----------------------------------------------------------------------------------------------------|
| LPAR Creator<br>LPAR network settings<br>Settings<br>IP address 9.8.234.171<br>Hostname newlpar<br>Subnet 9.8.234.128 | 1) enter the IP address, and 2)<br>the hostname to be used for the<br>new LPAR 3) choose the subnet<br>where it is |
| Quit Prev Next                                                                                                    |                                                                                                    |
| Quit <u>Prev Next</u>                                                                                                 |                                                                                                    |

Figure 105. LPAR network configuration

When you are finished, click Next.

5. The next window is the LPAR Disk Configuration. Depending on the managed system configuration you may be asked to select to either create a storage pool or use an existent one for the LPAR virtual disk. In case there is no space available for the new virtual disk, you will be able to continue but the LPAR creation will fail.

Note: On HMC systems, a free virtual SCSI adapter (vhost) is needed in order to create the LPAR.

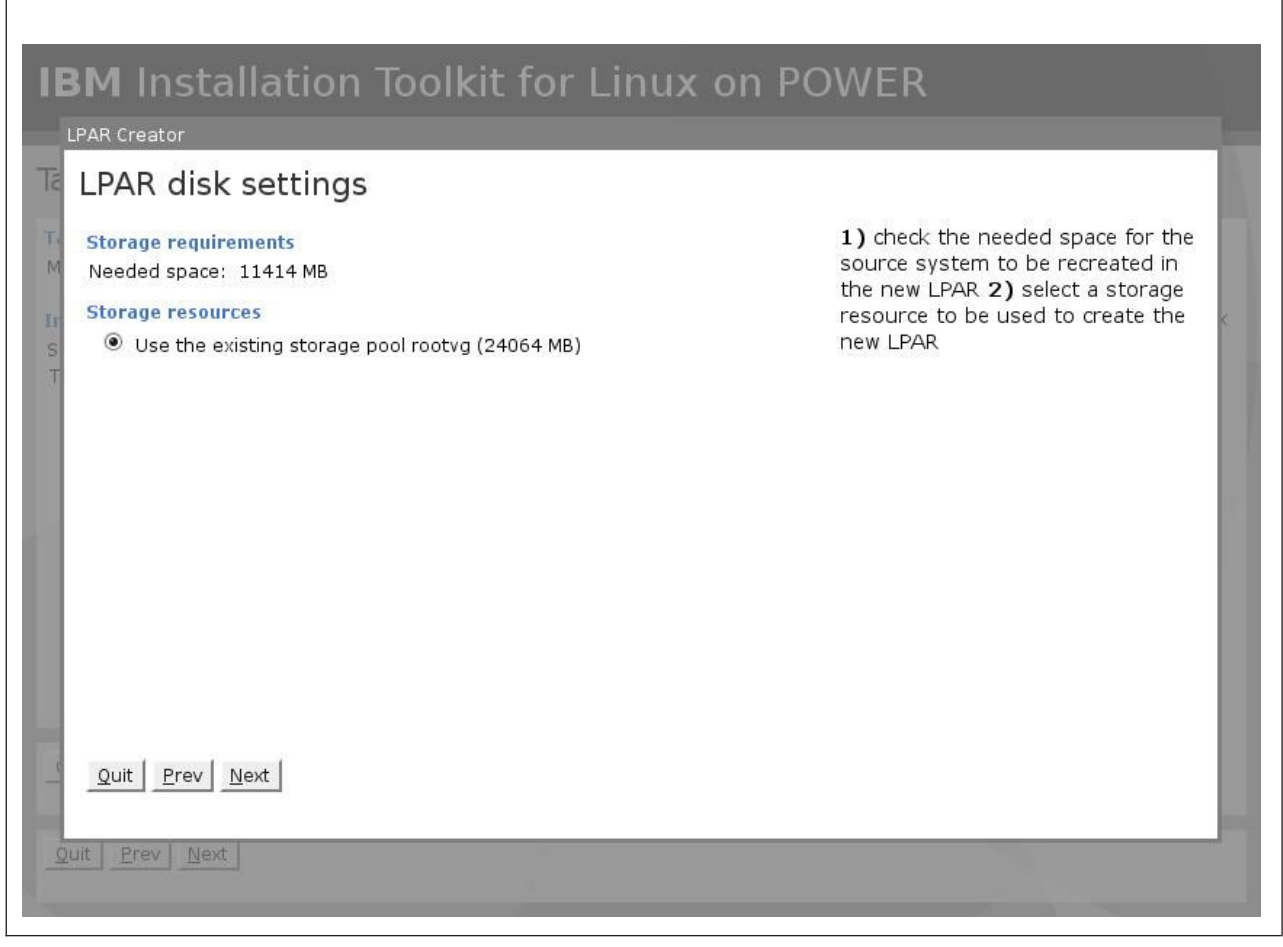

Figure 106. LPAR Disk Configuration

Click Next to proceed.

6. The LPAR creator wizard displays information about the new LPAR and may display some warnings if your management system cannot provide the same amount of resources as the source being migrated.

The first figure displays an LPAR Memory warning.

|                |                                                                                                    | _ |
|----------------|----------------------------------------------------------------------------------------------------|---|
| IE             | M Installation Toolkit for Linux on POWER                                                                                                    |   |
|                | PAR Creator                                                                                                    |   |
| Ta             | Not enough memory                                                                                                    |   |
| T, M<br>II S T | The chosen managed system has less memory available than the total memory present in the source system. You can proceed anyway, but be aware that things may not work properly in this scenario. |   |
| -              | Quit Prev Next                                                                                                    |   |
| Q              | uit <u>Prev Next</u>                                                                                                    |   |

Figure 107. LPAR Memory warning

If you agree with the warning message displayed, click **Next**. The second figure displays a processor warning.

|                         | M Installation Toolkit for Linux o                                                                                                    |                                                                            |
|-------------------------|----------------------------------------------------------------------------------------------------|----------------------------------------------------------------------------|
| 2.2                     |                                                                                                    |                                                                            |
| Ta                      | Not enough processing units                                                                                                    |                                                                            |
| Tr<br>M<br>Ir<br>S<br>T | The chosen management system has less processing units available th<br>number of processing units present in the source system. You can proc<br>anyway, but be aware that things may not work properly in this scenario | an the Click [Next] if you are aware of the<br>eed issue and wish to go on |
| -                       | Quit Prev Next                                                                                                    |                                                                            |
| 4                       | uit <u>Prev Next</u>                                                                                                    |                                                                            |

Figure 108. LPAR processor summary

**Note:** By default each virtual processor in the created LPAR uses one processor unit. This value can be changed later through HMC or IVM directly.

If you agree with the warning message displayed, click Next >>.

7. Verify all the settings and click **Next** to create your LPAR.

| LPAR Creator                                                                                                    |                                                                                                    |
|----------------------------------------------------------------------------------------------------|----------------------------------------------------------------------------------------------------|
| Source system info<br>Hostname: unknown<br>IP address: 9.8.234.141<br>Processing units: 1<br>Memory: 3162 MB<br>Installation size: 11098 MB<br>New LPAR settings<br>Hostname: newlpar<br>IP address: 9.8.234.171<br>Processing units: 1<br>Memory: 1856 MB<br>Disk size: 11413 | Check the source system and the<br>new LPAR settings. If you are sure<br>this is what you want, click on<br>[Next] in order to create the new<br>LPAR. |
| Quit Prev Next                                                                                                    |                                                                                                    |

Figure 109. LPAR creator summary

8. Your LPAR has been created. Click OK to close the window.

| <b>IBM</b> Installation Toolkit for Linux     | on POWER                                    |
|-----------------------------------------------|---------------------------------------------|
| LPAR Creator                                  |                                             |
| Te LPAR created                               |                                             |
| The LPAR has been created and can now be used | Click on [OK] in order to close this window |
|                                               |                                             |
| Quit Prev Next                                |                                             |

Figure 110. LPAR created

At this point, you are redirected back to the migration window and will be able to use the newly created LPAR as your migration target.

# Chapter 6. Actions available on both systems

Some actions are available both in the live and in the installed systems

### Create an IBM Installation Toolkit bootable USB key

This tool creates an IBMIT bootable USB key. You can use the USB key to boot a machine with IBMIT from the USB device and as an IBMIT installation source in the Linux installation tool.

#### **Prerequisites**

Before creating an IBMIT bootable USB, you must have the following items:

- a blank USB key (or one that can be erased)
- an IBMIT DVD or ISO image file

To create a bootable USB key, follow these steps:

1. Select **USB Image Creator** from the Utilities menu.

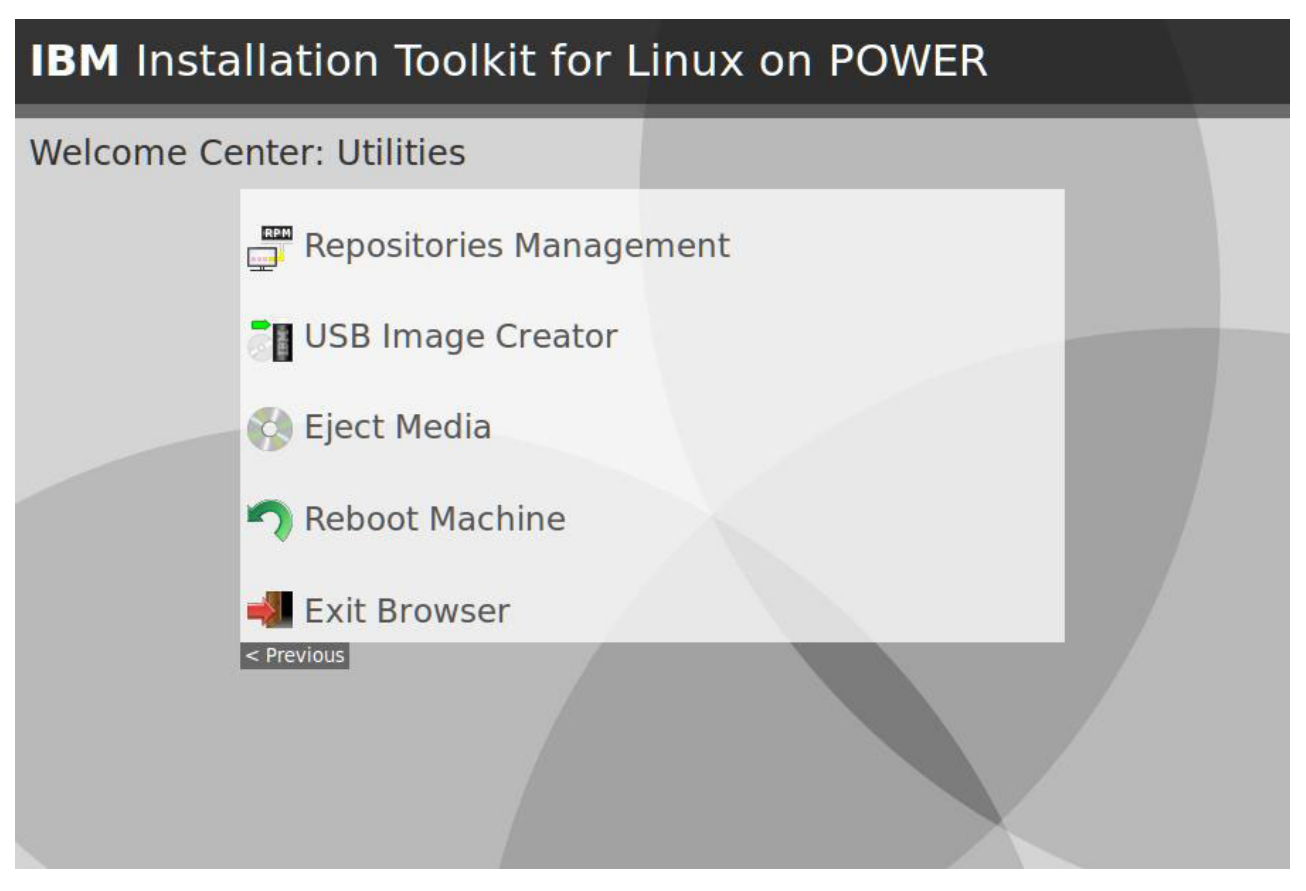

Figure 111. Welcome Center menu Utilities

- 2. On the Creation window, enter the following information:
  - **USB device**: Select the USB device you want to use to create the IBMIT USB key. If you want to use a USB device that is not in the list, insert it in the machine and press Refresh to see it there. Note that the chosen USB device will be formatted and any data contained in it will be **lost**.

- **File system**: Select the file system type to be used in the USB key. Choose any you prefer, as this choice will not affect the functionality of the created USB key.
- **IBMIT media source**: This field indicates where the IBMIT media will be available to be read: CD/DVD-ROM drive or ISO image file. Files needed to configure the boot server must be retrieved from the IBMIT media, so this field is required.
- **Extras**: Choose if you want to include documentation, firmware files, and IBM packages in the USB key. Without any extras, the created USB key will only be useful to boot the machine with IBMIT.

| IBM Insta<br>Bootable US | allation Toolkit<br>B key creation | : for Linux on PO | WER                                                                       |
|--------------------------|------------------------------------|-------------------|---------------------------------------------------------------------------|
| Parameters               | (                                  |                   | 1) Choose the USB device from                                             |
| <u>USB device</u> .      | /dev/sdb - 3.91 GB - Kingston I    | DataTraveler_2.0  | filesystem to be used to create                                           |
| IBMIT media source:      |                                    | •                 | the image <b>3)</b> Choose the source<br>media typeIf you want to include |
| unit media source.       | CD/DVD-ROM - /dev/sro              | Ū,                | firmware files or documentation,                                          |
| □ I <u>B</u> M pac       | kages                              |                   |                                                                           |
| Quit Prev Mext           | ]                                  |                   |                                                                           |

Figure 112. Create USB key

**3**. If you chose ISO image as the IBMIT media source, browse your file system and select the ISO image file to be used.

| Select ISO image file                                                                                                    |                                   |
|----------------------------------------------------------------------------------------------------|-----------------------------------|
| Location / ISO image files Drowse                                                                                                    | 1) Choose ISO file containing the |
| Name Name anaconda-templates bin dev dev dev in etc in home initrd initrd initrd initrd initrd inited inite | IBMIT image and click [Next]      |

Figure 113. Create USB key: select ISO image file

4. Confirm your choices and click **Next** to start the IBMIT USB key creation process.

| Summary                                                                                                    |                                                                         |
|----------------------------------------------------------------------------------------------------|-------------------------------------------------------------------------|
| Parameters<br>USB device: /dev/sdb<br>File system: ext2<br>IBMIT media source: /dev/sr0<br>Include: documentation | 1) Review the image parameters<br>and click [Next] to start creating in |
|                                                                                                    |                                                                         |

Figure 114. Create USB key: summary

The process will take place in background and can be followed in the Task Monitor at any time.

| JSB image is being created                                                                                                    |                                                                                                    |
|----------------------------------------------------------------------------------------------------|----------------------------------------------------------------------------------------------------|
| The image creation has been started and is running in background. Its progress can be seen in ask monitor at any time under the task name <b>USB image creation</b> , or right now by clicking on Monitor progress]. | 1) Click on [Quit] to go back to<br>the Welcome Center, or 2) click<br>on [Monitor progress] to see the<br>image creation progress in task<br>monitor |

Figure 115. Create USB key process running in background

#### **Browsing documentation**

You can use the **Browse Additional Linux on POWER Documentation** function to read additional Linux on Power Systems Servers documentation that is shipped with IBMIT.

#### **Prerequisites**

Before starting, you must have one of the following:

- Linux on Power Systems Servers documentation package installed or
- An IBMIT DVD or ISO image to directly access the documentation

You can install the Linux on Power Systems Servers documentation package with the tool "Installing IBM packages on the system" on page 46, if you are in the installed system. If you are in the live system, the documentation must be accessed directly from the IBMIT media.

To access documentation, select Help from the Welcome Center menu. Then select **Browse Additional** Linux on POWER Documentation.

# 

Figure 116. Welcome Center menu Help

If the Linux on Power Systems Servers documentation package is not installed in the system, the following screen will be displayed. You can click **Load from CD** or **Load from ISO image** to load and access the documentation directly from an IBMIT media.

| You cannot proceed                                                                             |                                                                               |
|------------------------------------------------------------------------------------------------|-------------------------------------------------------------------------------|
| BRLDS0001E - Could not find search database The documentation is not installed on this system. | In order to browse and search the<br>documentation you need to<br>install it. |
| Ouit Load from CD Load from ISO image                                                          |                                                                               |

Figure 117. Browse documentation: no documentation installed

After the documentation can be accessed, the main screen will be displayed. You can then browse the file system to find the document you want to read or enter search terms and select **Search** to find a document.

| Linux On Powe | r Documentation        |                                                                                           |
|---------------|------------------------|-------------------------------------------------------------------------------------------|
| Search for:   | Search                 | 1) Type some terms and click<br>[Search] to find documents<br>related to it, or 2) Browse |
| Location /    | All documents V Browse | through the files and click [View<br>Document] to read the one you<br>choose              |
|               |                        |                                                                                           |
| 🗌 🚃 HTML      |                        |                                                                                           |
| D PDF         |                        |                                                                                           |
|               |                        |                                                                                           |
|               |                        |                                                                                           |
|               |                        |                                                                                           |
|               |                        |                                                                                           |
|               |                        |                                                                                           |
|               |                        |                                                                                           |
|               |                        |                                                                                           |

Figure 118. Browse documentation main screen

#### **Browsing documentation**

You can browse the directories in the main screen until you find the document that you want. Select the document and click **View Document** to read it.

#### Searching documentation

Use the **Search for** text box on the main screen and click **Search** to find documents related to it. When you use search, the documents are returned in order of relevance to the typed terms. The results are displayed in a screen like the one below. Select a document from the list and click **View Document** to read it or click **New Search** to go back to the main screen and perform a new search.

| n | ux on Power documentation                                                        |                |                                                                                                  |
|---|----------------------------------------------------------------------------------|----------------|--------------------------------------------------------------------------------------------------|
|   | File                                                                             | Terms<br>Found | 1) Select a document and clic<br>on [View Document] to read it<br>or 2) click on [New Search] to |
| ) | /15-04.htm                                                                       |                | search again                                                                                     |
|   | HTML/Implementing Linux with IBM Disk Storage/12-13.htm                          |                |                                                                                                  |
| ) | PDF/Service_provider_information_Resolving_problems_verifying_repair.pdf         |                | -                                                                                                |
| , | HTML/Solaris_to_Linux_Migration:_A_Guide_for_System_Administrators<br>/08-18.htm |                |                                                                                                  |
| ì | HTML/Solaris_to_Linux_Migration:_A_Guide_for_System_Administrators               |                |                                                                                                  |
|   | /13-09.htm                                                                       |                |                                                                                                  |
| ) | PDF/Disk_drive.pdf                                                               |                |                                                                                                  |
| į | HTML/IBM_eServer_i5_and_iSeries_System_Handbook:_IBM_i5-                         |                |                                                                                                  |
|   | OS_Version_5_Release_3_October_2004/13-2.htm                                     |                |                                                                                                  |
|   | PDF/P5_Openpower_Facts_Features.pdf                                              |                |                                                                                                  |
|   | HTML/IBM eServer is and iseries System Handbook: IBM is                          |                |                                                                                                  |
| ) | OS Version 5 Release 3 October 2004/24-9 htm                                     |                |                                                                                                  |
|   | HTML/IBM eServer is and iseries System Handbook: IBM is-                         |                |                                                                                                  |
| ) | OS Version 5 Release 3 October 2004/08-04.htm                                    |                |                                                                                                  |
|   | LITML/IPM aConvertific and iCorios System Llandhooky IPM if                      |                | ~                                                                                                |

Figure 119. Browse documentation search results

#### **Reading a document**

After selecting a document and clicking **View Document**, the document is displayed and you can read it. Click **Close Document** when you are finished reading. Note that if the document is a PDF and your browser does not have a plug-in to display it, then the system will download the PDF and place it where you choose in the file system. You can then use any PDF viewer to read it.

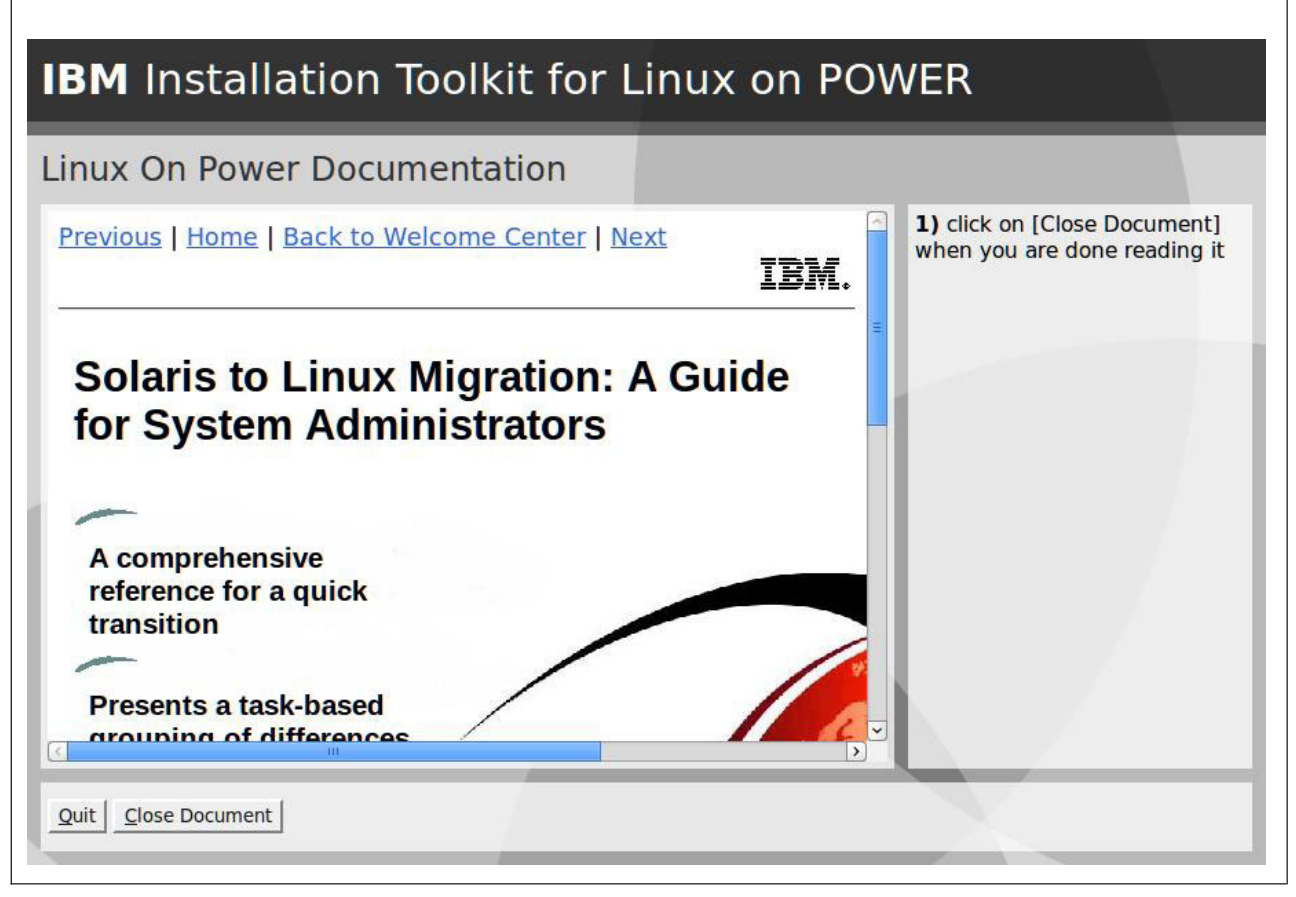

Figure 120. Document View Window

When using text mode, a link to the document will be displayed. You can click it to access the document. PDF documents will be downloaded, as in graphical mode, and you can use any PDF viewer to read it. HTML documents will be displayed inside the text-mode web-browser, but will completely replace the IBMIT user interface. In order to go back to the IBMIT user interface after reading the document, you must repeatedly move to the previous screen of the browser by pressing Shift+B until get back to the IBMIT screen.
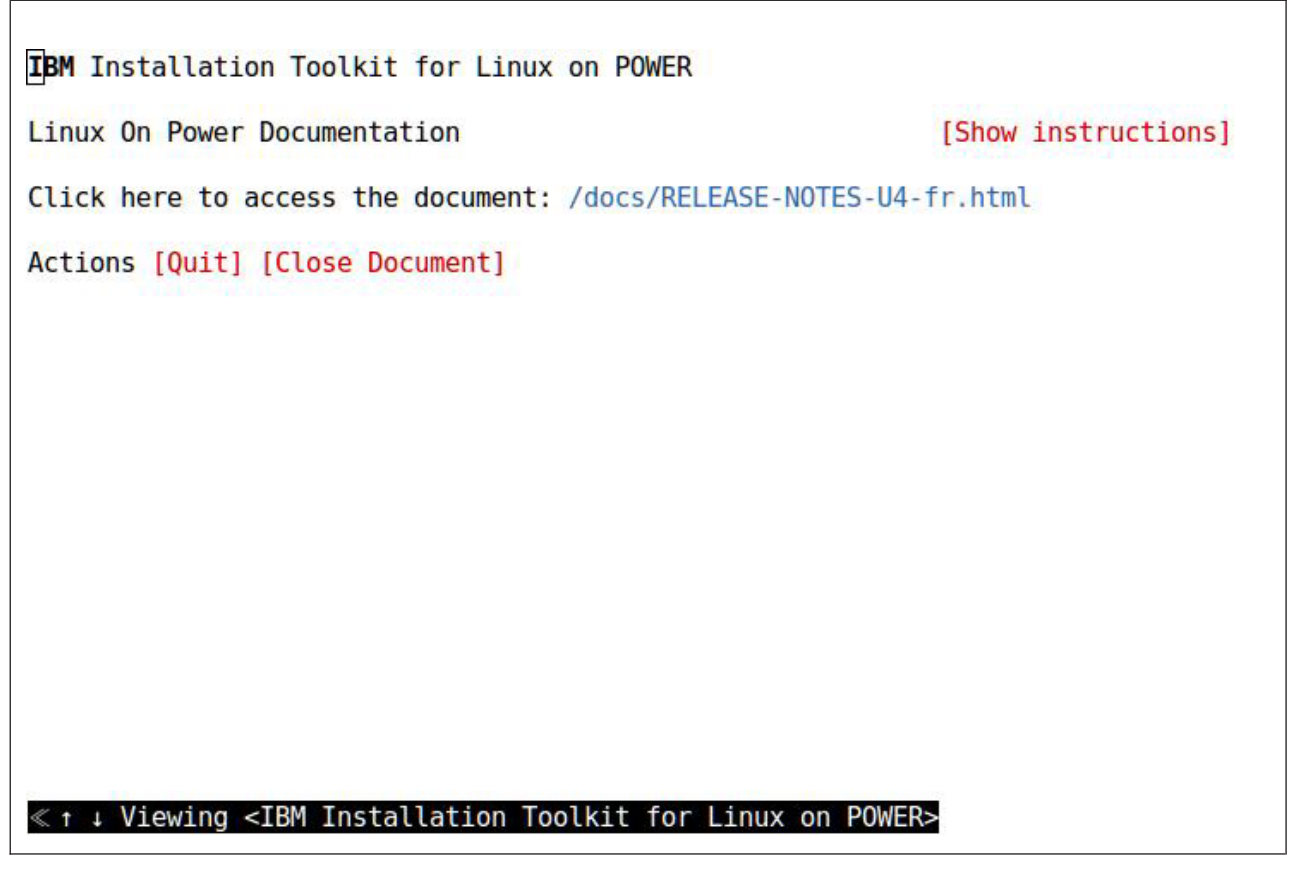

Figure 121. Document View Screen - Text Mode

### **Registering at IBM**

You can register at the IBM Web site through the IBM Installation Toolkit Welcome Center.

After you register, you will have access to the IBM Installation Toolkit forum (http://www.ibm.com/ developerworks/forums/forum.jspa?forumID=937) as well as other content available at the IBM Web site.

#### Prerequisites

In order to register, you must do the following actions:

- Ensure that your machine has access to the external network (Internet)
- Configure your machine to use a DNS server

You can do all this actions manually or using the network configuration tool, if you are in the live system.

To register at the IBM Web site, follow these steps: In order to register, select **Click here to register** and you are redirected to the IBM registration page.

1. Select the Register at IBM Web site option in the Welcome Center Help window.

# IBM Installation Toolkit for Linux on POWER Welcome Center: Help Register at IBM Web Site Prowse Additional Linux on POWER Documentation Previous

Figure 122. Welcome Center menu Help

2. Select **Click here to register**. You will be redirected to the IBM registration page. Follow the instructions on that page.

| Registration at IBM Web Site                                                                                                    |                                                                     |
|----------------------------------------------------------------------------------------------------|---------------------------------------------------------------------|
| Register at IBM and get access to IBM web site content<br>On registering you will get access to the IBM web site content available on the Internet. You<br>will be able to use the Support for IBM Systems and Servers web site (http://www.ibm.com<br>/systems/support), which provides technical information for IT professionals who maintain<br>IBM System p, System i, and BladeCenter servers.<br>As support bulletins are released, you receive email containing links to the bulletins. Emails<br>are available in HTML or plain text format.<br>Customers can select one or more operating systems, topics and categories. You can choose<br>to have new topics automatically added to your preferences. You will be notified on a daily<br>basis of updates to your subscribed topics.<br>Registered users can also access the IBM Installation Toolkit for Linux on POWER Support<br>Forum at http://www.ibm.com/developerworks/forums/forum.jspa?forumID=937 and post<br>messages. | <ol> <li>Follow the instructions in<br/>the main window.</li> </ol> |
| Click here to register                                                                                                    |                                                                     |

Figure 123. Register at IBM

#### **Monitor tasks**

The *Task monitor* is a tool that allows you to monitor the progress of tasks that you are running in the background. You can monitor the state of all tasks in the *Tasks overview* window and the details of a specific task in the *Task details* window.

You can start the tool by click Task monitor either in the Welcome Center or System tools main menu.

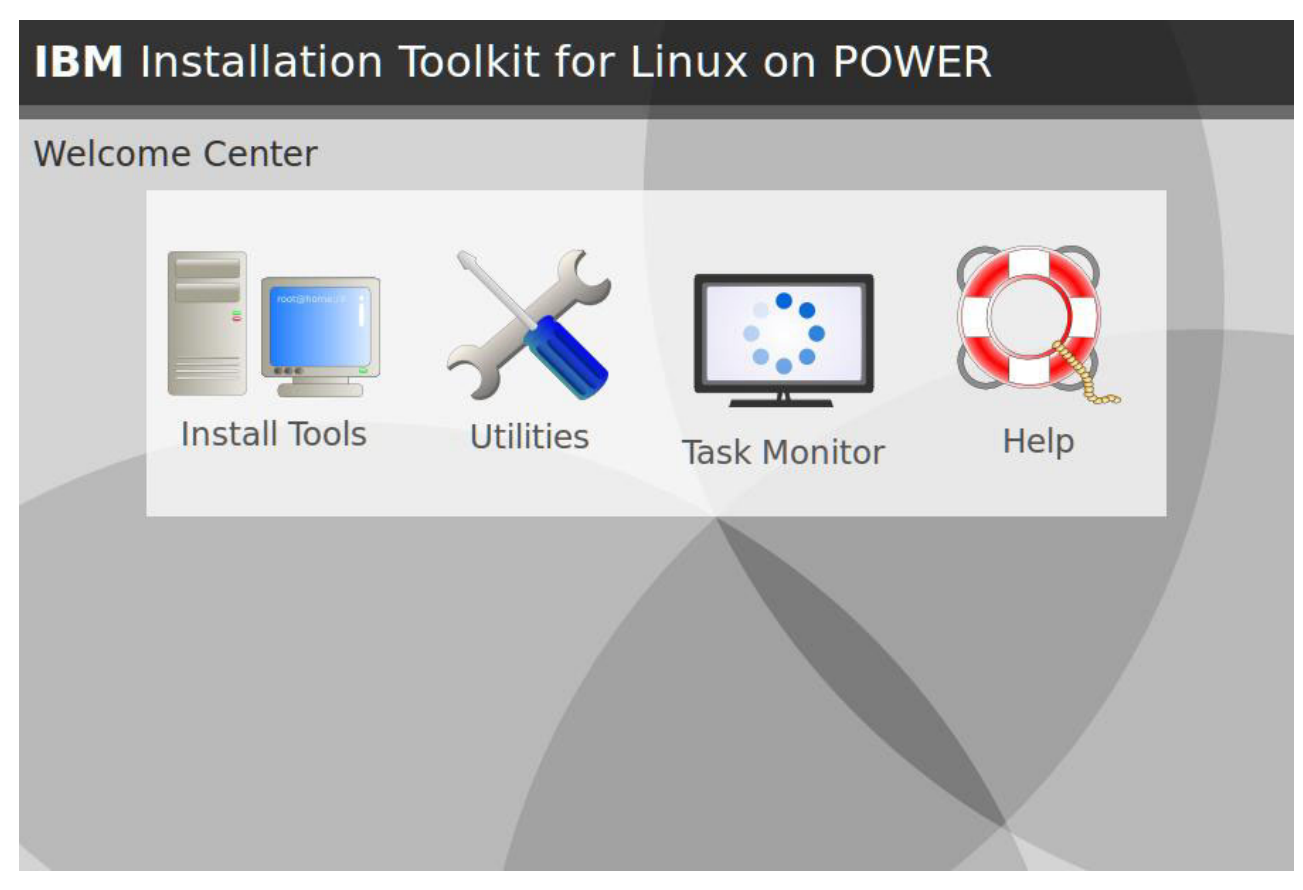

Figure 124. Welcome Center main menu

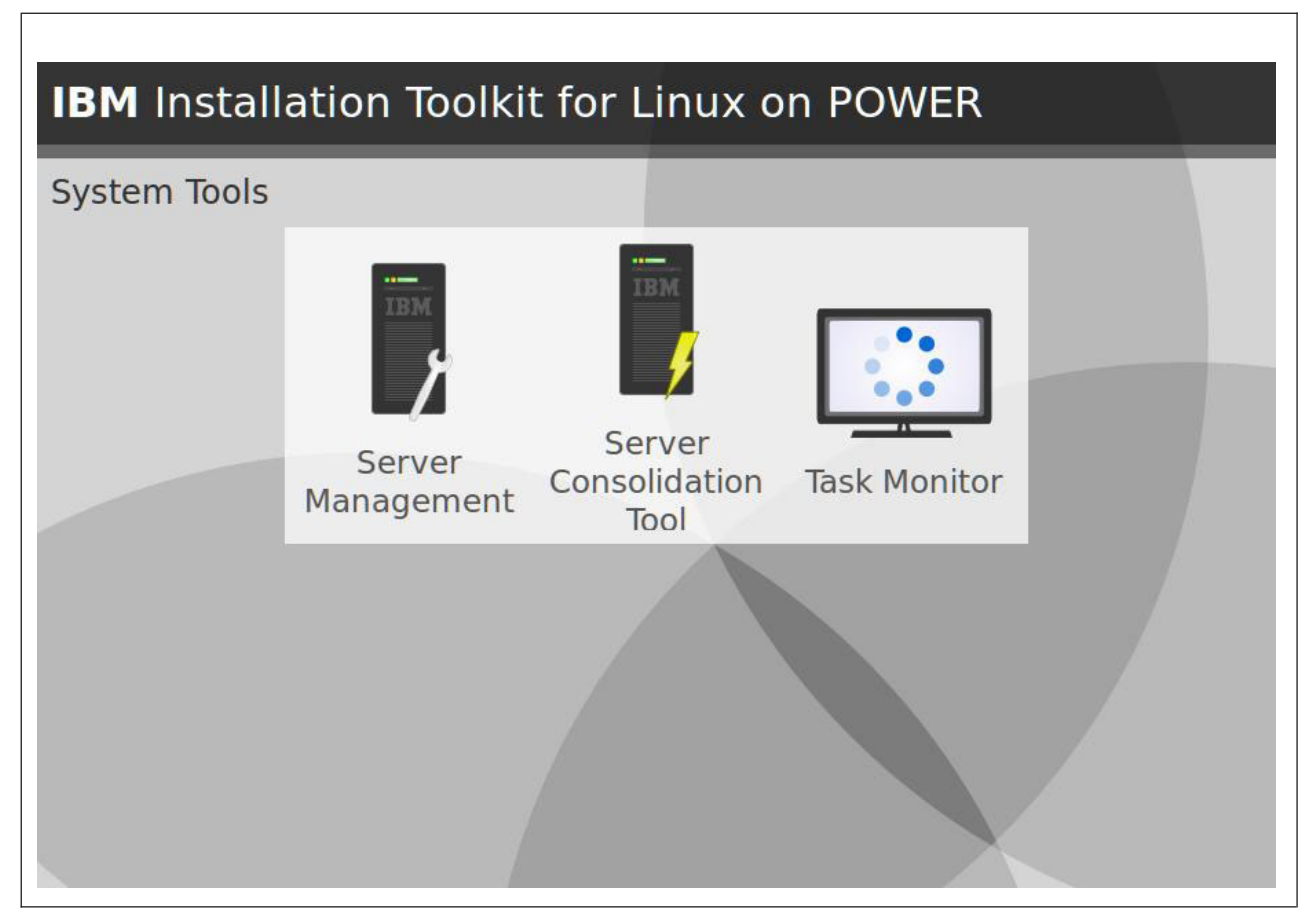

Figure 125. System tools main window

For each task in the list, there are four columns: Name, Description, State, and Duration.

**Name** Displays the unique identifier for the task. You can use these identifiers to refer to the task whenever you need.

#### Description

Displays a short description for the task.

**State** Displays the current state for that task. Possible states include:

- Running: The task is running.
- Interactive: The task is stopped waiting for user interaction. You should move to the Task details window in order to find out what the task is requesting and do it.
- Paused: The task is in paused state.
- Canceled: The task has been canceled.
- Error: The task has finished with error. You should move to the Task details window in order to find out what happened.
- Completed: The task has finished with success.
- N/A: The task state in unavailable.

#### Duration

Displays the length of time that the task has been running.

For example, if a task to set up a repository called Red Hat Enterprise Linux 4\_7 has been started by the Setup Network Server, it will be added to the task monitor and will be shown like this window:

### **IBM** Installation Toolkit for Linux on POWER

| Tas. | ks ( | ove | rvie | W |
|------|------|-----|------|---|
|      |      |     |      |   |

| asl | cs              |                                                |               |                   | 1) Choose a task in the table and                                                                                             |
|-----|-----------------|------------------------------------------------|---------------|-------------------|----------------------------------------------------------------------------------------------------|
| 0   | name<br>RHEL4_8 | description<br>Repository creation for RHEL4_8 | state         | duration<br>1m28s | click on [Cancel] in order to<br>cancel it, or <b>2)</b> click on [Details]                                                   |
| Э   | SLES11_1        | Repository creation for SLES11_1               | Canceled      | 1m08s             | in order to see the its details                                                                                               |
| Э   | SLES10_2        | Repository creation for SLES10_2               | 🔔 Interactive | 1m12s             | screen, or <b>3</b> ) click on [Clear not<br>active tasks] in order to remove<br>the no longer active tasks from<br>the table |
| >   | RHEL4_7         | Repository creation for RHEL4_7                | III Running   | 245               |                                                                                                    |
|     |                 |                                                |               |                   |                                                                                                    |
| -   |                 |                                                |               |                   |                                                                                                    |

Figure 126. Task monitor tasks overview window

#### **Canceling a task**

You can cancel a task by selecting it and clicking **Cancel**.

#### Removing tasks that are no longer active from the list

If you click **Clear not active tasks**, all the tasks that are no longer active (*Running*, *Interactive*, or *Paused*) are removed from the list.

#### Task details

You can select a task in the list and then click **Details** to view a screen with details about it. The details screen is task-dependent: Each task implements its own details screen the way it prefers. For instructions about a specific task details screen, refer to the section which describes that task.

| task RHEL4_7] Repository creation progre                                                            | ess                                                                                                    |
|----------------------------------------------------------------------------------------------------|----------------------------------------------------------------------------------------------------|
| Copying RedHat Enterprise Linux 4 Update 7 DVD/1<br>kde-i18n-Norwegian-Nynorsk-3.3.1-2.1.noarch.rpm | This is the details screen for the<br>task <i>RHEL4_7</i> . Click on [Show al<br>tasks] in order to go to the tasks<br>overview screen. |
|                                                                                                    |                                                                                                    |

Figure 127. Task monitor tasks details window (sample)

### Chapter 7. Known issues and workarounds

The following list includes known issues and workarounds for installing and using the IBM Installation Toolkit for Linux.

- Firefox is the only supported web browser for graphical installations.
- Matrox cards are the only fully supported graphics cards for starting in graphical mode.
- Sysdiag might not display correct inventory information about some system models.
- QLogic Fibre Channel cards are not supported on Power Architecture blades.
- Remote installations using Windows HyperTerminal, Internet Explorer, and Web System Management PC Client are not fully supported and might cause navigation issues, such as Home/End keys not working.
- Mangled Linux startup messages can be safely ignored.
- If a second instance of Welcome Center is started, the first one is closed, and the terminal is reset. As HMC and IVM virtual terminals cannot be reset, you must manually restart them.
- When using manual partitioning, depending upon the partitions you decide to keep, and the former partition scheme of your disks, the SLES installer (autoyast) decides what partitions to create in order to optimize the SLES installation, based on the partition table that you defined. These decisions mean that autoyast can change slightly the partition scheme that you have defined in the Toolkit.
- The root file system of the Live DVD is loopback-mounted on /mnt/image. So, if you unmount it or mount some other file system on it or any of its children directories, your system will fail and you will need to reboot it.
- When using the Welcome Center on an installed Red Hat Enterprise Linux system in text mode, elinks prompts for a login and password. If you select Cancel to quit this operation, you must press Ctrl + C to return to the console.
- After a SLES installation through network, Yast might warn you that it cannot connect to the packages repository during system boot. You can safely click OK to try this operation again.
- Serial terminal or serial-like terminals might not be the best for use as the terminal window refresh behavior is not adequate for this application. You might experience some window refresh problems when using it. Consider using SSH sessions instead.
- When installing Red Hat Enterprise Linux 4 with the packages for graphics environments, GDM might not use the special RedHat theme, and warn you about the non-existence of a configuration file for itself. It uses the default configuration, though. Use Red Hat Enterprise Linux configuration center to correct this warning.
- When rebooting for the first time, Red Hat Enterprise Linux yaboot might not work automatically. You may need to press Enter at the prompt "boot:".
- When doing a SLES 10 installation, if automatic configuration was chosen for the network interfaces and the network repositories reside in different networks than the one of the systems being installed, then during first boot Yast might present a warning box saying that it was unable to access the repositories. This warning box can be safely skipped, so the installation process can continue.
- If the migration of a user data fails when performing a System X to System P LAMP stack migration, the tool reports an error stating mysql-server migration failed.
- The System x to System p migration wizard only automatically migrates data under the "DocumentRoot" of the web server. Custom directories with data that also need to be migrated must be manually migrated through the manual data migration functionality of this tool. Directories such as users custom web server directories must be manually included into a migration plan.
- The supported System i systems can be booted only from the DVD drive if it has been virtualized (virtual DVD devices over the VSCSI interface). For more information about this topic, visit

http://www-128.ibm.com/developerworks/forums/thread.jspa?threadID=200253. The online forum has a sticky thread on this topic as well: http://www.ibm.com/developerworks/forums/forum.jspa?forumID=937.

- Only virtual hardware is supported when creating LPARs, during LAMP stack migration, using the Server Consolidation tool. Make sure the VIOS is configured to provide virtual disks and virtual Ethernet.
- When performing manual partitioning on SLES installations, if the disk contains all the four primary partitions (one of them being extended) and 5 or more logical partitions, Auto YaST might fail and cancel the installation.
- When installing SLES11 (GA or Service Pack 1) from DVD using some specific DVD drives, the SLES installer might not recognize that the DVD installation media is inside the drive right away, and because of that situation, ask you to insert it in the drive. If that happens, wait a few seconds for the DVD to be recognized and hit the keys "1" and "Enter" to proceed.
- Red Hat Enterprise Linux 6 users should not manually install the powerpc-utils package from the IBM Installation Toolkit for Linux. Installing the Red Hat Enterprise Linux 6 package installs the version of the powerpc-utils package that is compatible with the distribution.

### **Chapter 8. Troubleshooting**

This section provides information about all the warning and error messages that may be displayed when running the IBM Installation Toolkit.

#### Error, information, and warning messages

The message codes are presented in alphabetic order to make it easy to find.. Warning messages are used to inform you of errors that could potentially compromise the system functioning or security. Error messages inform you of errors that could potentially compromise the system's functioning or security. Information messages provide more information about items that could potentially cause problems.

These messages represent recoverable situations, allowing you to diagnose and correct the problem.

#### **BRLAU0001E:** Authentication failure

The credentials entered were not accepted. Try to enter a different user or password.

#### BRLAU0002E: No password provided

A password must be entered in the corresponding field.

#### BRLAU0003E: No user provided

A user must be entered in the corresponding field.

#### BRLAU0004E: Internal error

An internal error occurred. Try to verify if the PAM installation is correctly working.

#### BRLAU0005E: Not a valid user

The user entered is invalid. Try to enter a different user.

#### BRLAU0006E: No PAM module available to perform authentication

Verify if your system has the python PAM module available and working. For SLES11 systems, make sure to have the python-pam package installed.

#### BRLAU0007E: Not able to identify Linux distribution installed

The tool could not determine which Linux distribution is installed. Verify if your file /etc/redhat-release (on Red Hat Enterprise Linux systems) or /etc/SuSE-release (on SLES systems) is in the correct format.

### BRLAU0008E: The package pam-devel is not installed. Install it to perform authentication

Depending on the Linux distribution, the IBMIT needs the package pam-devel installed on the system to work properly. Install the package pam-devel provided by the distro in order to fix this problem. For Red Hat Enterprise Linux systems, make sure to install the ppc version of the package.

#### BRLBE0001W: Unknown unit: %s

The memory detector failed because an unrecognized memory size unit was found in /proc/meminfo.

#### BRLBE0003W: You need a system with a working /sys!

The disk detector failed because a /sys file system does not exist.

#### **BRLBE0004W:** No manual partitions provided!

The installer could not find the manual partitioning scheme to be used. The installation process cannot continue.

#### BRLBE0005W: Cannot add files to a frozen %s

The documentation search database is locked and can no longer have documents added to it.

#### BRLBE0006W: No levels specified for the Search System

The number of indexing levels for the documentation search database has not been specified. Specify it.

#### BRLBE0007W: No file specified for the Search System's index

No documents have been specified to be added to the documentation search database. Specify at last one.

#### BRLBE0008I: Indexing: '%s'...

The documentation search database is having the specified document added to it.

#### BRLBE0009I: Search time: %0.3fs

The documentation search database has had one document added to it in the specified number of seconds.

#### BRLBE0010I: Indexed %s documents in %0.3fs

The documentation search database has been created in the specified number of seconds.

#### BRLBE0011I: Saved base: %s

The documentation search database has been created and writen at the specified file.

#### BRLBE0012E: No deleted partitions file found

The installer could not find a configuration file needed by the partitioner. This may cause problems during the installation process.

#### BRLBE0013E: Could not create the deleted partitions file.

The installer could not write a configuration file needed by the partitioner. This may cause problems during the installation process.

#### BRLBE0014E: Could not find a suitable installer for the distro provided - %s

There is no installer associated with the distro. The installation process cannot start.

#### BRLBE0015E: Error adding alien repository: %s

An external repository could not be added to the system. Check if your network connection is configured and working.

#### BRLCS0001E: No hostname specified

The hostname field was left blank. You have to provide the hostname of the client.

#### BRLCS0002E: Invalid hostname

The hostname entered is invalid. You must specify a valid hostname for the client information.

#### BRLCS0003E: No IP address specified

The IP address field was left blank. You have to provide the IP address for the client information.

#### BRLCS0004E: Invalid IP address

The provided IP is either incomplete or in an invalid format. The IP address must follow the format [0-255].[0-255].[0-25].[0-25].[0-25

#### BRLCS0005E: No MAC address specified

The MAC address field was left blank. You have to provide the MAC address for the client information.

#### BRLCS0006E: Invalid MAC address

#### BRLCS0007E: No netmask specified

The Network mask field was left blank. You have to provide the network mask for the client information.

#### **BRLCS0008E:** Invalid netmask

The provided network mask is either incomplete or in an invalid format. The network mask must follow the format [0-255].[0-255].[0-255].[0-255]. Examples of valid netmasks are 255.255.255.255.255.255.128.

#### BRLCS0009E: Invalid gateway

The provided gateway is either incomplete or in an invalid format. The gateway must follow the format [0-255].[0-255].[0-255].[0-255]. Examples of valid addresses are 10.0.0.1 192.168.3.1.

#### BRLCS0010E: Invalid DNS server address

The provided DNS server address is either incomplete or in an invalid format. The DNS server address must follow the format [0-255].[0-255].[0-255].[0-255]. Examples of valid addresses are 10.0.0.5 192.168.5.3.

#### BRLCS0011E: IP address already in use

The IP address entered is already in use by another device. Choose a different address and try again.

# BRLCS0012E: There is already a subnet using the same physical interface. No two subnets using the same physical network interface are allowed.

You tried to configure a new subnet on a network interface which already has a subnet configured. The DHCP server configuration requires that in such cases the subnets are enclosed in a shared-network declaration. The tool currently does not support adding such statement, but you can do it manually and run the tool afterwards. Check the dhcpd.conf man page for further details on adding shared-network statements.

#### BRLCS0013E: DHCP configuration file not available

The wizard could not find the DHCP configuration file while trying to perform the operation. Check the file availability and try again.

#### BRLCS0014E: Could not write DHCP file %s. Check the log for details.

An unexpected error occurred while trying to write the DHCP configuration file to the filesystem. Check the application log for further details.

# BRLCS0015E: Could not apply changes: error restarting the DHCP service, check the logs for details.

The DHCP service failed to restart. Check the application log to see the DHCP error message.

### BRLCS0016E: Could not apply changes: error performing backup of original DHCP file, check the log for details.

An unexpected error occurred when the tool tried to make a backup copy of the DHCP configuration file. Check the filesystem permissions and try again.

# BRLCS0017E: Could not apply changes: error writing the System Tools clients file, check the log for details.

An unexpected error occurred when the tool tried to make a backup copy of the DHCP configuration file. Check the filesystem permissions and try again.

#### BRLCS0018W: Invalid client(s) found in DHCP configuration file

The tool encountered one or more hosts in the subnet that do not have a valid configuration, which means they are missing a valid 'fixed-address' or 'hardware' header. You can manually edit the DHCP configuration file to fix the problem.

#### BRLCS0019E: No client selected. Choose at least one or click [Skip] to continue

If you choose to import clients, you have to select at least one of them. Otherwise, click [Skip] to continue without importing any clients.

#### BRLCS0020E: Hostname already in use

The hostname entered is already in use. Try a different hostname.

#### BRLCS0021E: MAC address already in use

The MAC address entered is already in use. It probably means the machine you are trying to add is already registered.

#### BRLCS0022E: Could not read DHCP configuration file. Error at line %s, column %s

The DHCP configuration has a syntax error at the indicated location and the tool cannot read it. Check the file correctness and try again.

#### **BRLCS0023I: No clients registered**

No clients are currently registered in the tool.

#### **BRLCS0024E: No client selected**

No client was selected to perform the operation. You have to select a client for an action to be performed.

#### BRLCS0025E: Not able to find DHCP service template

The DHCP service template file /etc/init.d/dhcpd, which probably means the DHCP server is not installed in the system. Verify if the DHCP server is properly installed and then run the tool again.

### BRLCS0026E: Error when trying to read DHCP configuration file, check the log for details

System Tools was not able to read the system's DHCP configuration file due to an unexpected error. In order to fix this, consider creating a new empty file and then run the tool again.

#### BRLCS0027E: Invalid headers entered

The configuration headers entered are in an invalid format. Check the syntax and try again.

#### BRLCS0028E: Invalid headers entered: error at line %s, column %s

The configuration header entered at the specified location are in an invalid format. Check the syntax and try again.

#### BRLCS0029I: Debug: %s

This is a generic message used for debugging purposes only.

#### **BRLCS0030W: DHCP configuration file not found**

System Tools was not able to find the system's DHCP configuration file. If you proceed, the tool will create a new file at the standard location /etc/dhcpd.conf.

### BRLCS0031E: Could not apply changes: error performing backup of original System Tools file, check the log for details.

An unexpected error occurred when the tool tried to make a backup copy of the System Tools configuration file. Check the filesystem permissions and try again.

### BRLCS0033W: Configuration has been changed; when you are done, remember to click [Apply changes] to save your changes

This warning is a reminder so that you don't forget to click the [Apply changes] button to save your changes before leaving the tool. If you quit the tool before clicking the button, all changes are lost.

#### BRLCS0034E: Unable to remove yaboot.conf file for the following clients: %s

The tool could not remove the yaboot files that became unused for the hosts listed. Try to remove them manually.

#### BRLCS0035E: Unable to create yaboot.conf file for the following clients: %s

The tool could not create the yaboot files for the hosts listed. Try to create them manually.

#### BRLCS0036E: No subnet selected

A subnet must be selected in order to proceed.

#### BRLCS0037E: Subnet entry not found

The subnet entry was not found by the tool. This may indicate an internal error, try to restart the tool to fix the problem.

### BRLCS0038W: Configuration has been changed; remember to click [Apply changes] at the main window to save your changes

When the configuration is changed it is not immediately saved, so you have to click [Apply changes] at the tool's main window to save the changes to the system.

#### **BRLCS0039I: No subnets registered**

No subnets are currently registered in the tool.

#### BRLCS0040E: Could not write System Tools file %s. Check the log for details.

An error occurred and the configuration file could not be saved. You can verify the application log for details on what may have caused the problem.

#### BRLCS0041I: No subnets registered. Add one to proceed.

The tool detected that there are no subnets registered. In order to continue using the tool, you have to register a new subnet.

#### BRLDB0001I: DEBUG ---> %s

This is a generic message used for debugging purposes only.

#### BRLDB0002I: DEBUG %s ---> %s

This is a generic message used for debugging purposes only.

#### BRLDB0003E: error when calling %s%s: %s, at %s, line %d

This is a generic message used for debugging purposes only.

#### **BRLDP0001E:** No partition selected

Select a partition from the list presented.

#### **BRLDP0002E: Invalid Partition Size**

Type an integer number greater than zero in the field 'Size' to create the partition requested.

#### BRLDP0005E: There is not enough space to create a new partition

The creation of the new partition will not be completed because there is not enough available space on the disk. Enter a partition size for the new partition that does not exceed the available free space on disk.

#### BRLDP0008E: Cannot edit a prep boot partition

You can not edit a prep boot partition. You can only create a prep boot partition by clicking the "Create PReP" button.

#### BRLDP0011E: No disks selected

If there are two or more disks in the system, to create or delete partitions you must choose one disk from the list in order to proceed.

#### BRLDP0021W: At least one disk must have a PReP as its first partition

A PReP partition is missing and the disk partitioning will not finish without one. Create a PReP partition to complete the partition plan.

#### BRLDP0028E: No blank space selected

A new partition cannot be created where another partition already exists. In order to add a new partition, you have to select a blank space.

#### BRLDP0029E: Cannot edit a blank space

A blank space cannot be edited. You can only add new partitions using a blank space.

#### BRLDP0030E: Cannot edit an extended partition

An extended partition cannot be edited, only deleted.

#### BRLDP0031E: Cannot delete a blank space

Blank spaces cannot be deleted, you can only use them to add new partitions.

#### BRLDP0032E: The chosen distro cannot format a partition as %s

The filesystem type selected is not supported by the distro. Choose a different filesystem to format the partition as.

#### BRLDP0033E: The file system of a %s partition cannot be %s

The filesystem type selected is not compatible with the partition's mountpoint. Choose another filesystem or enter a different mountpoint.

#### BRLDP0035E: The chosen distro cannot have a %s partition

The partition's mountpoint is invalid for the distro selected. Enter a different mountpoint.

#### BRLDP0036E: The size of a %s partition must be exactly %d MB

For the partition type entered you have to enter exactly the size given by the error message.

#### BRLDP0037E: The size of a %s partition must be at least %d MB

The size for the partition type entered must be at least the same as given by the error message.

#### BRLDP0038E: The size of a %s partition must be at most %d MB

The size for the partition type entered must be at most the same as given by the error message.

#### BRLDP0039E: The size of a %s partition must be between %d MB and %d MB

The partition type entered must have its size in the range given by the error message

#### BRLDP0040W: A /boot mount point has not been found in any partition

The distro you selected for installation requires a /boot partition in the partitioning scheme. Make sure to add one before proceeding.

### BRLDP0041E: Conflict found on partition %s when trying to fix %s. Please choose distinct partitions for each fix to be performed.

The same partition was selected for two or more fixes to be performed. Choose a different partition for each fix.

#### BRLDP0042E: No fix selected. Please choose at least one fix.

No fix was selected. You have to select at least one fix to be performed.

#### BRLDP0043E: Partition size must be an integer

The size entered for the partition is invalid. Make sure to enter an integer number in the corresponding field.

#### **BRLDP0044E: Partition size not passed**

No size was entered for the partition. You have to enter a size for the partition in the corresponding field.

#### BRLDP0045E: Mount point must be a path

The mountpoint entered is invalid. Make sure to enter a path as the partition's mountpoint.

#### BRLDP0046E: A partition set to be formatted needs a mount point

For Red Hat Enterprise Linux installations, when you choose to format a partition of type other than swap you also need to specify a mount point for it.

#### BRLDP0047E: Primary partition %s must have a valid filesystem set

For Red Hat Enterprise Linux installations, all primary partitions need to be configured with a valid filesystem.

#### BRLDP0048E: Partition must have a mount point

For Red Hat Enterprise Linux installations, when creating a new partition of type other than swap or PReP you need to specify a mount point for it.

#### BRLDP0049E: Create a msdos partition table in order to use the disk

The disk does not contain a valid msdos partition table. In order to use it, you have to create a msdos partition table first.

### BRLDP0050W: Any data contained in the disk /dev/%s will be LOST! Are you sure you want to proceed?

In order to create a msdos partition table, you have to confirm the operation. Be careful when doing this operation as all data in the disk being edited will be lost.

#### BRLDP0051E: Swap or prep partitions cannot have a mountpoint

Partitions of type swap and prep do not use mountpoints. Leave the corresponding field blank.

#### BRLDS0001E: Could not find search database

There is no documentation database installed. You must install the documentation to proceed, you can load it from DVD or from an ISO image.

#### BRLDS0002E: Select a file to view it

No file was selected. You must select a file to view it.

#### BRLDS0003E: %s: Could not mount CD/DVD drive.

It was not possible to mount any drive. Insert a media and try again.

#### BRLDS0004E: Invalid media. Please insert an IBMIT media.

The media is not an IBMIT media. Insert an IBMIT media and try again.

#### BRLDS0005E: Media doesn't have documents.

The media does not have documents. Insert a IBMIT media with documents and try again.

#### BRLDS0006E: %s: Incorrect invocation or permissions.

A mount error code 2 happened. Consult the mount manual for more information.

### BRLDS0007E: %s: System error (out of memory, cannot fork, no more loop devices).

The was a system error. Consult mount manual for error code 2 for more information.

#### BRLDS0008E: %s: Internal mount bug or missing NFS support in mount.

Internal mount bug or missing NFS support. Verify if you have NFS properly installed.

#### BRLDS0009E: %s: User interrupt.

The user must have interrupted mount. Try it again.

#### BRLDS0010E: %s: Problems writing or locking /etc/mtab.

It was not possible to write or lock /etc/mtab. Verify /etc/mtab permissions and if you are in a read-only file system.

#### BRLDS0011E: %s: Some mount succeeded.

A mount error code 64 happened. Consult the mount manual for more information.

#### BRLEM0001E: Only root can eject media

You have to be root to be able to eject medias.

#### BRLEM0002E: Media could not be ejected for unknown reason

The media could not be ejected for unknown reason.

#### BRLEM0003E: The following processes are using the media: %s

The media could not be ejected because the given processes are currently using it.

#### BRLFS0036I: Fast Start Executer information: %s

Generic information about fast start has been logged.

#### BRLFS0040W: System didn't boot from the network

The system must have been booted from the network for fast start to work. Fast start installation will not be started.

#### BRLFS0041W: No FastStart file found for this system

A fast start file has not been found. Fast start installation will not be started.

# BRLFS0042E: Import Error - Could not use FastStart File. Aborting FastStart process

A fast start file has been found but cannot be used due to errors when loading it. Fast start installation will not be started.

# BRLFS0043E: Syntax Error - Could not use FastStart File. Aborting FastStart process

A fast start file has been found but cannot be used due to syntax errors in it. Fast start installation will not be started.

#### BRLFS0044E: Linux distribution from FastStart file is not supported

A fast start file has been found but has a not supported Linux distribution specified in it. Fast start installation will not be started.

# BRLFS0045E: Wrong data in FastStart file. MAC address in FastStart profile does not exist

A fast start file has been found but does not have a MAC address specified in it. Fast start installation will not be started.

#### BRLFS0046E: Network repository given in FastStart File is not valid

A fast start file has been found but has an invalid network installation repository specified in it. Fast start installation will not be started.

### BRLFS0047E: Disk info in FastStart file does not match target resources, or there isn't enough space for an installation

A fast start file has been found but either contains invalid disk info in it or there is not enough disk space to be used. Fast start installation will not be started.

#### BRLHD0001I: Machine Type: %s

You machine type has been detected as %s.

#### BRLHD0002I: LPAR Number: %s

Your machine has been detected as an LPAR and its number is %s.

#### BRLHD0003I: LPAR not detected.

Your machine has not been detected as an LPAR.

#### BRLHD0004I: Video Card: %s

Your machine has a video card and it was detected as %s.

#### BRLHD0005I: Net Device(s): %s

Your machine has network devices and they have been detected as %s.

#### BRLHS0001E: Unknown Content-Type: %s

The HTTP server has received a bad request: data was sent in a unrecognized format.

#### BRLHS0002E: 501 - Can only POST to CGI scripts.

The HTTP server has received a POST request to get a static file. POST requests should only be made to invoke plugins.

#### BRLHS0004E: 503 - Script failed.

The HTTP server detected that the execution of some script within IBM Installation Toolkit failed. Report this problem in the IBM Installation Toolkit Support Forum (http://www-128.ibm.com/developerworks/ forums/dw\_forum.jsp?forum=937&cat=72) for the development team to fix the problem.

#### BRLHS0005E: Exception while executing %s(%s): %s

The HTTP server detected that an error happened inside a plugin and was not properly handled by it.

#### BRLHS0006E: Tried to access data outside root ('%s'): '%s'

The HTTP server detected an attempt to access a file in a not allowed directory.

#### BRLHS0007E: No default specified for URL '%s'

The HTTP server received a request for which no handler exists and a default handler has not been found to treat it.

#### BRLHS0008I: Server interrupted by keyboard, quit.

The HTTP server has terminated because the user pressed CTRL+C.

#### BRLHS0010I: Starting watcher thread for Taskrunner %s.

The HTTP server has started a watcher thread to look for a taskrunner instance.

#### BRLHS0011W: Taskrunner %s is down.

The HTTP server has not detected a working taskrunner instance.

#### BRLHS0012W: Watcher thread did not find taskrunner PID

The HTTP server watcher thread did not find a taskrunner instance.

#### BRLIN0001E: ERROR SETTING LOCALE - %s

This is a generic message used for debugging purposes only.

#### BRLIN0002E: When setting locale %s (%s)

This is a generic message used for debugging purposes only.

#### **BRLIS0001E: No TFTP Path specified**

The TFTP export directory field of the "Network Server Setup/Update" wizard was left blank. Specify the protocol export directory in order for the IBM Installation Toolkit to be able to copy all necessary files to setup the TFTP service.

#### BRLIS0003E: No ISO image file specified

The IBM Toolkit source field of the "Network Server Setup/Update" wizard was left blank. Specify the complete path with the ISO files in order for the IBM Installation Toolkit to be able to copy all necessary files to the repository directories.

#### **BRLIS0005E: Invalid TFTP Path**

The specified TFTP export directory is invalid. Specify a valid destination directory. The directory entry must start with a forward slash (/) and should not contain any empty spaces.

#### BRLIS0007E: Invalid DVD disc or ISO image file

The specified IBM Toolkit source information is invalid. Specify a valid destination directory. The directory entry must start with a forward slash (/) and should not contain any empty spaces. This information must include the ISO file name.

#### BRLIW0013W: You should not try install a new system within your real system.

The IBM Installation Toolkit must be used to reinstall a Linux system. Trying to install a Linux system above an already existing installation would destroy all of the current data. You cannot proceed with this option.

#### BRLIW0017E: No IP address specified

The IP address field was left blank. You must specify an IP address for the network card being configured.

#### BRLIW0022E: License terms must be accepted in order to proceed

In order to enter Welcome Center, you must accept the license terms. If you do not agree with the terms of the licenses, reject the license. Note that rejecting the license will make it impossible to use Welcome Center

#### BRLIW0030E: No netmask specified

The netmask field was left blank. You must specify a network mask for the network card being configured.

#### BRLIW0032E: Invalid netmask

The netmask entered is invalid. You must specify a valid network mask for the network card being configured.

#### BRLIW0033E: Invalid gateway

The gateway entered is invalid. You must specify a valid gateway for the network card being configured.

#### BRLIW0034E: Invalid IP address

The IP address entered is invalid. You must specify a valid IP address for the network card being configured.

#### BRLIW0043E: Fingerprint check failed on Packages Server

The Welcome Center could not check the fingerprint on the Packages Server repository. This means that either the information to contact the server is incorrect or that the specified repository was not set up with the System Tools. Contact the server administrator for more information.

#### BRLIW0044E: Fingerprint check failed on Install Server

The Welcome Center could not check the fingerprint on the Install Server repository. This means that either the information to contact the server is incorrect or that the specified repository was not set up with the System Tools. Contact the server administrator for more information.

#### BRLIW0047E: No disks found on current machine

No disks were found on current machine. In order to proceed with Linux installation, you must have one installed disk device on you machine.

#### BRLIW0051E: Invalid DNS address

The DNS address entered is invalid. You must specify a valid DNS address for the network configuration.

#### BRLIW0054E: Invalid hostname

The hostname entered is invalid. You must specify a valid hostname for the network configuration.

#### BRLIW0055E: No hostname specified

The hostname field was left blank. You must specify a valid hostname for the network configuration.

#### BRLIW0056E: Could not determine route to Install Server. Check the network setup

The Wizard could not determine which network interface is being used to connect to the Install Server. You may check if the system's network is properly configured and try again.

#### BRLIW0057E: Could not mount CD/DVD drive

The filesystem may have been changed and it was not possible to create the directory used for mounting the CD/DVD media. Try to reboot the IBMIT live system or perform a network based install.

#### BRLIW0058E: No valid Linux distribution CD/DVD found

No CD/DVD media containing a suitable Linux distribution was found. Make sure you inserted the correct media and that it is not corrupted.

### BRLIW0059I: Packages on external repositories are not accessible due to connectivity issues

It was not possible to connect to external repositories. This may be caused by a firewall or a misconfigured network. Check your network configuration to make sure the machine is able to connect to external sites.

#### BRLIW0060E: USB device does not contain a valid IBMIT media

The USB device does not contain a valid IBMIT image. The device content may have been changed or the IBMIT image was not generated correctly. During image generation, make sure to choose to include the IBM packages.

#### BRLIW0061E: USB media cannot be used: not able to retrieve UUID

Could not retrieve partition UUID information from USB device. Try to generate a new IBMIT image for the device.

#### **BRLIW1001I: No configured network interface**

The system's network is not configured, which means you will not be able to perform network based installations. Either configure the network or choose another installation type.

#### BRLIW1002I: No CD/DVD drive found

The system does not have a CD/DVD-ROM drive available, which means you will not be able to perform CD/DVD based installations.

#### BRLIW1003E: There is no available install media

The IBM Installation Toolkit could not find any CD/DVD-ROM drive or network connection available on the system. At least one of these medias are required in order to allow the Toolkit to install.

#### BRLIW1004E: No disks found on current machine

The IBM Installation Toolkit could not find any disks available on the system. The system must have a disk in order to proceed with the installation.

#### BRLIW1005E: License terms must be accepted

The IBM Installation Toolkit will not allow to proceed until the license terms are accepted.

#### BRLIW1006E: Root password does not match

The root password and the confirmation entered are not the same. Make sure to type the same password on the root password and confirmation fields and try again.

#### BRLIW1007E: Root password must be set

The root password field was left blank. A root password must be entered in order to continue the installation process.

### BRLIW1100E: Invalid Driver Update Disk for the selected distro or driver already loaded

The optical media does not contain a valid Driver Update Disk for the selected distro or the driver was already loaded.

#### BRLIW1101E: More than one source selected for Driver Update Disk

You cannot select more than one source for Driver Update Disk at a time.

#### BRLIW1102E: You must select at least one valid Driver Update Disk

No Driver Update Disk was selected. You must select one to proceed.

#### BRLLC0001E: Error creating storage pool

During the LPAR creation process an error occurred when trying to create the storage pool. Check the log at /var/log/wui for details and verify if the HMC or IVM management system is properly configured.

#### BRLLC0002E: There is no MAC address information set up.

A MAC address has not been passed to the DHCP module.

#### BRLLC0003E: There is no IP address information set up.

An IP address has not been passed to the DHCP module.

#### BRLLC0004E: There is no hostname information set up.

A hostname has not been passed to the DHCP module.

#### BRLLC0005E: There is a entry with same hostname in DHCP configuration file.

The passed hostname is already used for another machine in the DHCP configuration file.

#### BRLLC0006E: There is a entry with same MAC address in DHCP configuration file.

The passed MAC address is already used for another machine in the DHCP configuration file.

#### BRLLC0007E: Error while adding the new host to DHCP configuration file.

There was a problem when trying to add a new host to DHCP configuration file.

#### BRLLC0008E: Error while updating or restarting DHCPD.

There was an error when restarting the DHCP server. Check if it is installed and properly configured.

#### BRLLC0010E: Unable to list available storage pools.

The storage pools on the VIOS could not be listed. Check the log at /var/log/wui for details and verify if the HMC or IVM management system is properly configured.

#### BRLLC0011E: Target contains no Management System.

The information provided does not refer to a management system. Verify the information entered to make sure it refers to a HMC or IVM management system.

#### BRLLC0014E: Error creating virtual disk.

An error occurred during the LPAR creation process when trying to create the virtual disk. Check the log file at /var/log/wui for details and verify if the HMC or IVM management system is properly configured.

#### BRLLC0015E: This IP is already configured to another machine.

The IP address specified to be assigned to the LPAR is already assigned to another host in the DHCP configuration file. Specify another IP address. Consult your network administrator for available IP addresses.

### BRLLC0016E: Not able to find available SCSI slots. Please create one and try again.

It has not been possible to find available SCSI slots in HMC. An LPAR cannot be created without a SCSI slot. Create one in HMC to proceed.

#### BRLLC0017E: LPAR name already in use. Please choose a different one.

The name provided for the new LPAR is already in use by another LPAR in the HMC or IVM management system. Choose another name for the new LPAR.

#### BRLLC0018E: No source system IP address specified

An IP address has not been specified to access the source system. Specify one to proceed.

#### BRLLC0019E: Source system IP address is not valid

An invalid IP address has been specified to access the source system. Specify one to proceed. A valid IP address could be 192.168.1.54, for example.

#### BRLLC0020E: No source system port number specified

An port number has not been specified to access the source system. Specify one to proceed.

#### BRLLC0021E: Source system port number is not valid

An invalid port number has been specified to access the source system. Specify one to proceed. A valid port number is an integer between 0 and 65535.

#### BRLLC0022E: Source system root password not specified

A root password has not been specified to access the source system. Specify one to proceed.

#### BRLLC0023E: No management system IP address specified

An IP address has not been specified to access HMC or IVM management system. Specify one to proceed.

#### BRLLC0024E: Management system IP address is not valid

An invalid IP address has been specified to access the HMC or IVM management system. Specify one to proceed. A valid IP address could be 192.168.1.54, for example.

#### BRLLC0025E: No management system port number specified

A port number has not been specified to access the HMC or IVM management system. Specify one to proceed.

#### BRLLC0026E: Management system port number is not valid

An invalid port number has been specified to access the HMC or IVM management system. Specify one to proceed. A valid port number is an integer between 0 and 65535.

#### BRLLC0027E: Management system user not specified

A username has not been specified to access the HMC or IVM management system. Specify one to proceed.

#### BRLLC0028E: Management system password not specified

A password has not been specified to access the HMC or IVM management system. Specify one to proceed.

#### BRLLC0029E: No LPAR IP address specified

No IP address has been specified to be assigned to the LPAR. Specify one to proceed.

#### BRLLC0030E: LPAR IP address is not valid

An invalid IP address has been specified to be assigned to the LPAR. Specify a valid one to proceed. A valid IP address could be 192.168.1.54, for example.

### BRLLC0032W: A source machine was passed but no profile could be retrieved from it

It was not possible to retrieve required information about the source machine. The LPAR creation process cannot continue.

#### BRLLC0033E: There is no storage resources (disk) enough to be used

No storage pools with space enough to perform an installation like the one present in the source machine could be found to be assigned to the LPAR. The LPAR creation process cannot continue.

#### BRLLC0034E: Needed space could not be calculated

The disk space needed to perform an installation like the one present in the source machine could not be determined. The LPAR creation process cannot continue.

#### BRLLC0035E: The passed hostname is already configured to another machine

The passed hostname is already used for another machine in the DHCP configuration file. Choose another hostname to proceed.

#### BRLLC0036E: No subnets have been found

No subnets have been found in the DHCP configuration file. Add one to proceed. You can do it manually or using the tool "Manage Client Systems".

#### BRLLC0037E: No subnet specified

No subnet has been specified for the LPAR. Specify one to proceed.

#### BRLMT0001E: No IP Address specified

It is necessary an IP address to proceed. This message could occurs when the Source or Target IP address is missing to execute some process. Inform a correct IP address to proceed.

#### BRLMT0002E: IP address is not valid

The IP address given is not valid. The IP address must follow the format [0-255].[0-255].[0-255].[0-255]. Examples of valid addresses are 10.2.0.1 and 192.168.3.20. Invalid addresses are 455.303.100.20 or 10.0.0.

#### BRLMT0003E: No port number specified

The SSH port number of the Source machine was not specified. The port number is necessary to upload the IBM Server Consolidation Tool public key to the source machine. Inform the correct SSH port of the machine. If the user doesn't know this information, contact the machine's administrator.

#### BRLMT0004E: Port number is not valid

The given port number is not valid. It must be an integer value in the range 0-65535.

#### BRLMT0005E: Root password not specified

The root password of the Source machine was not specified. This information is necessary to upload the IBM Server Consolidation Tool public key to the source machine, to execute all scripts to fetch the system information, and realize the migration of LAMP data from Source to Target machine. Inform the correct password. If you don't know this information, contact the machine's administrator.

#### BRLMT0011E: Client Sender Error Msg: %s

Some error happened while starting the client consolidation application that fetches the source profile. See the error message for more details.

#### BRLMT0012I: Sending the client consolidation application to %s

Status message. Sending the client consolidation application to the given host.

#### BRLMT0013I: Transfer completed. [OK]

Status message. File transfer completed with success.

#### BRLMT0014I: Client decompressed!

Status message. Client consolidation application was decompressed successfully.

#### BRLMT0015I: Client consolidation application started. [OK]

Status message. Client consolidation application is running. No problems reported.

#### BRLMT0016E: ERROR: The client consolidation applicantion didn't start.

Some error happened while starting the client consolidation application. Check the logs for more information.

### BRLMT0017E: ERROR: The upload of the client consolidation application to %s has failed.

Some error happened while sending the client consolidation application to the given host. Check the logs for more information.

#### BRLMT0018E: Invalid IP address for Install Server

The provided IP for the installation server is either incomplete or in an invalid format. The IP address must follow the format [0-255].[0-255].[0-255].[0-255]. Examples of valid addresses are 10.2.0.1, 192.168.3.20. Invalid addresses are 455.303.100.20 or 10.0.0.

#### BRLMT0019W: Could not connect to Install Server

The system tried to contact the installation server at the specified IP address using the specified protocol but did not obtain any reply. This is probably caused by incorrect network configurations (incorrect IP address, incompatible protocol between the client and the server) or a temporary failure on the server. Check the network configuration and make sure that the IP and network protocol used to access the server is correct. If the settings are correct, the server might be having problems. In this case, try again later or contact the server's administrator for more information.

#### BRLMT0020E: The inserted install server directory is not valid

The specified directory for the installation server is not in a valid format. The directory entry must start with a slash ("/") and should not contain any empty spaces in it.

#### BRLMT0021E: Invalid IP address for Packages Server

The provided IP for the packages server is either incomplete or in an invalid format. The IP address must follow the format [0-255].[0-255].[0-255].[0-255]. Examples of valid addresses are 10.2.0.1, 192.168.3.20. Invalid addresses are 455.303.100.20 or 10.0.0.

#### BRLMT0022E: Could not connect to the Packages Server

The connection between the Server Consolidation Tool machine and the Packages Server is not working. It is recommended that you verify the IP address and protocol chosen for the packages server communication. Most likely the IP address is not correct for the packages server IP, or the server is not set to work with the protocol chosen.

#### BRLMT0023E: Invalid directory for Packages Server

The specified directory for the packages server is not in a valid format. The directory entry must start with a forward slash (/) and should not contain any empty spaces.

#### BRLMT0024E: Fingerprint check failed on Packages Server

The IBM Server Consolidation Tool could not check the fingerprint on the Packages Server repository. This means that either the information to contact the server is incorrect or that the specified repository was not set up with the System Tools. Contact the server administrator for more information.

#### BRLMT0025E: Fingerprint check failed on Install Server

The IBM Server Consolidation Tool could not check the fingerprint on the Install Server repository. This means that either the information to contact the server is incorrect or that the specified repository was not set up with the System Tools. Contact the server administrator for more information.

#### BRLMT0026E: No protocol specified for Install Server

The protocol for the Install Server was left blank. Specify the protocol in order for the IBM Installation Toolkit to be able to retrieve the required packages. The available options are HTTP, FTP or NFS.

#### BRLMT0027E: No IP address specified for Install Server

The IP address field for the Install Server was left blank. The user needs to specify this information in order for the IBM Installation Toolkit to be able to retrieve the required packages for the Linux distributions.

#### BRLMT0028E: No directory specified for Install Server

The directory field for the Install Server was left blank. Specify the directory in order for the IBM Installation Toolkit to be able to retrieve the required packages.

#### BRLMT0029E: No protocol specified for Packages Server

The protocol for the IBM Packages Server was left blank. Specify a protocol in order for the IBM Installation Toolkit to be able to retrieve those packages.

#### BRLMT0030E: No IP address specified for Packages Server

The IP address field for the Packages Server was left blank. Specify the IP address in order for the IBM Installation Toolkit to be able to retrieve the required packages.

#### BRLMT0031E: No directory specified for the Packages Server

The directory field for the IBM Packages Server was left blank. Specify the IBM packages server in order for the IBM Installation Toolkit to be able to retrieve those packages.

#### BRLMT0032E: ERROR: Dependency error in client:

There is no some dependency of the Server Consolidation Client application. Install the dependency and try again.

#### BRLMT0033E: Source architecture not supported

The architecture of the Source machine is not supported by the Server Consolidation Tool. The Source architectures supported are: x86 (i386, i486, i586 and i686) and x86\_64.

#### BRLMT0034E: Source distro not supported

The distribution of the Source machine is not supported by the Server Consolidation Tool. The Source distributions supported are: Red Hat Enterprise Linux 4 (and its updates 1, 2, 3, 4, 5 and 6), Red Hat Enterprise Linux 5 (and its updates 1, 2 and 3), SLES 9 (and its service packs 1, 2, 3 and 4) and SLES 10 (and its service packs 1, 1U1 and 2).

#### BRLMT0035E: There's no possible target distro to the current source

The Server Consolidation Tool could not translate the Source distribution information to a Target distribution value. Check if the Source distribution is one of the supported distros and try again.

### BRLMT0036E: No hosts defined in System Tools. You need to first define hosts in Server Management in the main menu

There is no Target machine candidate to migrate. The user need to add, at least one, Target candidate to complete a migration. To add a machine as a Target candidate, use the Server Management Manage Client Systems of the System Tools' main menu.

#### BRLMT0037E: Target architecture not supported

The architecture of the Target machine is not supported by the Server Consolidation Tool. The Source architecture supported is: PPC.

#### BRLMT0038E: Target distro not supported

The distribution of the Target machine is not supported by the Server Consolidation Tool. The Source distributions supported are: Red Hat Enterprise Linux 4 (and its updates 1, 2, 3, 4, 5 and 6), Red Hat Enterprise Linux 5 (and its updates 1, 2 and 3), SLES 9 (and its service packs 1, 2, 3 and 4) and SLES 10 (and its service packs 1, 1U1 and 2).

#### BRLMT0039E: Invalid MAC address to the target system

#### BRLMT0040E: Error trying to set Target system

Some problem happened while the Server Consolidation Tool tried to set up the Target system informations. Please, restart the migration process.

#### BRLMT0041I: Starting the migration process of the file %s

Status message. The given file is being migrated from the Source to the Target machine.

#### BRLMT0042E: ERROR: Could not connect to the RPC server %s:%s

Can't connect to the client consolidation application via RPC. Check the error message for more details.

#### BRLMT0043E: ERROR: Could not migrate the file %s

Problems trying to migrate the given file from Source to Target machine. Check the log files for more information.

#### BRLMT0044E: Not able to load config file: "%s"

Cannot load configuration file. Check the configuration file content.

#### BRLMT0045I: Loaded "%s" from "%s"

Status message. Loaded client consolidation application module.

#### BRLMT0046E: Not able to load "%s" from module "%s"

Error loading client consolidation application module.

#### BRLMT0047E: Not suitable interpreter for "%s"

Couldn't find a valid interpreter for the given rule.

#### BRLMT0048E: Error returned from code: -- START OF CODE -- %s -- EOF CODE --

Error returned while trying to fetch information from the Source machine. Check the error message for mode details.

#### BRLMT0049I: Opening port "%s" on the firewall

Status message. Opening the required ports in the firewall so the server consolidation tool can run properly.

#### BRLMT0050I: Closing port "%s" on the firewall

Status message. Closing the server consolidation tool and cleaning firewall rules.

#### BRLMT0051E: Program aborted by signal "%s"

Client consolidation application aborted unexpectedly. Check the error message for details on the cause.

#### BRLMT0052I: Starting RPC Server on port "%s"

Status message. Starting the client consolidation application RPC Server.

#### BRLMT0053E: Config file not found. Aborting...

Config file not found.

#### BRLMT0054I: Creating RPC connection: %s:%s

Status message. Creating RPC connection to the client consolidation application

### BRLMT0056E: ERROR: Could not create the Fast-Start file. Please, accept the license before.

You must accept the IBM Installation Toolkit license before being able to create a Fast-Start file.

### BRLMT0058E: You need to migrate users and groups if you want to migrate home directories

In order to be able to migrate the home directories from the Source machine to the Target machine, you must also perform the migration the users and groups.

#### BRLMT0059E: ERROR: Could not create the MySQL dump in client machine.

Could not dump the MySQL databases in the Source machine. Make sure you used the correct password and that your MySQL server is running in the client machine.

#### BRLMT0061E: MySQL ERROR: %s - %s

Error accessing the MySQL server in the Source machine. Check the error message for more details.

#### BRLMT0062E: Not able to pickle profile

Could not serialize the given object to transfer via RPC.

#### BRLMT0064W: Can't translate from Null source

Couldn't find a valid Source profile for translation. Check the log files for more information.

#### BRLMT0065W: Can't translate to Null target

Couldn't translate the Source profile to a Null target machine. Some problem happened while defining the target machine.

#### BRLMT0066W: Error trying to run %s.translate()

An Error happened while translating the Source profile to the target machine.

#### BRLMT0067E: Error translating from source to target machine

An Error happened while translating the Source profile to the target machine.

#### **BRLMT0068E: Error writing installation file**

Error writing the installation file. Make sure your disk is not full.

#### BRLMT0069E: Error migrating group %s - %s

Could not migrate the given group from the Source to the Target machine.

#### BRLMT0070E: Can't migrate users, error while dumping GroupsInfo

Error while migrating the users from Source to Target system. Couldn't interpret user's group information.

#### BRLMT0071E: Error migrating user %s - %s

Couldn't migrate the given user. Check the error message for mode details.

#### BRLMT0072E: No hostname specified

The hostname of the Target machine is wrong or doesn't exist. Check the correct hostname in the Server Management Manage Client Systems icon of the System Tools' main menu.

#### BRLMT0073E: Process already running with pid %s. Use --force to override

There's already a running process with the same pid. You must use the --force switch to kill the old process and open a new one.

#### BRLMT0074E: Killing zombie process %s not present in /var/run/xmm.pid

Killing zombie client consolidation application process.

#### BRLMT0075E: The given path does not exist in the source system

The path of the additional data doesn't exists in the Source machine. Check the correct path and try again.

#### BRLMT0076E: Error while connecting to source to validate the given path

The IBM Server Consolidation Tool could not connect to the Source machine to verify if the path of an additional file exists or not. Please, check if the network of the Source machine is up and running and try again.

#### BRLMT0077E: Migrating the given path would probably break the target system

The path of the additional file inserted is not a valid path to migrate. The following paths are considered not valid to migrate as additional file: /, /bin, /dev, /lib, /sbin, /proc, /usr, /boot, /etc, initrd, /opt, /selinux, /sys and /var.

#### BRLMT0078E: Caught exception: %s

Caught unexpected exception. Check error message for more details.

#### BRLMT0079E: Error getting remote system info

Couldn't create the Source machine profile. Unable to grab Source's information.

#### BRLMT0080E: Not able to unpickle profile

Unable to serialize the profile from Source machine.

#### BRLMT0081E: SSH login failed

The IBM Server Consolidation Tool could not connect to a remote machine using SSH. Check if the SSH server is up and running in the remote machine and try again.

#### BRLMT0082E: There's no /root/.ssh dir in the client machine

The IBM Server Consolidation Tools could find two possible problems. First, there is no /root/.ssh directory in the Source machine. Please, create it and try again. Second, the Source machine public key has changed and the Network Server machine (System Tools machine) doesn't recognize it any more. Please, delete the old Source machine public key information from the root known\_hosts file and try again.

#### BRLMT0083E: Can't migrate to Null source

Couldn't get Source machine information. Unable to migrate data from a Null Source.

#### BRLMT0084E: Can't migrate to Null target

Couldn't get Target machine information. Unable to migrate data a to Null Target

#### BRLMT0085E: Target's RPC server finalized!

Successfully closed the RPC connection with Target.

#### BRLMT0086E: Sources' RPC server finalized!

Successfully closed the RPC connection with Source.

#### BRLMT0088E: Can't validate distro repository. Null distro.

The Install Server could not be validated. Please, check if there is a compatible Install directory (repository) with the Target distribution value.

#### BRLMT0089E: Can't validate distro repository. No Repository info.

The Install Server could not be validated. Please check if the Install directory (repository) is accessible via network.

#### BRLMT0090E: Protocol is not supported

The protocol chosen to install the distribution is not supported. The supported protocols are: HTTP, FTP and NFS.

#### BRLMT0091E: Can't validate PowerPack repository. Null Repository info.

The IBM Packages Server could not be validated. Please, check if the Packages directory (repository) is accessible via network.

#### BRLMT0092E: Registering '%s interpreter' for '%s' on '%s'[%s]

Registered the given interpreter in the client consolidation application.

#### BRLMT0093E: Error while creating symbolic links.

The IBM Server Consolidation Tool could not create the necessary symbolic links to run the client application. Check if you are running the System Tools as root and if the /etc directory has the correct permissions to execute the job.

#### BRLMT0094I: Public key transfer completed.

Successfully transfered the Server Consolidation Tool's public key (SSH) to the Source machine.

#### BRLMT0095E: Error while transfering public key.

The IBM Server Consolidation Tool public key could not be transferred to the Source machine. Check if the SSH is up and running in the Source machine, or if the SSH port of the Source machine is open in the Source's firewall.

#### BRLMT0096E: Error while adding public key into authorized\_keys file.

The IBM Server Consolidation Tool public key could not be inserted in the file that gives remote authorization to the Source machine. Check if the /root/.ssh/authorized\_keys files exists and/or if its permissions are correct (root needs to write in it).

#### BRLMT0097E: Not able to load rule (%s), please check XML syntax.

Not able to load the given rule inside the client consolidation application.

#### BRLMT0098E: Not able to load configurations on (%s), aborting...

Not able to load configurations for the client consolidation application.

#### BRLMT0099E: Please, select only one Mail profile

The IBM Server Consolidation Tool only allows to select one Mail profile (for example Sendmail or Postfix) at the same time. Choose one of them to proceed.

#### BRLMT0113E: Not able to fetch drc\_name for: %s

The Tool could not retrieve the drc\_name for the device during the LPAR creation process. Check the log at /var/log/wui for details and verify if the HMC/IVM system is properly configured.

#### BRLMT0114E: Error mapping vhost to physical devices

An error occurred during the LPAR creation process. Check the log at /var/log/wui for details and verify if the HMC/IVM system is properly configured.

#### BRLMT0117E: Not able to create LPAR: %s

Error while creating new LPAR during the migration process. Check the error message for more details.

#### BRLMT0118E: Not able to bind LPAR '%s' to storage '%s'

During the LPAR creation process the Tool could not bind the LPAR to the virtual disk. Check the log at /var/log/wui for details and verify if the HMC/IVM system is properly configured.

#### BRLMT0119E: Not able setup DHCP Server for the new LPAR

The Tool could not register the new LPAR in the DHCP server. Check the log at /var/log/wui for details on the cause of the error.
## BRLMT0120E: Not able to create virtual ethernet adapter

During the creation process the Tool could not create a virtual Ethernet adapter for the new LPAR. Check the log at /var/log/wui for details and verify if the HMC/IVM system is properly configured.

## BRLMT0122E: Can't fetch MAC address for virtual network interface

The Tool could not retrieve the MAC address of the LPAR network interface when registering it on the DHCP server. Check the log at /var/log/wui for details and verify if the HMC/IVM system is properly configured.

## BRLMT0123E: Can't remove LPAR

During the LPAR creation process an error occurred and the Tool failed to issue a command to remove the LPAR. Check the log at /var/log/wui for details and verify if the HMC/IVM system is properly configured.

## BRLMT0124E: The MySQL root password entered is invalid. Please try again.

The MySQL root password supplied to the Tool is invalid. A valid password is needed in order to access the MySQL server on the source machine. Check the password and try again.

# BRLMT0125E: There is a problem with the MySQL installation on the source machine. Please check before proceeding.

The Tool was not able to start the MySQL server on the source machine. Verify if the Mysql server is correctly configured and can be started.

## BRLMT0126E: Error: could not migrate path %s - code: %s - %s

Error while migrating additional data from Source to Target machine.

## BRLMT0127E: A valid path must be passed

The given path is not valid. Make sure it exists in the Source machine and can be accessed by the root user.

## BRLMT0128E: A valid URL must be passed for distro packages repository

The URL provided as distro packages repository is invalid. Enter a valid URL to proceed.

## BRLMT0129E: A valid URL must be passed for IBM packages repository

The URL provided as IBMIT packages repository is invalid. Enter a valid URL to proceed.

## **BRLMT0130E:** No target machine selected

You have to select a target machine to proceed with this operation.

## BRLMT0131E: No source machine selected

You have to select a source machine to proceed with this operation.

## BRLMU0001W: Firmware update disabled

The Firmware update is disabled when the context does not permit this feature to be used. This could happen while trying to update the firmware of an unsupported architecture.

## BRLMU0002W: Could not determine system's architecture

The architecture of the machine running the IBM Installation Toolkit could not be automatically determined. This probably means that you are running the system using an HMC machine. If this is your case, you should use the HMC's interface to perform the action.

## BRLMU0003E: Error fetching firmware information

The wizard was not able to determine the system's firmware data. This may be caused by a missing or incorrectly installed lsvpd package. Try verifying if the package is correctly running on the system.

## BRLMU0004E: Permanent firmware running

Firmware updates cannot be performed while the system is running with the firmware from the permanent side. Reboot the system with the firmware from the temporary side and try again.

## BRLMU0005E: Could not mount CD/DVD

The wizard was not able to create the mount point directory in order to mount the IBM Installation Toolkit media. Verify if the filesystem permissions are correctly set to allow the creation of the directory mount point specified in the wizard's error message and try again.

## BRLMU0006E: IBM Installation Toolkit media not found

The wizard could not find the IBM Installation Toolkit media in any of the optical devices. Check the media inserted and try again.

## BRLMU0007E: No firmware available

The IBM Installation Toolkit media does not contain any suitable firmware image for the machine. Consider downloading a firmware image file and select it at the filesystem menu in the wizard.

## BRLMU0008I: No CD/DVD drive found

No CD/DVD drive was found in your system. Because of that, no option is available to load firmware images from the IBMIT DVD. If you have a CD/DVD drive, it may not be working.

## BRLMU0009E: Could not validate file type; IBM Installation Toolkit media not found

A problem occurred while trying to access the media in the drive. Verify if the media is inserted in the drive and it is correctly working.

## BRLMU0010E: The file %s is not a valid firmware image

The firmware file selected is not a valid RPM package or raw data file. Verify the file provided and try again.

## BRLMU0011E: No firmware image file chosen

You have to select a firmware image file in order to proceed.

## BRLMU0012E: Error installing firmware RPM package

An error occurred while installing the RPM package provided. Verify if the package file is valid.

## BRLMU0013E: Error creating temporary directory /tmp/fwupdate

The wizard was not able to create the directory /tmp/fwupdate. Verify if the filesystem permissions allow the creation of this directory and try again.

## BRLMU0014E: Error copying image file to temporary directory /tmp/fwupdate

The firmware file could not be copied to the directory /tmp/fwupdate. Verify if the filesystem permissions are correctly set to allow file copies to this directory and try again.

### BRLNC0001E: No network card selected

You have to select a network card to be configured from the network interfaces list.

### BRLNC0002W: The interface link is currently down

This message warns you that the network interface selected has no link (no cable connected). You may continue configuring it but it will not work until the link is up.

### BRLNC0003E: Invalid IP address entered

The IP address inserted is not a valid address. Specify a valid IP address in order for the IBM Installation Toolkit to be able to set the IP address for the selected network interface. If you do not know this information, contact your network administrator.

### BRLNC0004E: No IP address specified

The IP address field was left blank. Specify an IP address in order for the IBM Installation Toolkit to be able to set the IP address for the selected network interface.

### BRLNC0005E: Invalid network mask entered

The network mask inserted is not a valid mask. Specify a valid network mask in order for the IBM Installation Toolkit to be able to set the selected network interface. If you do not know this information, contact your network administrator.

### BRLNC0006E: No network mask specified

The network mask field was left blank. Specify a network mask in order for the IBM Installation Toolkit to be able to set the network interface correctly.

### BRLNC0007E: Invalid gateway entered

The gateway address entered is not a valid gateway. Specify a valid gateway address in order for the IBM Installation Toolkit to be able to configure the selected network interface or you may leave it blank.

### BRLNC0008E: Invalid DNS server entered

The DNS server address entered is not valid. Specify a valid DNS address in order for the IBM Installation Toolkit to be able to configure the selected network interface or you may leave it blank.

# BRLPV0008E: It has not been possible to complete the operation due to an error in the PowerVM Lx86 installer

An error occurred while running the PowerVM Lx86 installer. Check the log file at /var/log/wui for details on what may have caused the problem.

## BRLPV0017E: PowerVM Lx86 does not support the current installed distro

The Linux distribution current installed on the system is not supported by PowerVM Lx86. In order to install the PowerVM, the machine has to be running a distribution supported by the program.

## BRLPV0018E: Invalid path: "%s". [%s]

The directory could not be created. Follow the error message and verify if the permissions are correctly set so that the path can be created by the Toolkit.

## BRLPV0019E: Can't use "%s" because it already exists.

The provided path cannot be used because it already exists on the system. Enter a new path name that either is an empty directory or does not exist on the system.

## **BRLPV0020E: Unsupported distro selected**

The Linux distribution selected for installation is not supported. Try selecting a different one.

## BRLPV0021E: Invalid field: "%s"

The information entered for the field is incorrect. Verify the information provided and try again.

## BRLPV0023E: Error creating the autorun file

An error occurred while creating the autorun file for the PowerVM Lx86 installer. Check the log file at /var/log/wui for details on what may have caused the problem.

## BRLPV0028E: Could not locate the PowerVM Lx86 rpm

The Toolkit could not find a rpm file in the PowerVM provided media. Verify if the media is not corrupted.

## BRLPV0030E: Can't use "%s" because it's a non empty directory.

The provided directory cannot be used because it is not empty. Enter a new path name that either is an empty directory or does not exist on the system.

## BRLPV0031E: Can't use "%s" as a path.

The provided directory cannot be used because it is a system reserved directory. Enter a new path name that either is an empty directory or does not exist on the system.

## BRLPV0032E: "%s" points to a file

The provided path cannot be used because it already exists on the system. Enter a new path name that either is an empty directory or does not exist on the system.

## BRLPV0033E: Home directory must exist ("%s")

The home directory entered does not exist on the system. Make sure to provide a home directory that is available on the system.

## BRLPV0034E: Missing medias or incorrect labeling

You have selected a number of ISOs which is less than the quantity needed. Select a number of ISOs that corresponds to the distro and media type chosen.

## BRLPV0035E: Error accessing the PowerVM Lx86 media

An error occurred when accessing the PowerVM Lx86 media. Make sure the media selected is correct and it is not corrupted.

## BRLPV0036E: Error calling the script for retrieving PowerVM Lx86 media

An internal error occurred when calling the script for retrieving the PowerVM Lx86 media. Try to start the operation over from the beginning.

## BRLPV0037E: Not a valid PowerVM Lx86 media

The PowerVM Lx86 media provided is not valid. Make sure you selected the correct media and it is not corrupted.

## BRLPV0038E: The field "%s" cannot be empty

The given field cannot be empty. Make sure to fill it to proceed.

## BRLPV0039E: The field "%s" is not valid

The information entered in the given field is in an invalid format. Make sure to enter a valid information.

## BRLPV0040I: Error registering the %s field "%s"

This is a generic message used for debugging purposes only.

## **BRLPV0041E: Error registering the product**

An error occurred when saving the registering information. Try to fill the register fields again.

## BRLPV0042E: PowerVM Lx86 does not support this machine

The PowerVM Lx86 does not support this machine.

## BRLPV0043E: Install the required packages in order to proceed

The given packages are required by the PowerVM Lx86 but are not installed. Install them to proceed.

## BRLPV0044E: Copy task canceled

The copy task has been canceled.

## BRLPV0045E: The passed distro is not supported by the backend

The distro chosen is not supported by the tool's backend.

## BRLPV0046E: The passed media source is not supported by the backend

The media source type is not supported by the tool's backend.

## BRLPV0047E: Media has not been found

Provided media has not been found. Verify if it is correct.

## BRLPV0048E: The media type has not been passed to the backend

An internal error occurred and the media type could not be provided to the tool's backend. Try to start the operation over from the beginning.

## BRLPV0049E: Only root can perform this operation

You have to be root in order to perform this operation.

## BRLPV0050E: The destination directory could not be created by the backend

The destination directory could not be created by the tool's backend. Try to start the operation over from the beginning.

## BRLPV0051E: The environment could not be set by the backend

The tool's backend was not able to set its environment. Try to start the operation over from the beginning.

### **BRLPV0052E: Verification error**

The tool's backend returned a verification error.

# BRLPV0053I: The ISO image for %s could not be found. Please, enter its path and press [OK].

The given ISO image could not be found. Enter the correct path for the image in order to proceed with the operation.

## BRLPV0054I: Please insert the disc %s and press [OK]

Insert the given disc in order to proceed with the operation.

# BRLPV0055I: A disc could not be found in drive. Please, ensure there is a disc in it and press [Retry] after the drive light stops blinking.

No disc could be found in drive. Make sure there is a disc inserted and that it is not corrupted.

## BRLRG0001E: Network not configured

The network is not properly configured. Configure the network in order for the IBM Installation Toolkit to be able to direct you to the IBM registration web site.

## BRLRK0001E: Invalid or missing task

The application could not be launched because it was not specified or is invalid.

## BRLRK0002E: Missing previous URL

The application could not be launched because the previous URL argument was not specified.

## BRLRK0003E: Missing previous Name

The application could not be launched because the previous name argument was not specified.

## BRLRK0004E: Communication error with launcher: %s

The given error occurred when communicating with the TaskRunner.

## BRLRK0005I: Run task at: %s cmd: %s args: %s

The given application was launched at the specified location with the described arguments.

## BRLRK0006E: Could not launch external application: %s

The given error occurred when launching the application.

## BRLRK0007I: Finished. Relaunch elinks now!

The application finished and the ELinks browser was relaunched.

### BRLRK0008I: Finished. Relaunch w3m now!

The application finished and the w3m browser was relaunched.

## BRLRK0009E: Could not launch w3m

The application finished and the w3m browser was not relaunched.

## BRLRM0001E: Not able to identify Linux distribution installed

Could not determine the running Linux distribution. This may be caused by a missing /etc/SuSE-release or /etc/redhat-release file on the system. Check the file availability and run the wizard again.

# BRLRM0002E: Error trying to fetch information from system's repository manager, check the logs for details

It was not possible fetch information from system's repository manager. Make sure your package manager is working properly.

## BRLRM0003I: No repositories are available in the system

There are no repository available in the system. You can add a new repository by clicking on 'Add Custom' button.

## BRLRM0004E: The wizard cannot activate NFS repositories

The NFS repository can not be activated manually in Red Hat Enterprise Linux systems. Choose another repository to activate.

## BRLRM0005E: No repository was selected

No repository was selected. Select a repository and try again.

## BRLRM0006E: No repository name specified

The repository name field was left in blank. You must specify a repository name.

## **BRLRM0007E: No location specified**

The location field was left in blank. You must specify a location to the repository.

## **BRLRM0008E: Invalid location entered**

The location entered is invalid. You must specify a valid location according to the chosen resource type

## BRLRM0009E: No destination directory specified

The destination directory field was left in blank. You must specify a destination directory.

## BRLRM0010E: Invalid directory entered, cannot use a system directory

The directory location is invalid. The location can not be a system directory. Specify a new one.

## BRLRM0011E: No media found, please try again

No media was found in any drive. Insert a media and try again.

## BRLRM0012E: Error loading yum related libraries

The wizard failed to load a yum related library needed to run properly. Make sure you have YUM and its dependencies correctly installed in the system and try again. Check the logs for details.

## BRLRM0013E: Debug: %s

This is a generic message used for debugging purposes only.

## BRLRM0014E: Error loading wizard's repository manager

The wizard failed to load its repository manager and cannot proceed. Check the logs for details.

## BRLRM0015E: Path already exists, please enter a new directory

The directory entered already exists. You must specify a new directory.

## BRLRM0016E: Directory name cannot contain spaces

The directory name entered contains spaces. You must specify a name without spaces.

## BRLRM0017E: Linux distribution not supported

This tool does not support Red Hat Enterprise Linux 4 systems due to their lack of repository management support. If you still want to use it, consider installing a newer version of the distribution.

## BRLRM0018E: Repository name %s already exists, choose another one

The repository name entered already exists. Choose another name.

## BRLRM0019E: Repository URL %s already installed, choose another one

The repository location already exists. Choose another one.

## **BRLRT0001E: IBM RAS Tools cannot continue**

The IBM RAS Tools wizard is disabled when the context does not permit this feature to be used. This happens when trying to use the RAS Tools wizard from the IBM Installation Toolkit Live CD.

## BRLRT0002E: Not able to identify Linux distribution installed

The tool could not determine which Linux distribution is installed. Verify if your file /etc/redhat-release (on Red Hat Enterprise Linux systems) or /etc/SuSE-release (on SLES systems) is in the correct format.

### **BRLRT0003I: No configured network interface**

The system does not have any network interfaces configured, which means you won't be able to use the network as a source to retrieve packages.

### BRLRT0004I: No CD/DVD drive found

The system does not have a CD/DVD-ROM drive available, which means you won't be able to use a CD/DVD media as a source to retrieve packages.

### BRLRT0005E: No installation source available

The system does not have neither a DVD-ROM drive nor network available for retrieving packages. At least one of them must be available in order to use the tool.

## BRLRT0006E: Fingerprint check failed on repository server

The packages server provided is not valid. The server must be a previously configured IBM Installation Toolkit repository.

## BRLRT0007E: Package(s) license(s) must be accepted

In order to proceed with the IBM RAS Tools packages installation process, you must accept the license terms. If the licenses are not accepted the tool cannot continue the packages installation.

### BRLRT0008E: No packages selected for installation

You selected no IBM RAS Tools packages for installation. In order to continue with the IBM RAS Tools packages installation, select at least one package for installation.

## BRLRT0009W: There is another task already running. Please wait until it is finished and try again

Two installation tasks cannot run at the same time. If an installation process is running and a new installation is attempted, the new installation will not start and the output of the currently running installation will be displayed.

# BRLRT0010E: Error initializing repository management subsystem. Check the log for details.

The tool failed to initialize the system's package manager (zypper on SLES or yum on Red Hat Enterprise Linux). Check the application log for further details on what may have caused the problem.

## BRLRT0011E: Debug: %s

This is a generic message used for debugging purposes only.

# BRLRT0012W: At least one external package cannot be displayed because its repository is not installed on system.

A package is available for installation however its repository is not installed in the system. Use the Repositories Management tool to add the external repositories available and try again.

# BRLRT0013W: IBM packages cannot be displayed. Add an IBM repository in order to display them.

The IBM packages cannot be installed if its repository is not installed in the system. Use the Repositories Management tool to add an IBMIT repository to the system and try again.

# BRLRT0014E: No packages can be displayed. Add repositories in order to display them.

The tool could not find any suitable repositories installed. Use the Repositories Management tool to add the IBMIT and external repositories and try again.

## BRLSN0001E: Add an exported path to proceed

At least one exported path must be available in order to add a new repository. Add a new exported path to proceed.

## BRLSN0002E: Specify a valid directory name to proceed

The directory name entered is invalid. You have to specify a valid directory name to proceed.

# BRLSN0003E: Specify a directory not existent in the specified export path to proceed

The directory specified must not exist. Enter a directory name which does not exist in the filesystem to proceed.

## BRLSN0004E: Specify a directory to proceed

A directory name must be specified in order to continue.

## BRLSN0005E: The distro does not support the selected media

The media type selected is not supported by the distro. Choose an approppriate media type and try again.

## BRLSN0008E: Not all required ISOs were provided

You have selected a number of ISOs which is less than the quantity needed. Select a number of ISOs that corresponds to the distro and media type chosen.

## BRLSN0010E: Free the required disk space to proceed

The required space to create to repository is not available on the disk. Free the necessary disk space before proceeding.

# BRLSN0011W: Ensure other tasks do not consume all required free space before proceeding

The tool detected other tasks running that may consume the disk space available. Make sure they do not consume all required free space before proceeding.

## BRLSN0100E: Specify a path to proceed

You have to specify a path in order to proceed with this operation.

## BRLSN0101E: Specify an export URL path to proceed

You have to specify an export URL path to proceed with this operation.

## BRLSN0102E: Specify an existing path to proceed

The path specified does not exist. You have to specify an existing path to proceed with this operation.

### BRLSN0103E: Specify a path not yet exported on the protocol to proceed

The path specified is already exported for the chosen protocol. You have to specify a path not yet exported for the protocol to proceed.

## BRLSN0104W: The export path to be deleted contains repositories

The export path to be deleted contains repositories, which means they won't be available anymore if you proceed with the operation.

### **BRLSN1000E: Repository creation canceled**

The repository creation task has been canceled.

### BRLSN1001E: The passed distro is not supported by the backend

The distro chosen for repository creation is not supported by the tool's backend.

### BRLSN1002E: The passed media source is not supported by the backend

The media source type is not supported by the tool's backend.

### BRLSN1003E: Media has not been found

Provided media has not been found. Verify if it is correct.

#### BRLSN1004E: The media type has not been passed to the backend

An internal error occurred and the media type could not be provided to the tool's backend. You may check the log at /tmp/log for details.

### BRLSN1005E: Only root can create a repository

You have to be root in order to create repositories.

## BRLSN1006E: The destination directory could not be created by the backend

The destination directory could not be created by the tool's backend. You may check the log at /tmp/log for details.

## BRLSN1007E: The environment could not be set by the backend

The tool's backend was not able to set its environment. You may check the log at /tmp/log for details.

### **BRLSN1008E: Verification error**

The tool's backend returned a verification error. You may check the log at /tmp/log for details

# BRLSN1009I: The ISO image for %s could not be found. Please, enter its path and press [OK].

The given ISO image could not be found. Enter the correct path for the image in order to proceed with the operation.

## BRLSN1010I: Please insert the disc %s and press [OK]

Insert the given disc in order to proceed with the operation.

# BRLSN1011I: A disc could not be found in drive. Please, ensure there is a disc in it and press [Retry] after the drive light stops blinking.

No disc could be found in drive. Make sure there is a disc inserted and that it is not corrupted.

### BRLSN1012I: There was an error when copying this media

An error occurred while copying the given media. You can try again or replace the media which may be corrupted.

## BRLTM0001E: No task has been selected

No task has been chosen. A task must be selected prior to accessing its details.

### BRLTM0004E: The task is finished and cannot be canceled

Once a task is finished, it cannot be canceled anymore.

## BRLTP0001E: BRLTP0001E: Template error - '%s' uses invalid key - %s

An internal error occurred caused by an invalid key used on a mapping or sequence.

### BRLTP0002E: BRLTP0002E: Template Error - '%s', unknown exception - %s

An unknown internal error occurred.

### BRLTP0003E: BRLTP0002E: Invalid key was required %s

An internal error occurred caused by an invalid key used on a mapping or sequence.

## BRLTP0004E: BRLTP0004E: Unknown error %r

An unknown internal error occurred.

## BRLTP0005E: Template ERROR: %s %s

An error occurred when building the HTML content from the template.

## BRLTR0001E: Problem while sending data %s to server.

An error occurred when sending data to the server.

### BRLTR0002E: Problem packing data to send (%s).

An error occurred when packing data to send to the server.

### BRLTR0003E: Problem to receiving data %s from server.

An error occurred when receiving data from the server.

### BRLTR0004E: Problem unpacking received data (%s).

An error occurred when unpacking the data received from the server.

### BRLTR0005E: Could not connect to server (%s).

An error occurred when trying to connect to the TaskRunner server.

### BRLTR0006E: Problem closing connection (%s).

An error occurred when trying to close a socket.

### BRLTR0007E: OS Error %s

This is a generic message used for debugging purposes only.

### BRLTR0008E: Invalid request: %s.

The TaskRunner received the invalid request described.

#### BRLTR0009E: Socket Error %s.

An error occurred when trying to create a socket.

### BRLTR0010I: Run %s with %s arguments

The given application has been started with the described arguments.

#### BRLTR0011E: OS Error %s

An error occurred when trying to kill a running application.

### BRLTR0012I: Key interruption or stop interation occurred.

The application has been stopped, possibly by a key interruption.

### BRLTR0013E: Unsupported state: %d

This is a generic message used for debugging purposes only.

## BRLTR0014I: Run %s with args %s

This is a generic message used for debugging purposes only.

## BRLTR0015I: Run %s command.

This is a generic message used for debugging purposes only.

### BRLTR0016I: Run %s with args %s

This is a generic message used for debugging purposes only.

## BRLTR0017I: TaskRunner: Begin to listen for requisitions.

The TaskRunner is listening for requisitions.

#### BRLTR0018W: Incorrect lock usage: %s.

This is a generic message used for debugging purposes only.

### BRLUC0001E: No USB key devices available

No USB key devices available. Make sure you have a USB device.

### BRLUC0002E: No filesystems supported

No filesystems supported. Install ext3 or ext2 filesystems support.

### BRLUC0003E: An image file must be selected

No image file was selected. You must select an image file.

### BRLUC1000E: USB image creation canceled

USB creation was canceled.

### BRLUC1001E: An internal error occurred, the task cannot proceed

There was an internal error: libraries could not be loaded. Check the logs in /var/log/wui/ create\_usb\_image.log for details.

### BRLUC1002E: Error loading libraries, the task cannot proceed

There was an internal error: libraries could not be loaded. Check the logs in /var/log/wui/ create\_usb\_image.log for details.

### BRLUC1003E: Provided media has not been found

Provided media has not been found. Check if the media was properly provided.

### BRLUC1004E: The media type is not defined, the task cannot proceed

The media type is not defined. Check the logs in /var/log/wui/create\_usb\_image.log for details.

## BRLUC1005E: Only root can perform this operation

Only root can perform this operation. Make sure you have root access.

## BRLUC1006E: Destination directory could not be created

There was an internal error: destination directory could not be created. Check the logs in /var/log/wui/create\_usb\_image.log for details.

## BRLUC1007E: Environment could not be set

There was an internal error: environment could not be set. Check the logs in /var/log/wui/ create\_usb\_image.log for details.

## BRLUC1008E: Task verification failed

There was an internal error: task verification failed. Check the logs in /var/log/wui/ create\_usb\_image.log for details.

## BRLUC1009E: Unexpected error mounting destination partition

There was an internal error: could not mount destination partition. Check the logs in /var/log/wui/create\_usb\_image.log for details.

## BRLUC1010E: USB device not provided

USB device was not provided. Provide a USB device.

## BRLUC1011E: Provided device is not a block device

USB device file is not valid. Insert another USB device and try again.

## BRLUC1012E: Provided device is not a USB storage device

USB device is not valid. Insert another USB device and try again.

## BRLUC1013E: Insufficient space available on USB device

Insufficient space available on USB device. Insert a USB device with more space.

# BRLUC1014E: Unexpected exit code from sfdisk, cannot continue. Make sure the USB device provided is not mounted or in use by any other process.

Unexpected exit code from sfdisk, cannot continue. Make sure the USB device provided is not mounted or in use by any other process.

## BRLUC1015E: Unexpected exit code from mkfs utility, cannot continue

There was an internal error: unexpected exit code from mkfs utility. Check the logs in /var/log/wui/create\_usb\_image.log for details.

## BRLUC1016E: Yaboot binary not available in source media

Could not find yaboot binary in source media. Verify if the source media has the yaboot installed

## BRLUC1017E: Unexpected error installing yaboot binary

There was an internal error: unexpected error installing yaboot binary. Check the logs in /var/log/wui/create\_usb\_image.log for details.

## BRLUC1018E: Error passing parameters to backend

There was an internal error: error passing parameters to backend . Check the logs in /var/log/wui/create\_usb\_image.log for details.

## BRLUC1019E: Error passing USB device parameter to backend

There was an internal error: error passing USB device parameter to backend. Check the logs in /var/log/wui/create\_usb\_image.log for details.

## BRLUC1020E: Error passing image source parameter to backend

There was an internal error: error passing image source parameter to backend. Check the logs in /var/log/wui/create\_usb\_image.log for details.

## BRLUC1021E: sfdisk not available on system

The sfdisk utility is not available in the system. Make sure sfdisk is properly installed.

## BRLUC1022E: Filesystem chosen is not supported

Filesystem chosen is not supported. Choose another filesystem.

# BRLUC1023E: Filesystem chosen is not supported, MKFS utility not available on system

Filesystem is not supported, mkfs utility is not available on the system. Choose another filesystem.

## BRLUC1024E: Provided image source is neither a block device nor a regular file

Provided image is neither a block device nor a regular file. Check the logs in /var/log/wui/ create\_usb\_image.log for details.

# BRLUC1025I: The ISO image provided is not valid. Please, enter the path for a valid %s ISO and click [OK].

The ISO provided is not valid. Verify if you selected an ISO file and try again.

## BRLUC1026I: Please insert the %s media in the drive and click [OK].

Insert the requested media in the drive.

# BRLUC1027I: No media could be found in the drive. Please, make sure to insert it in the drive and click [OK].

No media was found in the drive. Insert a media and try again.

## BRLWH0001E: BRLWH0001E: Inexistent wizard '%s'

This is a generic message used for debugging purposes only.

## BRLWH0002E: BRLWH0002E: Empty referer, Could not process its data.

The data from the request could not be processed because it does not contain a valid referer.

## BRLWH0003E: BRLWH0003E: Wizard %s (%s) have template error - %s

The webserver encountered an error when setting the page template.

## BRLWU0001I: Invalid port number

The port number specified is invalid.

## BRLWU0002I: SystemExit: unrecognized option "%s"

The given option was not recognized by the webserver.

### BRLWU0003I: Server listening on %s:%d

The server is running at the given port.

## BRLWW0016I: Help text requested (ldx: %s)

This is a generic message used for debugging purposes only.

### BRLWW0017I: Redirecting to: %s

This is a generic message used for debugging purposes only.

Part 2. Appendixes

## **Appendixes**

## Tips on using IBMIT text mode user interface

You can access the Welcome center using two modes: Graphical and Text; The text mode uses the installed text-mode web-browser on the system to access an equivalent interface of the graphical mode.

Although equivalent, the text mode presents slight changes in order to handle all the graphical features in the restricted area of the terminal. This section will cover these changes and general instructions to use the text mode.

Currently the IBM Installation Toolkit for Power supports two text browsers: w3m and eLinks. The w3m is the browser available on SuSE installed systems and on the IBM Installation Toolkit Live-DVD. The eLinks is the browser available on Red Hat Enterprise Linux installed systems. In order to behave in a similar way, both are customized by the IBM Installation Toolkit.

## Navigating on text mode

After you start the Welcome center, it opens in the available text browser. In order to navigate, you can use the **UP**, **DOWN**, **LEFT**, and **RIGHT** keys on the keyboard. The navigation keys on eLinks jump between the links and fields. On w3m, the navigation keys control the cursor and you must put the cursor over a link or a field.

When the cursor is over a link you can press ENTER to go to its destination. If the cursor is over a field you can press ENTER to change its status or edit.

At any moment, if you want to close the text mode press Q.

**Note:** If you run the Welcome Center in text mode in a target system running Red Hat, you must quit the browser with the Exit Browser option in the Utilities subwindow. q and Q cannot be used as shortcuts with ELinks.

## Text mode differences

Some steps of the wizards have instructions on the left side on graphical mode. However in text mode, due space limitations, the instructions are folded. You must select [Show Instructions] to view. After you complete the view, select [Hide Instructions].

## How to get help from IBMIT community

You can get help from the IBMIT community.

The IBM Installation Toolkit for Linux latest ISO image, user's guide, and everything else related to it may be found at: http://www14.software.ibm.com/webapp/set2/sas/f/lopdiags/installtools/home.html

The IBM Installation Toolkit for Linux is provided as-is only. Customers are not entitled to IBM Software Support. However, they may submit questions and review technical information regarding the Toolkit at the following web forum:

http://www.ibm.com/developerworks/forums/dw\_forum.jsp?forum=937&cat=72&

## Creating an assigning virtual CD/DVD devices to an LPAR

This topic explains how to create and assign a virtual CD/DVD device to an LPAR, as required to boot IBMIT directly from the ISO image.

To create and assign a virtual CD/DVD device to an LPAR, follow these steps:

- 1. Access the web interface of the IVM of the machine that contains the LPAR you want to set up.
- 2. On the left menu of IVM main window, click **View/Modify Partitions** and in table of partitions (LPARs) that appears, select the one where you want to create the new CD/DVD virtual device.

| : kow_vios                         |                              |          |               |                         |               |                                |               |                              | Edit my profi          | le   Help   Log o |  |
|------------------------------------|------------------------------|----------|---------------|-------------------------|---------------|--------------------------------|---------------|------------------------------|------------------------|-------------------|--|
| ement Vie                          | :w/Mo                        | dify Pa  | rtitions      |                         |               |                                |               |                              |                        |                   |  |
| Partitions<br>System Properties To | perfor                       | rm an a  | ction on a pa | rtition, first select f | the partition | or partitio                    | ons, and then | select the task.             |                        |                   |  |
| agement Sy                         | stem                         | Overvie  | ew            |                         |               |                                |               |                              |                        |                   |  |
| ual Ethernet To                    | tal svs                      | stem me  | emory:        |                         | 8 GB          |                                | Total proces  | ssina units:                 | 4                      |                   |  |
| agement Me                         | emory                        | availabl | le:           |                         | 32 MB         |                                | Processing    | units available:             | e: O                   |                   |  |
| Re                                 | serve                        | d firmwa | are memory:   |                         | 480 MB        | •                              | Processor p   | ool utilization:             | 0.13                   | (3.2%)            |  |
| Sy                                 | System attention LED: Active |          |               |                         |               |                                |               |                              |                        |                   |  |
| counts Pa                          | rtition                      | n Detail | S             |                         |               |                                |               |                              |                        |                   |  |
| ttings                             | ¢                            | 6        | ¥ (           | Create Partition        | Activate      | ctivate Shutdown More Tasks \$ |               |                              |                        |                   |  |
| tS                                 | elect                        |          | Name          | ame <u>State</u>        |               | Memory                         | Processors    | Entitled<br>Processing Units | Utilized<br>Processing | Reference<br>Code |  |
|                                    |                              |          |               |                         |               |                                |               | ter - and only - but         | Units                  |                   |  |
|                                    | 7                            | 1        | kow-vios      | Running                 | 8.16          | 512 MB                         | 4             | 0.4                          | 0.03                   |                   |  |
| ent                                |                              |          |               | Attention 🛆             | Days          |                                |               |                              |                        |                   |  |
| vents [                            |                              | 2        | kow-test1     | Running                 | 2.06<br>Days  | 1 GB                           | 1             | 0.4                          | 0.02                   | Linux ppc64       |  |
| ble Event                          |                              | 3        | kow-test2     | Not Activated           |               | 1 GB                           | 1             | 0.4                          |                        | 00000000          |  |
| on (                               |                              | 4        | kow-test3     | Running                 | 1.08<br>Days  | 1 GB                           | 2             | 0.6                          | 0.03                   | Linux ppc64       |  |
| (                                  | ]                            | 5        | kow-test4     | Running                 | 8.16<br>Days  | 1 GB                           | 2             | 0.6                          | 0.01                   | SuSE Linux        |  |
|                                    |                              | 6        | kow-test5     | Open<br>Firmware        | 8.16<br>Days  | 1 GB                           | 2             | 0.6                          | 0.01                   | AA00E158          |  |
| (                                  | 2                            | 7        | kow-test6     | Running                 | 4.01<br>Days  | 1 GB                           | 1             | 0.4                          | 0.02                   | Linux ppc64       |  |
| (                                  |                              | 8        | kow-mtk       | Open<br>Eirmware        | 8.16<br>Days  | 1 GB                           | 2             | 0.6                          | 0.01                   | AA00E158          |  |

Figure 128. IVM main screen

- **3**. Ensure the LPAR is shut down by clicking **Shutdown**. A window with shutdown options will appear. Choose **Immediate** as the shutdown type and click **OK**.
- 4. On the IVM main window, select the name of the LPAR in the table of partitions.
- **5**. A new window appears. Select **Optical/Tape Devices** to see the optical (CD/DVD) devices associated to the LPAR and then **Virtual Optical Devices** to expand the table of existing virtual devices.

|                                            |                                                                                           | No devices)                                                                                                    |                                                                                                    |                                                                                                    |
|--------------------------------------------|-------------------------------------------------------------------------------------------|----------------------------------------------------------------------------------------------------|----------------------------------------------------------------------------------------------------|----------------------------------------------------------------------------------------------------|
| Virtual Opt                                | ical Devices (No                                                                          | devices)                                                                                                    |                                                                                                    |                                                                                                    |
| artition and<br>current p<br>able. Click M | artition. Selected r<br>unselected rows r<br>artition, clear the s<br>lodify to change th | rows in the Virtual Optical Do<br>represent devices that do no<br>selection for that device in th<br>he mounted media for a spe | evices table represent those devices wit<br>t have an assignment to any partition. T<br>e table. To assign a device to the curre<br>cific optical device. | h assignments to the current<br>To remove a device assignment for<br>nt partition, select that device in the |
|                                            | and the second second                                                                     | Current Media                                                                                                    | Current Media Size                                                                                                    | Mount Type                                                                                                   |
| Select<br>reate Devic                      | e                                                                                         | Current media                                                                                                    |                                                                                                    | ment the                                                                                                    |
| Select<br>reate Devic<br>Physical T        | Name ^<br>e<br>ape Devices (No                                                            | devices)                                                                                                    |                                                                                                    | meent 1 pe                                                                                                   |
| Select<br>reate Devic<br>Physical T        | Name ^<br>e<br>ape Devices (No                                                            | devices)                                                                                                    |                                                                                                    | meent - jpe                                                                                                  |
| Select<br>reate Devic<br>Physical T        | Name ^<br>e<br>ape Devices (No                                                            | devices)                                                                                                    |                                                                                                    | meent - jpe                                                                                                  |
| Select<br>reate Devic<br>Physical T        | Name ^                                                                                    | devices)                                                                                                    |                                                                                                    |                                                                                                    |

Figure 129. Optical devices associated to the LPAR

6. Select **Create Device**. A new virtual device will appear in the table. Click **OK** to create it. The window will close and you will return to the IVM main screen.

|                                                        | Optical Devices (140                                                                                 | devices)                                                                                                    |                                                                                                    |                                                                                                    |
|--------------------------------------------------------|----------------------------------------------------------------------------------------------------|----------------------------------------------------------------------------------------------------|----------------------------------------------------------------------------------------------------|----------------------------------------------------------------------------------------------------|
| Virtual O                                              | ptical Devices                                                                                       |                                                                                                    |                                                                                                    |                                                                                                    |
| ne current<br>artition an<br>ne current<br>able. Click | partition. Selected row<br>d unselected rows rep<br>partition, clear the sel<br>Modify to change the | ws in the Virtual Optical Devices<br>present devices that do not hav<br>lection for that device in the tab<br>mounted media for a specific o | s table represent those devices with<br>e an assignment to any partition. To<br>ble. To assign a device to the currer<br>optical device. | n assignments to the current<br>o remove a device assignment for<br>nt partition, select that device in the |
| Select                                                 | Name ^                                                                                               | Current Media                                                                                                    | Current Media Size                                                                                                    | Mount Type                                                                                                  |
| 7                                                      | Linknown1                                                                                            | None Medify                                                                                                    |                                                                                                    |                                                                                                    |
| reate Dev                                              | ice                                                                                                  | None <u>Modily</u>                                                                                                    |                                                                                                    |                                                                                                    |
| reate Dev<br>Physical                                  | Tape Devices (No de                                                                                  | evices)                                                                                                    |                                                                                                    |                                                                                                    |
| reate Dev                                              | Tape Devices (No de                                                                                  | evices)                                                                                                    |                                                                                                    |                                                                                                    |
| reate Dev<br>Physical                                  | Tape Devices (No de                                                                                  | evices)                                                                                                    |                                                                                                    |                                                                                                    |
| Physical                                               | Tape Devices (No de                                                                                  | evices)                                                                                                    |                                                                                                    |                                                                                                    |

Figure 130. New virtual optical device

7. On the IVM main screen, select the LPAR in the table and click **Activate** to reactivate it. The new virtual CD/DVD device is now created and can be used at the LPAR.

## Associating an ISO image to a virtual CD/DVD device of an LPAR

This topic explains how to associate an ISO image to a virtual CD/DVD device of an LPAR, as required to boot IBMIT directly from the ISO image.

To associate an ISO image to a virtual CD/DVD device of an LPAR, follow these steps:

- 1. Access the web interface of the IVM of the machine that contains the LPAR
- 2. On the left menu of IVM main screen, click View/Modify Virtual Storage.

| e padmin : kow_vios                               |                                                                                                    |             |             |                  |              |          |                                         |                  | Edit my profi       | le   Help   Log o |  |  |  |  |  |  |
|---------------------------------------------------|----------------------------------------------------------------------------------------------------|-------------|-------------|------------------|--------------|----------|-----------------------------------------|------------------|---------------------|-------------------|--|--|--|--|--|--|
| n Management                                      | iew/Mo                                                                                                   | dify Pa     | rtitions    |                  |              |          |                                         |                  |                     |                   |  |  |  |  |  |  |
| //Modify Partitions<br>//Modify System Properties | To perform an action on a partition, first select the partition or partitions, and then select the task. |             |             |                  |              |          |                                         |                  |                     |                   |  |  |  |  |  |  |
| pter Management S                                 | system                                                                                                   | Overvi      | ew          |                  |              |          |                                         |                  |                     |                   |  |  |  |  |  |  |
| //Modify Virtual Ethernet                         | Total sys                                                                                                | stem me     | emory:      |                  | 8 GB         |          | Total proces                            | sing units:      | 4                   |                   |  |  |  |  |  |  |
| Storage Management                                | <b>Memory</b>                                                                                            | availab     | le:         |                  | 32 MB        |          | Processing                              | units available: | 0                   |                   |  |  |  |  |  |  |
| //Modify Virtual Storage                          | Reserve                                                                                                  | d firmw     | are memory: |                  | 480 M        | B        | Processor pool utilization: 0.13 (3.2%) |                  |                     |                   |  |  |  |  |  |  |
| nagement                                          | system a                                                                                                 | attentior   | ILED:       |                  | Active       | <u>/</u> |                                         |                  |                     |                   |  |  |  |  |  |  |
| /Modify User Accounts                             | Partition                                                                                                | n Detail    | S           |                  |              |          |                                         |                  |                     |                   |  |  |  |  |  |  |
| //Modify TCP/IP Settings                          | R                                                                                                    |             | 8 *         | Create Partition | Activate     | e Shutdo | wn Mo                                   | re Tasks         | 0                   | ۵)                |  |  |  |  |  |  |
| Plan Management                                   | Select                                                                                                   | <u>ID</u> ^ | Name        | State            | Uptime       | Memory   | Processors                              | Entitled         | Utilized            | Reference         |  |  |  |  |  |  |
| age System Plans                                  |                                                                                                    |             |             |                  |              |          |                                         | Processing Units | Processing<br>Units | Code              |  |  |  |  |  |  |
| Management                                        | _                                                                                                    |             |             | Running          | 8 16         |          |                                         | 1                |                     |                   |  |  |  |  |  |  |
| tronic Service Agent<br>ice Eocal Point           |                                                                                                    | 1           | kow-vios    | Attention 🛆      | Days         | 512 MB   | 4                                       | 0.4              | 0.03                |                   |  |  |  |  |  |  |
| lanage Serviceable Events<br>ervice Utilities     |                                                                                                    | 2           | kow-test1   | Running          | 2.06<br>Days | 1 GB     | 1                                       | 0.4              | 0.02                | Linux ppc64       |  |  |  |  |  |  |
| Create Serviceable Event<br>Manage Dumps          |                                                                                                    | 3           | kow-test2   | Not Activated    |              | 1 GB     | 1                                       | 0.4              |                     | 00000000          |  |  |  |  |  |  |
| collect VPD Information<br>ates<br>gun/Restore    |                                                                                                    | 4           | kow-test3   | Running          | 1.08<br>Days | 1 GB     | 2                                       | 0.6              | 0.03                | Linux ppc64       |  |  |  |  |  |  |
| ication Logs<br>itor Tasks                        |                                                                                                    | 5           | kow-test4   | Running          | 8.16<br>Days | 1 GB     | 2                                       | 0.6              | 0.01                | SuSE Linux        |  |  |  |  |  |  |
| Iware Inventory                                   |                                                                                                    | 6           | kow-test5   | Open<br>Firmware | 8.16<br>Days | 1 GB     | 2                                       | 0.6              | 0.01                | AA00E158          |  |  |  |  |  |  |
|                                                   |                                                                                                    | 7           | kow-test6   | Running          | 4.01<br>Days | 1 GB     | 1                                       | 0.4              | 0.02                | Linux ppc64       |  |  |  |  |  |  |
|                                                   |                                                                                                    | 8           | kow-mtk     | Open<br>Eirmware | 8.16<br>Days | 1 GB     | 2                                       | 0.6              | 0.01                | AA00E158          |  |  |  |  |  |  |

Figure 131. IVM main screen

**3**. On the tabs bar of the screen that appears, click Optical/Tape to see the table of ISO images available to be assigned. Click Add Media to add the ISO image to be assigned.

| Welcome nadmin : kow vios                                                                                                    | Edit my profile   Hein   Log /                                                                                                    |  |  |  |  |  |  |  |  |  |
|----------------------------------------------------------------------------------------------------|----------------------------------------------------------------------------------------------------|--|--|--|--|--|--|--|--|--|
| Partition Management                                                                                                    | View/Modify Virtual Storage                                                                                                    |  |  |  |  |  |  |  |  |  |
| <u>View/Modify Partitions</u> <u>View/Modify System</u> <u>Properties</u>                                                       | Virtual Disks Storage Pools Physical Volumes Optical/Tape                                                                                                    |  |  |  |  |  |  |  |  |  |
| O Adapter Management                                                                                                    | Physical Optical Devices                                                                                                    |  |  |  |  |  |  |  |  |  |
| <u>View/Modify Virtual Ethernet</u>                                                                                             | ▼ Virtual Optical Media                                                                                                    |  |  |  |  |  |  |  |  |  |
| View/Medify Virtual Storage                                                                                                    |                                                                                                    |  |  |  |  |  |  |  |  |  |
| M Management                                                                                                    | You can assign virtual optical media, such as an ISO image, directly to a partition to use a storage. Select the virtual optical media, then select the task that you want to perform. You |  |  |  |  |  |  |  |  |  |
| <u>View/Modify User Accounts</u> <u>View/Modify TCP/IP</u> <u>Settings</u> <u>Guided Setup</u>                                  | also extend the size of the media library or delete an existing media library.<br>Media library size: 17.93 GB (17.93 GB Available) Extend Library Delete Library                          |  |  |  |  |  |  |  |  |  |
| System Plan Management                                                                                                    | C C 🐨 * Add Media Modify partition assignment Download Delete                                                                                                    |  |  |  |  |  |  |  |  |  |
| Manage System Plans                                                                                                    | Select         Name ~         Assigned Partition         Mount Type         Size                                                                                                    |  |  |  |  |  |  |  |  |  |
| Service Management                                                                                                    |                                                                                                    |  |  |  |  |  |  |  |  |  |
| Electronic Service Agent     Service Focal Point     Manage Serviceable     Events     Service Utilities     Create Serviceable | Physical Tape Devices (No devices)                                                                                                    |  |  |  |  |  |  |  |  |  |
| Event<br>• Manage Dumps<br>• Collect VPD Information<br>• Updates<br>• Backup/Restore                                           |                                                                                                    |  |  |  |  |  |  |  |  |  |

Figure 132. Available ISO images table

4. A new window appears. Either click **Upload media** to upload the ISO image file, or click **Add existing file** to use a file previously sent (by FTP, scp, etc.) to the IVM machine. Click **OK** to have the ISO actually added. The window will be closed and you will return to the previous window.

| Add Modia                                        |                                                                         |                                     |                     |                                           |                                 |
|--------------------------------------------------|-------------------------------------------------------------------------|-------------------------------------|---------------------|-------------------------------------------|---------------------------------|
| You may upload an optical m                      | edia file from your local workstati<br>ank media file, Depending on the | ion, specify an<br>size of the file | existing file in yo | our home directory,<br>s may take several | import from a physical minutes. |
| O Lipland modia                                  |                                                                         |                                     |                     |                                           |                                 |
| Opload media     O Add existing file             |                                                                         |                                     |                     |                                           |                                 |
| Aud existing file     Import from physical optic | cal device                                                              |                                     |                     |                                           |                                 |
| Create blank media                               |                                                                         |                                     |                     |                                           |                                 |
| - orotic blank mould                             |                                                                         |                                     |                     |                                           |                                 |
| Media type:                                      | Read only -                                                             |                                     |                     |                                           |                                 |
| Optical media file to upload:                    | /tmp/IBMIT.iso                                                          | Browse                              | 🔥 The maxim         | um file size to uploa                     | ad is 2 GB.                     |
|                                                  |                                                                         |                                     |                     |                                           |                                 |
|                                                  |                                                                         |                                     |                     |                                           |                                 |
|                                                  |                                                                         |                                     |                     |                                           |                                 |
|                                                  |                                                                         |                                     |                     |                                           |                                 |
| OK Cancel                                        |                                                                         |                                     |                     |                                           |                                 |

Figure 133. ISO image upload window

| Add Media                                                      |                                                                                                    |
|----------------------------------------------------------------|----------------------------------------------------------------------------------------------------|
| You may upload an optical m<br>optical device, or create a bla | nedia file from your local workstation, specify an existing file in your home directory, import from a physical<br>ank media file. Depending on the size of the file, these operations may take several minutes. |
| Opload media                                                   |                                                                                                    |
| O Add existing file                                            |                                                                                                    |
| O Import from physical opti                                    | ical device                                                                                                    |
| O Create blank media                                           |                                                                                                    |
| Media type:                                                    | Read only -                                                                                                    |
| Optical media file to upload:                                  | /tmp/IBMIT.iso Browse A The maximum file size to upload is 2 GB.                                                                                                    |
|                                                                |                                                                                                    |
| DK Cancel                                                      |                                                                                                    |

Figure 134. Add existing file window

5. The ISO image is added to the table. Select it and click **Modify partition assignment** to assign it to a virtual CD/DVD device of an LPAR.

| Welcome padmin : kow_vios                                                                                                    | ~                                                                                                    |                          |       |                        | Edit my           | profile   Help   Log |  |  |  |  |  |  |  |
|----------------------------------------------------------------------------------------------------|----------------------------------------------------------------------------------------------------|--------------------------|-------|------------------------|-------------------|----------------------|--|--|--|--|--|--|--|
| Partition Management                                                                                                    | View/Modify                                                                                                    | Virtual Storage          | e     |                        |                   |                      |  |  |  |  |  |  |  |
| <u>View/Modify Partitions</u> <u>View/Modify System</u> <u>Properties</u>                                                                                                    | Virtual Disks                                                                                                    | Storage Po               | ols   | nysical Volumes        | ptical/Tape       |                      |  |  |  |  |  |  |  |
| /O Adapter Management                                                                                                    | Physica                                                                                                    | Physical Optical Devices |       |                        |                   |                      |  |  |  |  |  |  |  |
| View/Modify Virtual Ethernet<br>Virtual Storage Management                                                                                                    | ▼ Virtual C                                                                                                    | /irtual Optical Media    |       |                        |                   |                      |  |  |  |  |  |  |  |
| <ul> <li><u>View/Modify Virtual Storage</u></li> <li>VM Management</li> </ul>                                                                                                    | You can assign virtual optical media, such as an ISO image, directly to a partition to use for storage. Select the virtual optical media, then select the task that you want to perform. You also extend the size of the media library or delete an existing media library.<br>Media library size: 17.93 GB (16.82 GB Available) Extend Library Delete Library |                          |       |                        |                   |                      |  |  |  |  |  |  |  |
| View/Modify User Accounts     View/Modify TCP/IP     Settings     Guided Setup                                                                                                    |                                                                                                    |                          |       |                        |                   |                      |  |  |  |  |  |  |  |
| System Plan Management                                                                                                    |                                                                                                    | * Add M                  | ledia | Modify partition assig | nment Download    | Delete               |  |  |  |  |  |  |  |
| Manage System Plans                                                                                                    | Select                                                                                                    | Name ~                   | Assig | ned Partition          | Mount Type        | Size                 |  |  |  |  |  |  |  |
| ervice Management                                                                                                    |                                                                                                    | IBMIT.iso                |       |                        | Read only 1.11 GE |                      |  |  |  |  |  |  |  |
| Electronic Service Agent     Service Focal Point     Manage Serviceable     Events     Service Utilities     Create Serviceable     Event     Manage Dumps     Collect VPD Information | Physical Tape Devices (No devices)                                                                                                    |                          |       |                        |                   |                      |  |  |  |  |  |  |  |

Figure 135. ISO image added

6. Select the LPAR with the virtual CD/DVD device you want the ISO image to be assigned to and click **OK** 

| Partition management                                                                                                    | Modify Media Partition Assignment                                                                                                    |                                  |                         |                                    |                                                                    |            |  |  |  |  |  |
|----------------------------------------------------------------------------------------------------|----------------------------------------------------------------------------------------------------|----------------------------------|-------------------------|------------------------------------|--------------------------------------------------------------------|------------|--|--|--|--|--|
| <ul> <li><u>View/Modify Partitions</u></li> <li><u>View/Modify System</u><br/><u>Properties</u></li> </ul>                                                       | You can optical d                                                                                                    | modify the par<br>evices. Read-o | titions to<br>nly media | which the media<br>a may be assign | is assigned by selecting the approp<br>ed to more than one device. | riate virt |  |  |  |  |  |
| O Adapter Management View/Modify Virtual Ethernet                                                                                                    | Only partitions containing virtual optical devices are listed. Use the optical tab in the partition properties task to create virtual optical devices. |                                  |                         |                                    |                                                                    |            |  |  |  |  |  |
| /irtual Storage Management                                                                                                    | Media                                                                                                    | name: IBMIT.                     | iso                     |                                    |                                                                    |            |  |  |  |  |  |
| <u>View/Modify Virtual Storage</u>                                                                                                    | Media                                                                                                    | type: Read                       | only ^                  | 1                                  |                                                                    |            |  |  |  |  |  |
| VM Management                                                                                                    | Wicula                                                                                                    | type. Incau                      | Unity V                 | )                                  |                                                                    |            |  |  |  |  |  |
| View/Modify User Accounts                                                                                                    | Select                                                                                                    | Partition                        | Device                  | Current Media                      | Current Partition State                                            |            |  |  |  |  |  |
| View/Modify TCP/IP                                                                                                    |                                                                                                    | kow-test3 (4)                    | vtopt0                  | None                               | Running                                                            |            |  |  |  |  |  |
| Guided Setup                                                                                                    |                                                                                                    | kow-test4 (5)                    | vtopt1                  | None                               | Running                                                            |            |  |  |  |  |  |
| ystem Plan Management                                                                                                    |                                                                                                    | kow-test5 (6)                    | vtopt2                  | None None                          | Open Firmware                                                      |            |  |  |  |  |  |
| Manage System Plans                                                                                                    |                                                                                                    | kow-test6 (7)                    | vtopt3                  |                                    | Running                                                            |            |  |  |  |  |  |
| ervice Management                                                                                                    |                                                                                                    | kow-test2 (3)                    | vtopt4                  | None                               | Not Activated                                                      |            |  |  |  |  |  |
| Electronic Service Agent                                                                                                    |                                                                                                    | kow-test1 (2)                    | vtopt6                  | None                               | Running                                                            |            |  |  |  |  |  |
| Service Focal Point                                                                                                    |                                                                                                    | kow-mtk (8)                      | vtopt7                  | None                               | Open Firmware                                                      |            |  |  |  |  |  |
| Manage Serviceable     Events                                                                                                    |                                                                                                    | kow-test4 (5)                    | vtopt8                  | None                               | Running                                                            |            |  |  |  |  |  |
| Manage Serviceable     Events     Service Utilities     Create Serviceable     Event     Manage Dumps     Collect VPD Information     Updates     Backwi/Destare |                                                                                                    | kow-test4 (5)<br>Cancel          | vtopt8                  | None                               | Running                                                            |            |  |  |  |  |  |

Figure 136. Virtual CD/DVD devices to be used

The ISO image is now assigned to the virtual CD/DVD device and can be accessed at the LPAR.

| Welcome padmin : kow_vios                                                                                                    |                                                                                                    |                                                                                                    |                             | Edit my p       | rofile   Help   Lo |  |  |  |  |  |  |  |
|----------------------------------------------------------------------------------------------------|----------------------------------------------------------------------------------------------------|----------------------------------------------------------------------------------------------------|-----------------------------|-----------------|--------------------|--|--|--|--|--|--|--|
| Partition Management                                                                                                    | View/Modify                                                                                                    | y Virtual Stora                                                                                                    | ge                          |                 |                    |  |  |  |  |  |  |  |
| View/Modify Partitions<br>View/Modify System<br>Properties                                                                                                    | Virtual Disk                                                                                                    | s Storage F                                                                                                    | Pools Physical Volumes      | Optical/Tape    |                    |  |  |  |  |  |  |  |
| O Adapter Management                                                                                                    | Physica                                                                                                    | Physical Optical Devices                                                                                                    |                             |                 |                    |  |  |  |  |  |  |  |
| <u>View/Modify Virtual Ethernet</u><br>rtual Storage Management                                                                                                    | ▼ Virtual Optical Media                                                                                                    |                                                                                                    |                             |                 |                    |  |  |  |  |  |  |  |
| View/Modify Virtual Storage<br>/M Management                                                                                                    | You can assign virtual optical media, such as an ISO image, directly to a partition to use for storage. Select the virtual optical media, then select the task that you want to perform. You also extend the size of the media library or delate an existing media library. |                                                                                                    |                             |                 |                    |  |  |  |  |  |  |  |
| View/Modify User Accounts<br>View/Modify TCP/IP<br>Settings<br>Guided Setup                                                                                                    | Media libr                                                                                                    | also extend the size of the media library or delete an existing media library.         Media library size:       17.93 GB (16.82 GB Available)         Extend Library       Delete Library |                             |                 |                    |  |  |  |  |  |  |  |
| ystem Plan Management                                                                                                    |                                                                                                    | * Add                                                                                                    | Media Modify partition assi | gnment Download | Delete             |  |  |  |  |  |  |  |
| Manage System Plans                                                                                                    | Select                                                                                                    | Name -                                                                                                    | Assigned Partition          | Mount Type      | Size               |  |  |  |  |  |  |  |
| vice Management                                                                                                    |                                                                                                    | IBMIT.iso                                                                                                    | kow-test2 (3) - vtopt4      | Read only       | 1.11 GB            |  |  |  |  |  |  |  |
| Electronic Service Agent<br>Service Focal Point<br>• Manage Serviceable<br>Events<br>• Service Utilities<br>• Create Serviceable<br>Event<br>• Manage Dumps<br>• Cellect VIDE Information | Physical Tape Devices (No devices)                                                                                                    |                                                                                                    |                             |                 |                    |  |  |  |  |  |  |  |

Figure 137. ISO image assigned to the virtual CD/DVD device

## Configuring the boot method to be used by the system

This topic explains how to configure the boot method to be used by the machine, as required to boot the IBMIT live system.

To configure the boot method to be used by the machine, follow these steps:

- 1. Ensure that you have access to the terminal of the system, then power it on or restart it
- 2. After the initial hardware tests, the SMS window opens. At this window, enter 1.

| (      |      |      |      |       |       |       |       |      |      |     |        |       |       |       |       |      |     |      |
|--------|------|------|------|-------|-------|-------|-------|------|------|-----|--------|-------|-------|-------|-------|------|-----|------|
| IBM    | ΙBΜ  | ΙBΜ  | ΙBΜ  | ΙBΜ   | ΙBΜ   | ΙBΜ   | ΙBΜ   | ΙBΜ  | ΙBΜ  | ΙBΜ | ΙBΜ    | ΙBΜ   | IBM   | ΙBΜ   | ΙBΜ   | ΙBΜ  | ΙBΜ | ΙBΜ  |
| ΙBΜ    | ΙBΜ  | ΙBΜ  | ΙBΜ  | ΙBΜ   | ΙBΜ   | ΙBΜ   | IBM   | ΙBΜ  | ΙBΜ  | IBM | ΙBΜ    | ΙBΜ   | IBM   | ΙBΜ   | ΙBΜ   | ΙBΜ  | ΙBΜ | ΙBΜ  |
| IBM    | IBM  | ΙBΜ  | IBM  | ΙBΜ   | ΙBΜ   | ΙBΜ   | ΙBΜ   | IBM  | IBM  | IBM | ΙBΜ    | ΙBΜ   | IBM   | ΙBΜ   | ΙBΜ   | IBM  | IBM | ΙBΜ  |
| IBM    | ΙBΜ  | IBM  | ΙBΜ  | IBM   | ΙBΜ   | IBM   | IBM   | ΙBΜ  | IBM  | IBM | IBM    | ΙBΜ   | IBM   | ΙBΜ   | IBM   | IBM  | IBM | IBM  |
| IBM    | IBM  | IBM  | IBM  | IBM   | IBM   | IBM   | IBM   | IBM  | IBM  | IBM | IBM    | ΙBΜ   | IBM   | IBM   | IBM   | IBM  | IBM | IBM  |
| IBM    | IBM  | IBM  | IBM  | IBM   | IBM   | IBM   | IBM   | IBM  | IBM  | IBM | IBM    | ΙBΜ   | IBM   | IBM   | IBM   | IBM  | IBM | IBM  |
| IBM    | IBM  | IBM  | IBM  | IBM   | IBM   | IBM   | IBM   | IBM  | IBM  | IBM | IBM    | IBM   | IBM   | IBM   | IBM   | IBM  | IBM | IBM  |
| IBM    | IBM  | IBM  | IBM  | IBM   | IBM   | IBM   | IBM   | IBM  | IBM  | IBM | IBM    | IBM   | IBM   | IBM   | IBM   | IBM  | IBM | IBM  |
| IBM    | IBM  | IBM  | IBM  | IBM   | IBM   | IBM   | IBM   | IBM  | IBM  | IBM | IBM    | IBM   | IBM   | IBM   | IBM   | IBM  | IBM | IBM  |
| IBM    | IBM  | IBM  | IBM  | IBM   | IBM   | IBM   | IBM   | IBM  | IBM  | IBM | IBM    | IBM   | IBM   | IBM   | IBM   | IBM  | IBM | IBM  |
| IBM    | IBM  | IBM  | IBM  | IBM   | IBM   | IBM   | IBM   | IBM  | IBM  | IBM | IBM    | IBM   | IBM   | IBM   | IBM   | IBM  | IBM | IBM  |
| IBM    | IBM  | IBM  | IBM  | IBM   | IBM   | IBM   | IBM   | IBM  | IBM  | IBM | IBM    | IBM   | IBM   | IBM   | IBM   | IBM  | IBM | IBM  |
| TBM    | TBM  | TBM  | TBM  | TBM   | TBM   | TBM   | TBM   | TBM  | TBM  | TBM | TBM    | TBM   | TBM   | TBM   | TBM   | TBM  | TBM | TBM  |
| TRM    | TRM  | TRM  | TRM  | TRM   | TRM   | TRM   | TRM   | TRM  | TRM  | TRM | TRM    | TRM   | TRM   | TRM   | TRM   | TRM  | TRM | TRM  |
| TRM    | TRM  | TRM  | TRM  | TRM   | TRM   | TRM   | TRM   | TRM  | TRM  | TRM | TRM    | TRM   | TRM   | TRM   | TRM   | TRM  | TRM | TRM  |
| TRM    | TRM  | TRM  | TRM  | TRM   | TRM   | TRM   | TRM   | TRM  | TRM  | TRM | TRM    | TRM   | TRM   | TRM   | TRM   | TRM  | TRM | TRM  |
| TDM    | TDM  | TDM  | TDM  | TDM   | TDM   | TDM   | TDM   | TDM  | TDM  | TDM | TDM    | TDM   | TDM   | TDM   | TDM   | TDM  | TDM | TDM  |
| T DI'I | TDM  | T DM | TDM  | T DM  | TDM   | TDM   | TDM   | TDM  | TDM  | TDM | T DI'I | TDM   |       | TDM   | TDM   | TDM  | TDM | T DM |
| I RM   | ΙΒIΝ | 1 BM | ΙΒIΝ | 1 BM  | ΙΒΝ   | 1 BM  | ΙΒΝ   | ΙΒIΝ | I BN | ΙΒΝ | 1 B№   | 1 BIN | ΙΒΜ   | ΙΒΝ   | 1 BM  | ΙΒΝ  | ΙΒΝ | 1 BM |
|        |      | 1    | CMC  |       |       |       |       |      |      |     |        | - ,   |       | .1    |       | 1    | _   |      |
|        |      | 1 =  | 2142 | MENU  | J     |       |       |      |      |     |        | 5 = 1 | Jeral |       | 300t  | LIST |     |      |
|        |      | 8 =  | 0per | ı Fir | rmwan | re Pi | rompt | ;    |      |     |        | 6 = 3 | Store | ed Bo | oot I | _ist |     |      |
|        |      |      |      |       |       |       |       |      |      |     |        |       |       |       |       |      |     |      |
|        | Mer  | nory |      | Keyt  | oard  | b     | Net   | worl | <    | SCS | SI     | SI    | beake | er    |       |      |     |      |
|        |      | 0    |      | 0     |       |       |       |      |      |     |        |       |       |       |       |      |     |      |

Figure 138. Entering SMS window

3. The first SMS configuration window is displayed. Select the Select Boot Options entry by pressing 5.

Figure 139. Changing Boot Options

4. Press 1 to access the boot device type (method) selection menu

```
Version SF240_358
SMS 1.6 (c) Copyright IBM Corp. 2000,2005 All rights reserved.
Multiboot
1. Select Install/Boot Device
2. Configure Boot Device Order
3. Multiboot Startup <OFF>
Navigation Keys:
M = return to Main Menu
ESC key = return to previous screen x = eXit System Management Services
Type menu item number and press Enter or select Navigation key:
```

Figure 140. Configuring Boot Device Order

5. Press 7 to see all the available boot devices (methods)

```
Version SF240_358
SMS 1.6 (c) Copyright IBM Corp. 2000,2005 All rights reserved.
Select Device Type
1. Diskette
2. Tape
3. CD/DVD
4. IDE
5. Hard Drive
6. Network
7. List All Devices
Navigation Keys:
M = return to Main Menu
ESC key = return to previous screen x = eXit System Management Services
Type menu item number and press Enter or select Navigation key:
```

Figure 141. Selecting Device Type for booting

- 6. Press the number corresponding the device you want to use. You can guess the device type based on its name:
  - **CD/DVD-ROM devices**: Names containing the word CD-ROM, such as SCSI CD-ROM and USB CD-ROM. Note that this choice applies both for physical and virtual devices.
  - **Network devices**: Names containing the word Ethernet or LAN, such as Virtual Ethernet, IBM Host Ethernet Adapter and Interpartition Logical LAN.
  - USB disk devices: Names such as USB Disk. Do not mix these names with USB CD-ROM.

| ( | Version  | SF240_358  | 3                                                                        |
|---|----------|------------|--------------------------------------------------------------------------|
|   | SMS 1.6  | (с) Соруі  | right IBM Corp. 2000,2005 All rights reserved.                           |
|   | Select   | Device     |                                                                          |
|   | Device   | Current    | Device                                                                   |
|   | Number   | Position   | Name                                                                     |
|   | 1.       | -          | PORT - 1 IBM Host Ethernet Adapter                                       |
|   |          |            | ( loc=U78A5.001.WIH15A5-P1_t6 )                                          |
|   | 2.       | -          | Virtual Ethernet                                                         |
|   |          |            | (loc=U9113.550.06D28EB-V3-C4-T1)                                         |
|   | 3.       | -          | Interpartition Logical LAN                                               |
|   |          |            | (loc=U/998.60X.1019C1A-V4-C4-T1)                                         |
|   | 4.       | -          | SCSI CD-ROM                                                              |
|   | -        |            | ( IOC=U9113.550.06D28EB-V3-C2-I1-W82000000000000000000000000000000000000 |
|   | 5.       | 1          | SUSI 10/3/ MB Harddisk, part=1 ()                                        |
|   | <i>c</i> |            | ( 10C=U9113.550.00D28EB-V3-C2-11-W820000000000000-L0 )                   |
|   | 0.       | -          | USB DISK, part-1 ()                                                      |
|   |          |            | ( 10C-0/8A5.001.WIHI5A5-PI-II-LI-LZ-LI-L0-L0 )                           |
|   | Navigat  | ion Kova   |                                                                          |
|   | M = rot  | urn to Ma  | in Menu                                                                  |
|   | FSC kov  | = return   | to provious screen v = eXit System Management Services                   |
|   | LJC KEY  | recurn     | to previous screen X - exit system management scrittes                   |
|   | Type me  | nu item nu | umber and press Enter or select Navigation key:                          |

Figure 142. SMS available boot devices menu

7. The next screen displays the device you have chosen. Press 2 to confirm and use it to boot the machine in normal mode.

```
Version SF240_358
SMS 1.6 (c) Copyright IBM Corp. 2000,2005 All rights reserved.
.....
Select Task
Virtual Ethernet
  ( loc=U9113.550.06D28EB-V3-C4-T1 )
1.
  Information
  Normal Mode Boot
2.
3.
   Service Mode Boot
.....
Navigation Keys:
M = return to Main Menu
ESC key = return to previous screen x = eXit System Management Services
.....
Type menu item number and press Enter or select Navigation key:
```

Figure 143. Setting the chosen device as the 1st boot device

8. Press 1 and then Enter to leave the SMS menu and start the boot process with the chosen device

Figure 144. SMS exit confirmation menu

## Manually configuring the boot server for IBM Installation Toolkit

This topic explains how to manually configure your machine to work as a boot server for IBMIT. This action allows client machines to boot the IBMIT from the network, instead of needing the CD/DVD-ROM for it.

If you prefer to do it automatically, use the function "Configure the boot server for IBM Installation Toolkit" on page 76.

## **Prerequisites**

Before starting to manually configure the boot server, you must have the following items:

- a TFTP server installed and working on your system
- an IBMIT DVD or ISO image file

Note: For these instructions, the following conventions apply:

- <tftpdir> is the TFTP server chroot directory, usually /tftpboot
- <mountdir> is the directory where the IBMIT ISO image or DVD will be mounted
- *<isofile>* is the IBMIT ISO image file

To manually configure the boot server for IBMIT, follow these steps:

- 1. Mount the IBMIT ISO image file (or the DVD if you prefer):
   \$ mount -o loop -t iso9660 <isofile> <mountdir>
- 2. Copy the IBMIT boot images to the TFTP server:

```
$ mkdir -p <tftpdir>/ppc/
$ cp <mountdir>/boot/img1 <tftpdir>/ppc/
$ cp <mountdir>/boot/img2a <tftpdir>/ppc/
$ cp <mountdir>/boot/img3a <tftpdir>/ppc/
```

- \$ cp <mountdir>/boot/img4a <tftpdir>/ppc/
- 3. Copy the boot loader configuration files to the TFTP server:

```
$ cp <mountdir>/etc/yaboot_net.conf <tftpdir>/etc/yaboot.conf
$ cp <mountdir>/etc/hardware.txt <tftpdir>/etc/hardware.txt
```

4. Umount the IBMIT media and you are finished:

```
$ umount <mountdir>
```

## Manually configuring a client machine for the IBMIT boot server

This topic explains how to manually configure the IBMIT boot server to have a client machine booting from it.

If you prefer to do it automatically, use the tool "Manage client systems for the boot server" on page 82.

## Prerequisites

Before starting, you must have the following items:

- Your system configured to act as an IBMIT boot server
- · DHCP server installed and working on your system
- Basic knowledge on DHCP server configuration files syntax
- The MAC address of the client machine

You must configure the system to act as an IBMIT boot server as explained in "Manually configuring the boot server for IBM Installation Toolkit" on page 207.

The network boot process works as follows. The client machine broadcasts a boot request to the network. The IBMIT boot server receives the request. If the DHCP server in it is configured to answer boot requests made by that client, it does so by sending to the client a file name. This file name is the boot image file the client must download. The client receives that file name and downloads it from the TFTP server located at the boot server machine. Finally, the client loads the boot image in memory, runs it and the boot process starts. During the process, the client downloads other boot images from the TFTP server as needed.

Note: For these instructions, the following conventions apply:

- *<tftpdir>* is the TFTP server chroot directory, usually /tftpboot
- *<dhcpfile>* is the DHCP server configuration file, usually /etc/dhcpd.conf
- <machinename> is an arbitrary name to identify the client machine in <dhcpfile>
- *<macaddress>* is the MAC address of the client machine. The letters must be in lower case and components separated by hyphen. For example: ae-b3-c0-00-20-04.
- <ipaddress> is the IP address to be assigned to the client machine
- *<initscript>* is the script that starts the DHCP server, usually /etc/init.d/dhcpd

To configure the IBMIT boot server to have a client machine booting from it, follow these steps:

1. Set the boot loader configuration file for the client machine:

```
$ ln -sf etc/yaboot.conf <tftpdir>/yaboot.conf-<macaddress>
```

2. Configure the DHCP server to answer boot requests made by the client machine, by adding the following entry to <dhcpfile>:

```
host <machinename> {
    filename "ppc/img1";
    hardware ethernet <macaddress>;
    fixed-address <ipaddress>;
}
```

3. Restart the DHCP server for the configuration to take effect:

```
$ <initscript> restart
```

## Manually creating a network installation repository

This topic explains how to manually create a Linux or IBMIT network installation repository. It can then be used to perform Linux installations from the network, rather than from CD/DVD-ROM or USB key.
If you prefer to automatically create a network installation repository, use the tool "Manage Linux installation repositories available on the server" on page 95.

A network installation repository is just a directory made accessible to the network through an HTTP, FTP, or NFS server. That directory must contain all the files required to perform an installation. A trivial way to achieve that is to copy all the files of a distro DVD to that directory. In order to be accessible, that directory must be placed somewhere the server makes accessible to the network. After the repository is created, it will be accessible at an URL that will depend on the configuration of your server. For example: http://192.168.1.54/myrepo.

## Prerequisites

Before starting this task, you must have the following items:

- DVD ISO image for the distro you want to create a repository
- HTTP, FTP, or NFS server installed and working, so that the created repository can be accessed through it

Note: For these instructions, the following conventions apply:

- *<isofile>* is the DVD ISO image file for the distro or IBMIT
- *<mountdir>* is the directory where the ISO image will be mounted
- <rootdir> is a directory whose content is accessible through the HTTP, FTP, or NFS server
- <*reponame*> is the name of the subdirectory of <*rootdir*> that will contain the repository

To create a Linux or IBMIT network installation repository, follow these steps:

- 1. Mount the ISO image file (or disk if you prefer) for the distro DVD:
   \$ mount -o loop -t iso9660 <isofile> <mountdir>
- 2. Copy all the files to the repository directory:
  - \$ rm -rf <rootdir>/<reponame>
    \$ cp -a <mountdir> <rootdir>/<reponame>
- 3. Unmount the ISO image:

\$ umount <mountdir>

## Alternate method

You can also use this alternative method:

Instead of copying files to the disk, you could directly mount the DVD media at a directory made accessible by the server:

- Create a mount point at a location made accessible by the server: \$ mkdir -p <rootdir>/<reponame>
- 2. Mount at it the ISO image file (or disk if you prefer) for the distro DVD:
   \$ mount -o loop -t iso9660 <isofile> <rootdir>/<reponame>
- 3. After you are finished using the repository, umount it:
  - \$ umount <rootdir>/<reponame>

## **Notices**

This information was developed for products and services offered in the U.S.A.

IBM may not offer the products, services, or features discussed in this document in other countries. Consult your local IBM representative for information on the products and services currently available in your area. Any reference to an IBM product, program, or service is not intended to state or imply that only that IBM product, program, or service may be used. Any functionally equivalent product, program, or service that does not infringe any IBM intellectual property right may be used instead. However, it is the user's responsibility to evaluate and verify the operation of any non-IBM product, program, or service.

IBM may have patents or pending patent applications covering subject matter described in this document. The furnishing of this document does not grant you any license to these patents. You can send license inquiries, in writing, to:

IBM Director of Licensing IBM Corporation North Castle Drive Armonk, NY 10504-1785 U.S.A.

The following paragraph does not apply to the United Kingdom or any other country where such provisions are inconsistent with local law: INTERNATIONAL BUSINESS MACHINES CORPORATION PROVIDES THIS PUBLICATION "AS IS" WITHOUT WARRANTY OF ANY KIND, EITHER EXPRESS OR IMPLIED, INCLUDING, BUT NOT LIMITED TO, THE IMPLIED WARRANTIES OF NON-INFRINGEMENT, MERCHANTABILITY OR FITNESS FOR A PARTICULAR PURPOSE. Some states do not allow disclaimer of express or implied warranties in certain transactions, therefore, this statement may not apply to you.

This information could include technical inaccuracies or typographical errors. Changes are periodically made to the information herein; these changes will be incorporated in new editions of the publication. IBM may make improvements and/or changes in the product(s) and/or the program(s) described in this publication at any time without notice.

Licensees of this program who wish to have information about it for the purpose of enabling: (i) the exchange of information between independently created programs and other programs (including this one) and (ii) the mutual use of the information which has been exchanged, should contact:

IBM Corporation Dept. LRAS/Bldg. 903 11501 Burnet Road Austin, TX 78758-3400 U.S.A.

Such information may be available, subject to appropriate terms and conditions, including in some cases, payment of a fee.

The licensed program described in this document and all licensed material available for it are provided by IBM under terms of the IBM Customer Agreement, IBM International Program License Agreement or any equivalent agreement between us. For license inquiries regarding double-byte (DBCS) information, contact the IBM Intellectual Property Department in your country or send inquiries, in writing, to:

IBM World Trade Asia Corporation Licensing 2-31 Roppongi 3-chome, Minato-ku Tokyo 106-0032, Japan

IBM may use or distribute any of the information you supply in any way it believes appropriate without incurring any obligation to you.

Information concerning non-IBM products was obtained from the suppliers of those products, their published announcements or other publicly available sources. IBM has not tested those products and cannot confirm the accuracy of performance, compatibility or any other claims related to non-IBM products. Questions on the capabilities of non-IBM products should be addressed to the suppliers of those products.

Any references in this information to non-IBM Web sites are provided for convenience only and do not in any manner serve as an endorsement of those Web sites. The materials at those Web sites are not part of the materials for this IBM product and use of those Web sites is at your own risk.

This information contains examples of data and reports used in daily business operations. To illustrate them as completely as possible, the examples include the names of individuals, companies, brands, and products. All of these names are fictitious and any similarity to the names and addresses used by an actual business enterprise is entirely coincidental.

## Trademarks

IBM, the IBM logo, and ibm.com<sup>®</sup> are trademarks or registered trademarks of International Business Machines Corporation in the United States, other countries, or both. If these and other IBM trademarked terms are marked on their first occurrence in this information with a trademark symbol (<sup>®</sup> and <sup>™</sup>), these symbols indicate U.S. registered or common law trademarks owned by IBM at the time this information was published. Such trademarks may also be registered or common law trademarks in other countries. A current list of IBM trademarks is available on the Web at Copyright and trademark information at www.ibm.com/legal/copytrade.shtml

Adobe, the Adobe logo, PostScript, and the PostScript logo are either registered trademarks or trademarks of Adobe Systems Incorporated in the United States, and/or other countries.

Java and all Java-based trademarks and logos are registered trademarks of Sun Microsystems, Inc. in the United States, other countries, or both.

Linux is a trademark of Linus Torvalds in the United States, other countries, or both.

UNIX is a registered trademark of The Open Group in the United States and other countries.

Other company, product, or service names may be trademarks or service marks of others.

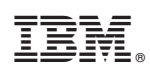

Printed in USA